**Travelex Global Business Payments** 

# GlobalPay Alliance User Guide

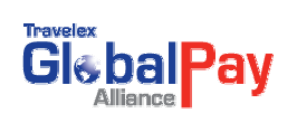

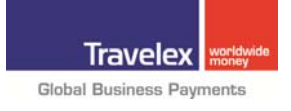

# **TABLE OF CONTENTS**

| 1. INTRODUCTION                                                                                                    | 4                                            |
|----------------------------------------------------------------------------------------------------|----------------------------------------------|
| 2. PAYMENTS GLOSSARY                                                                                                    | 5                                            |
| 3. GLOBALPAY ALLIANCE FEATURES                                                                                                    | 6                                            |
| <b>4. OVERVIEW</b><br>4.1 Entering the Site<br>4.2 Welcome Page                                                                                                    | 7<br>7<br>7                                  |
| 5. MANAGING BENEFICIARIES<br>5.1 Adding a Beneficiary<br>5.2 Search a Beneficiary<br>5.3 Correcting Beneficiary Information<br>5.4 Removing a Beneficiary<br>5.5 Beneficiary Bank Look up                                                                                                    | 9<br>9<br>11<br>12<br>13<br>13               |
| 6. TRAVEL RULE<br>6.1 Managing Remitter<br>6.2 Managing an Ordering FI                                                                                                    | 15<br>15<br>15                               |
| <ul> <li>7. TRANSACTION ENTRY</li> <li>7.1 Draft or Wire</li> <li>7.2 Scheduled Payments</li> <li>7.3 Editing on Order</li> <li>7.4 Deleting an Order</li> <li>7.5 Domestic Terms Ordering</li> <li>7.6 Saving an Order</li> <li>7.7 Quote and Order</li> <li>7.8 Order Approval and Payment</li> </ul> | 17<br>19<br>20<br>20<br>21<br>21<br>22<br>23 |
| 8. DOWNLOADING RECEIPTS                                                                                                    | 25                                           |
| 9. CONNECTING ERRORS                                                                                                    | 26                                           |
| <b>10. TEMPLATES</b><br>10.1 Reusable Templates<br>10.2 Customized Templates<br>10.3 Automatic Templates<br>10.4 Save Current Order as Template<br>10.5 Use an Existing Template<br>10.6 Delete a Template<br>10.7 Manage Template Access                                                               | 27<br>27<br>27<br>28<br>28<br>29<br>30       |

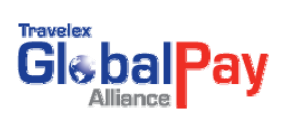

| <b>11. REVIEWING ORDERS</b>                                                                                                    | 31                                           |
|----------------------------------------------------------------------------------------------------|----------------------------------------------|
| 11.1 Reviewing Order History                                                                                                    | 31                                           |
| 11.2 Order Summary Report                                                                                                    | 32                                           |
| 11.3 Order Detail Report                                                                                                    | 32                                           |
| 11.4 Client Report                                                                                                    | 33                                           |
| <b>12. FORWARD CONTRACTS</b>                                                                                                    | 35                                           |
| 12.1 Entering a Forward Contract                                                                                                    | 35                                           |
| 12.2 Generating a Forward Report                                                                                                    | 36                                           |
| <b>13. CURRENCY LIST &amp; ABBREVIATION</b>                                                                                                    | 37                                           |
| <ul> <li>14. FRONT END OFAC SCREENING</li> <li>14.1 Screening Lists</li> <li>14.2 List Details</li> <li>14.3 Screened Beneficiary Details</li> <li>14.4 Screening Transactions</li> <li>14.5 Transaction Screening Process</li> <li>14.6 Reviewing a Sanction Case</li> <li>14.7 Waiving or Failing a Sanction Case</li> <li>14.8 Sanction Reports</li> </ul> | 38<br>38<br>39<br>40<br>41<br>41<br>42<br>43 |
| <b>15. USER MANAGEMENT</b>                                                                                                    | 45                                           |
| 15.1 Print and Request Reprint User Management                                                                                                    | 45                                           |
| 15.2 Void Same Day Drafts User Management                                                                                                    | 46                                           |
| 15.3 Access Stop Payment Form User Management                                                                                                    | 48                                           |
| 15.4 Access Draft Stock Order Form User Management                                                                                                    | 49                                           |
| <ul> <li>16. DRAFT PRINTING</li> <li>16.1 Viewing the Draft Print Queue</li> <li>16.2 Printing a Draft</li> <li>16.3 Printing Multiple Drafts</li> <li>16.4 Printing All Drafts</li> <li>16.5 Requesting a Draft Reprint</li> <li>16.6 Reporting on Printed Drafts</li> </ul>                                                                                 | 51<br>51<br>52<br>54<br>54<br>54<br>54       |
| <b>17. VOIDING SAME DAY DRAFTS</b>                                                                                                    | 58                                           |
| 17.1 Void a Same Day Draft                                                                                                    | 58                                           |
| 17.2 Print Draft Certificate of Destruction                                                                                                    | 59                                           |
| <b>18. ONLINE DRAFT FORMS</b>                                                                                                    | 61                                           |
| 18.1 Draft Certificate of Destruction Form                                                                                                    | 61                                           |
| 18.2 Draft Stop Payment Form                                                                                                    | 62                                           |
| 18.3 Draft Stock Order Form                                                                                                    | 63                                           |
| 19. ONLINE SUPPORT                                                                                                    | 65                                           |

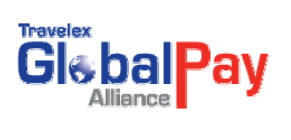

# **1. INTRODUCTION**

Welcome to Travelex's GlobalPay Alliance (GPA). GlobalPay Alliance can save both time and effort in global payment management, enabling you to order drafts and wires over the Internet in just a few simple steps and receive real-time quotes online.

This GlobalPay Alliance Guide provides step-by-step instructions on how to access and use the system, together with helpful tips on how service providers can get the most out of it.

You will discover how convenient and easy it is to:

- Build orders any time and get real-time quotes during market hours.
- Generate templates for frequently placed orders.
- Enhance accuracy with built-in safeguards against error.
- Manage payments in a secure, paperless environment.

GlobalPay Alliance is open 24 hours a day, 7 days a week for you to build orders and create templates.

You can get instant quotes at any time that markets in your region are open.

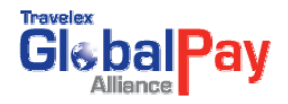

# **2. PAYMENTS GLOSSARY**

#### **Spot Contracts**

A spot contract is the purchase or sale of one currency for another at a fixed rate. A spot exchange typically has a two-day delivery. Foreign drafts and wire transfers both require the use of spot contracts:

#### Drafts

Drafts are negotiable instruments drawn by, or on the instruction of, Travelex on a foreign bank located in the beneficiary's country in the currency of that country. A spot contract is used to purchase foreign currency so that a foreign draft may be issued. Once the beneficiary has received the draft, they may deposit it into their local account and the draft will be processed similar to clearing a domestic check.

#### **International Wire Transfers**

An international wire transfer is an electronic transfer of funds from one financial institution to another through Tested Telex or SWIFT. Funds transferred through these mechanisms are immediate and irrevocable. International wires can be processed using a spot contract to obtain a foreign currency, for direct credit to a beneficiary's account at an overseas financial institution. They can also be sent in U.S. dollars, however, most international accounts are held in the primary currency of the designated country.

#### **International Wire Notes**

For the benefit of you and your suppliers and customers, all international wires will be defaulted to a foreign currency wire unless you instruct us otherwise. This allows us to provide a competitive conversion rate and reduce intermediary financial institution costs.

All foreign currency wires are value dated two business days after payment has been received. This means, but does not guarantee, that the funds will be in the beneficiary's account within two days. Some financial institutions and countries take extra time before depositing the money into the beneficiary's account.

#### **Forward Contracts**

A forward contract is an agreement for the purchase or sale of a foreign currency at a fixed rate with delivery at a specified time in the future. A contract can be fixed, or open: Fixed means that the exchange will take place on a specified date in the future, while an open contract provides a period of time in the future during which the exchange can take place. In the latter situation, the entire

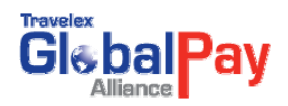

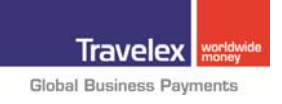

# **3. GLOBALPAY ALLIANCE FEATURES**

| Feature                     | Description                                                                                                    |
|-----------------------------|----------------------------------------------------------------------------------------------------|
| One time Beneficiary Entry: | Our beneficiary input form allows you to enter all necessary information once for use multiple times.                         |
| Easy Beneficiary Selection: | A drop-down menu shows only relevant beneficiaries for a particular product-currency combination.                             |
| Domestic Terms Ordering:    | You can specify your purchase in terms of dollars instead of foreign currency, by putting an asterisk in front of the amount. |
| User Defined Templates:     | You can create your own templates to make repetitive transactions easier.                                                     |
| EMU Compliant:              | GlobalPay Alliance is compliant with European Monetary Union (EMU) guidelines and conversion rates.                           |
| Convenient Reporting:       | You can generate reports on prior transactions based on user defined                                                          |

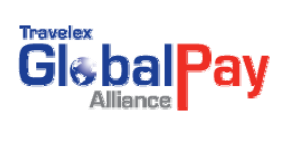

# **4. OVERVIEW**

### 4.1 Entering the Site

As a registered user of GlobalPay Alliance, simply go to Travelex's GlobalPay Alliance site, <u>http://www.fx4business.com/</u>

Enter your user name and password.

| Travelex  | USER ID  |
|-----------|----------|
| GlebalPay | PASSWORD |
| Alliance  | ENTER    |
|           | ENTER    |

\*\*Remember: Passwords are case sensitive.

### 4.2 Welcome Page

|                                                                                                    | Travelex Testing Client Test User Two May 4, 2009 12:16:23                 |
|----------------------------------------------------------------------------------------------------|----------------------------------------------------------------------------|
| HOME   QUOTE AND ORDERS   MANAGE   ACTIVITY REPORTS   PRINT                                                                                                    | onunge restand Ternan Freib Leigeor                                        |
| Welcome Test User Two!                                                                                                    |                                                                            |
| WELCOME       #         Items Pending Your Approval       #         Pending Order(s)       63       View List and Approve         Important Nofitications       #         User Tips       *         Templates: Using GlobalPay Alliance templates can really speed the assembling of orders. Here are some tips or | s making the most of your templates.                                       |
| Reviewing Orders: GlobalPay Alliance has reporting capabilities. Find out how you can use reports to improve the                                                                                                    | ordering process.                                                          |
| Managing Beneficiaries: GlobalPay Alliance remembers all of your beneficiaries so you can use them over and ov                                                                                                    | er again. Here are some tips for making the most of your beneficiary list. |
| Case Studies: Let us know how you used GlobalPay Alliance to speed your activities.                                                                                                    |                                                                            |
| Copyright @ 2008, Travelex.                                                                                                    | Nobel Business Payments                                                    |
|                                                                                                    |                                                                            |

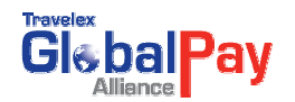

From the welcome page, you can choose the following options from the top navigation bar

| Home             | Will bring the user back to the welcome page.                                                                                           |
|------------------|----------------------------------------------------------------------------------------------------|
| Quote & Order    | This screen allows you to obtain quotes, or place orders for drafts and wires. This page also provides access to transaction templates. |
| Forward Contract | This screen allows you to obtain quotes, or place orders for forward contracts                                                          |
| Manage:          | Takes the user to Manage pages for Beneficiaries, Remitters. Ordering Institutions, File uploads Template Formats.                      |
| Activity Report: | This screen allows the user to run transactional based reports.                                                                         |
| Help             | An on-line reference manual.                                                                                                    |
| Logout           | Logout of GlobalPay Alliance                                                                                                    |

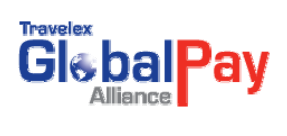

# **5. MANAGING BENEFICIARIES**

#### **5.1 Adding a New Beneficiary**

From the **Welcome page** of GlobalPay Alliance, click **Manage > Beneficiaries** from the top navigation bar.

This will take you to the New Beneficiary Entry Screen.

|                                                                                              |                                                 | Travelex Testing Client Test User Two May 4, 2009 12:56:1<br>Change Password (E-mail Help Log |
|----------------------------------------------------------------------------------------------|-------------------------------------------------|-----------------------------------------------------------------------------------------------|
| OME   QUOTE AND ORDERS   MANAGE                                                              | ACTIVITY REPORTS   PRINT                        |                                                                                               |
| anage >> Manage Beneficiary                                                                  |                                                 |                                                                                               |
| Manage Existing Beneficiaries                                                                |                                                 |                                                                                               |
| Look Up Existing Beneficiaries:                                                              | a Beneficiary]                                  | Review <sup>12</sup> Update View Audit Information                                            |
| Advanced Search<br>Create New Beneficiary                                                    |                                                 |                                                                                               |
| To create a new beneficiary, please fill out<br>- Fields marked with (*) are mandatory for a | the appropriate fields below<br>Il beneficiary. |                                                                                               |
| <ul> <li>Fields marked with (**) are mandatory on?</li> </ul>                                | / for a wire beneficiary.                       |                                                                                               |
| Set up a new beneficiary for '                                                               | Drafts                                          |                                                                                               |
| Beneficiary Name*                                                                            | Short Name                                      | Country* Currency*                                                                            |
|                                                                                              |                                                 | [- Select a Country]                                                                          |
|                                                                                              |                                                 |                                                                                               |
| Ben<br>Street Address*                                                                       | ficiary's Mailing Address                       | Other Information Ref. Comments                                                               |
|                                                                                              |                                                 | Email Addrese                                                                                 |
|                                                                                              |                                                 |                                                                                               |
| City*                                                                                        | Prov/State                                      | Payment Track? 🗖 0                                                                            |
| Postal/Zip Code                                                                              | Country*                                        | Kemitter                                                                                      |
|                                                                                              |                                                 |                                                                                               |
|                                                                                              | [- Select a Country]                            |                                                                                               |
|                                                                                              | [- Select a Country -]                          | Reset form Create New Beneficiany Create and Day Beneficiany                                  |

Each beneficiary is associated with a particular currency. If you will be sending several currencies to one beneficiary, you will need to create a separate beneficiary for each currency.

- Choose which product(s) you want to send the beneficiary: **drafts**, **wires**, **or both**. For wires, significantly more information is required, including banking details.
- GlobalPay Alliance users must populate certain key fields when adding beneficiaries. If information is missing, a screen will pop up and tell you what information is missing after you click on the **Add Beneficiary** button.
- The name, country and currency are required for each beneficiary
- To create a beneficiary for a draft then select the check box for Set up New Beneficiaries for "DRAFTS". When adding a beneficiary for wire then select- Set up New Beneficiaries for "WIRES". These additional fields will appear on screen

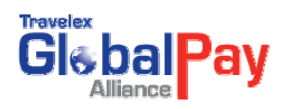

|                                                               | eneficiary's Mailing Address                     | Other Information    |
|---------------------------------------------------------------|--------------------------------------------------|----------------------|
| Street Address*                                               | -                                                | Ref. Comments        |
|                                                               | _                                                | Email Address        |
| City*                                                         | Prov/State                                       | Payment Track? 🔽 🙆   |
| Postal/Zip Code                                               | Country*<br>[ Select a Country]                  |                      |
| Bank Name (where wire                                         | Beneficiary's Bank Address<br>sent)** Swift Code |                      |
| Bank Code                                                     | Find a B<br>IBAN/Account Number**<br>Verify IB   | Fill out Beneficiary |
| Street Address**                                              | ]                                                | Information          |
| City**                                                        | Prov/State                                       |                      |
| Postal/Zip Code                                               | Country**<br>[- Select a Country]                |                      |
| Correspondent Bank Inf<br>Correspondent Bank Na<br>ABA Number | ormation<br>me                                   |                      |

For wires, the following additional information is required:

| Bank Name:                           | Provide the name of the bank to which you are wiring funds.                                                                                                    |
|--------------------------------------|----------------------------------------------------------------------------------------------------|
| Bank Code:                           | This is comparable to the ABA number in the United States.                                                                                                    |
| SWIFT Code:                          | This is a code that allows banks worldwide to communicate through a secure<br>network environment. The SWIFT code contains up to 11 letters. The first 4<br>letters stand for the financial institution's name, the next 2 letters represent<br>the currency, the next two letters represent the financial institution's home<br>office and the last 3 letters identify the specific branch, if applicable. If the<br>beneficiary does not provide this code, please call a Travelex Account<br>Manager and we may be able to provide it. |
| Beneficiary Name:                    | Provide the beneficiary name.                                                                                                    |
| Account Number:                      | Provide the account number of the beneficiary to which funds should be transferred. Also the field where an IBAN or C.L.A.B.E. would be entered.                                                                                                    |
| Beneficiary Bank<br>Address:         | Be as complete as possible with the address.                                                                                                    |
| Beneficiary Address:                 | Be as complete as possible with the address.                                                                                                    |
| Beneficiary Payment<br>Notification: | Check the Payment Track box and enter an e-mail address if you want your beneficiary to be notified that an incoming payment should be expected.                                                                                                    |
| Reference Comments:                  | Enter any permanent notes for this beneficiary. These notes are for customer use only and will not be passed on to the beneficiary.                                                                                                    |
| Correspondent Bank<br>Information:   | If it is necessary to use a correspondent bank or if the beneficiary specifically requests the use of a correspondent, enter the requested information.                                                                                                    |
| Remitter:                            | Enter your company name. Financial Institution Clients enter ordering customer name.                                                                                                    |

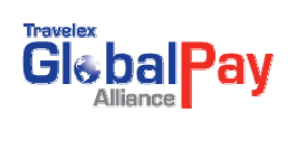

- When you are finished entering the Beneficiary Information, click on "Create New Beneficiary".
- If you wish to start over, simply click **Reset Form** and all fields will be cleared.
- If you would like to create a transaction using this new beneficiary, click on "Create and Pay Beneficiary".

#### **5.2 Search a Beneficiary**

From the top navigation bar of the welcome page select **Manage Beneficiary**. Then Click on **"Advanced Search".** 

| Alliance                                                                                                    |                                                                       | Travelex Testing CI                                                                                                    | ient Test User Two May 4, 2009 13:9:31<br>Change Password LE-mail Litelo LL opp |
|----------------------------------------------------------------------------------------------------|-----------------------------------------------------------------------|----------------------------------------------------------------------------------------------------|---------------------------------------------------------------------------------|
| ME   QUOTE AND ORDERS   MANAG                                                                                                    | ACTIVITY REPORTS   PRINT                                              |                                                                                                    | analige, assurant E mantriale Leola                                             |
| nage >> Manage Beneficiary                                                                                                    |                                                                       |                                                                                                    |                                                                                 |
| Manage Existing Beneficiaries                                                                                                    |                                                                       |                                                                                                    |                                                                                 |
| Look Un Existing Dependicipations                                                                                                    |                                                                       | Bestow 🔁 Hudste Mean Audit Isformation                                                                                                    |                                                                                 |
| Advanced Search                                                                                                    | t a Beneficiary j                                                     | Review Opdate View Addit Information                                                                                                    |                                                                                 |
| Create New Beneficia Advance                                                                                                    | ed Search                                                             |                                                                                                    |                                                                                 |
| To create a new benefit                                                                                                    | ature                                                                 |                                                                                                    |                                                                                 |
| Fields marked with (*) a                                                                                                    |                                                                       |                                                                                                    |                                                                                 |
| Fields marked with (**)                                                                                                    |                                                                       |                                                                                                    |                                                                                 |
| Fields marked with (**) Fields marked with (**) Fields | Drafts                                                                |                                                                                                    |                                                                                 |
| Fields marked with (**) a FG                                                                                                    | Drafts                                                                | Country' Currency'                                                                                                    |                                                                                 |
| Fields marked with (**) Set up a new beneficiary for *  Beneficiary Name*                                                                                                    | C Drafts                                                              | Country*<br>[- Select a Country-]                                                                                                    |                                                                                 |
| Fields marked with (**) Fe                                                                                                    | Drafts                                                                | Country4 Currency4<br>[Select a Country-] • [-Select a Currency-] •                                                                           |                                                                                 |
| Field's marked with (**) Fe                                                                                                    | Drafts     Short Name     efficiary's Mailing Address                 | Country*<br>[- Select a Country-]<br>Other Information<br>Ref. Comments                                                                       |                                                                                 |
| Set up a new beneficiary for* Wires Beneficiary Name* Street Address*                                                                                                    | Drafts     Short Name     efficiary's Mailing Address                 | Country*  [- Select a Country-]  Other Information  Ref. Comments  Email Address                                                              |                                                                                 |
| Fields marked with (**) Felds marked with (**) Felds marked with (*  | Drafts     Short Name     efficiary's Mailing Address                 | Country*  [- Select a Country-]  Other Information  Ref. Comments  Email Address                                                              |                                                                                 |
| Pields marked with (**) Fields marked with (**) Feelds marked with (**) Beneficiary for* Beneficiary Name* Street Address* City*                                                                                                    | Drafts     Short Name     efficiary's Mailing Address      Prov/State | Country*  [- Select a Country-]  Other Information  Ref. Comments  Email Address  Payment Track?  0  0  0  0  0  0  0  0  0  0  0  0  0       |                                                                                 |
| Pields marked with (**) Fields marked with (**) Fields marked with (**) Beneficiary for* Beneficiary Name*  Street Address*  City* Postal/Zip Code                                                                                                    | Drafts     Short Name     Address     Prov/State     Country*         | Country*  [- Select a Country-]  Currency*  [- Select a Currency-]  Other Information  Ref. Comments  Email Address  Payment Track?  Remitter |                                                                                 |

From here the user can do a search by the following fields.

|                                                                                |                                                                                                    | Travelex Testing Client Test User Two May 4, 2009 13:24:53<br>Change Password E-mail Help I Lopout |
|--------------------------------------------------------------------------------|----------------------------------------------------------------------------------------------------|----------------------------------------------------------------------------------------------------|
| HOME   QUOTE AND ORDERS   MANAGE   ACTIVITY RE<br>Manage >> Manage Beneficiary | PORTS   PRINT                                                                                                    |                                                                                                    |
| Field Variety<br>Available                                                     | Search Criteria Beneficiary Name: [+ Select an Option -] • Short Name: [- Select Product -] • Product: - Select Product -] • Currency: [- Select Currency -] • Status: [- Select Status -] • Created From Date: [] [mm//dd/wwy] Created To Date: [] [] [mm//dd/wwy] Status: [- Select Status -] • Status: [- Select Status -] • Status: [- Selec | rch Cencel                                                                                         |
| 3                                                                              | Message Center<br>Ner your search criteria.You may use any one or all the fields.                                                                                                    |                                                                                                    |

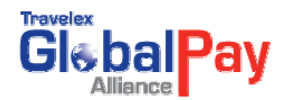

After entering search information click Search. Cancel to go back to Manage Beneficiary page.

#### Search Results

| Glebal Pay                       |                        |              |              |                                         |                             |               | Travelex Tes  | ting Client Tes | it User Two<br>te Password | May 4, 2009 13:28:4<br>I E-mail I Help I Log |
|----------------------------------|------------------------|--------------|--------------|-----------------------------------------|-----------------------------|---------------|---------------|-----------------|----------------------------|----------------------------------------------|
| HOME   QUOTE AND ORDERS          | MANAGE   ACTIVITY REPO | ORTS   PRIN  | т            |                                         |                             |               |               |                 |                            |                                              |
| fanage >> Manage Beneficiary     |                        |              |              |                                         |                             |               |               |                 |                            |                                              |
| Beneficiary Search Result        |                        |              |              |                                         |                             |               |               |                 |                            |                                              |
| Wire Beneficiaries: 3 record(s)  |                        |              |              |                                         |                             |               |               |                 | New S                      | earch Cancel                                 |
| ID Name                          | Last Payment On        | Currency     | Bank Na      | me                                      | Bank City                   | Account No.   | Swift No.     | Status          | Short Nar                  | nes                                          |
| 1398226 DAVE JONES               | May 4, 2009 11:55:48   | EUR          | Deutsche Bu  | ndesbank                                | BERLIN                      | 898767876     | MARKDEF1100   | Active          | Manage                     | Update                                       |
| 1398351 GBA BENE                 | May 4, 2009 12:10:48   | GBP          | Barclays Ban | # PLC                                   | LONDON                      | 908787987     | BARCGB71XXX   | Active          | Manage                     | Update                                       |
| 1398242 HKD TEST BENE            | May 4, 2009 9:15:35    | нкр          | Hong Kong I  | Monetary Authority                      | HONG KONG ISLAND            | 8987678876    | HKMAHKHCXXX   | Active          | Manage                     | Update                                       |
| Draft Beneficiaries: 6 record(s) |                        |              |              |                                         |                             |               |               |                 |                            |                                              |
| ID Name                          | Last P                 | ayment On    | Currency     | Address                                 |                             | City          | Country       | Status          | Short Name                 | s                                            |
| 1009240 CHF TEST BENE            | May 4, 20              | 09 9:10:18   | CHF          | Not Available                           |                             | Not Available | Not Available | Used One Off    | N/A.                       | N/A                                          |
| 1398225 DAVE JONES               | May 4, 20              | 09.9:4:43    | EUR          | Not Available                           |                             | Not Available | Not Available | Used One Off    | N/A                        | N/A                                          |
| 1091312JOHN DOE                  | Apr 17, 20             | 009 12:17:21 | USD          | Not Available                           |                             | Not Available | Not Available | Used One Off    | A/A                        | N/A                                          |
| 1398330 JPY BENE                 | May 4, 20              | 09 11:55:48  | JPY          | Not Available                           |                             | Not Available | Not Available | Used One Off    | N/A                        | N/A                                          |
| 1098227 KIM CHANG                | May 4, 20              | 09.9:4:43    | HKD          | Not Available                           |                             | Not Available | Not Available | Used One Off    | V/A                        | N/A                                          |
| 139829 NEW ZEALAND AUTO          | May 4, 20              | 09 11:26:49  | NZD          | Not Available                           |                             | Not Available | Not Available | Used One Off    | A/JA                       | N/A                                          |
| SECON NEW ZEALAND AUTO           | May 4, 20              | 09 11:26:49  | NZD          | Not Available<br>opyright @ 2008, Trave | lex Global Business Payment | Not Available | Not Available | Used One Off    | N/A<br>New S               | N/A<br>earch C                               |

From here the user can Update Information on the record, do a **New Search**, or **Cancel** to go back to **Manage Beneficiary**.

#### **5.3 Correcting Beneficiary Information**

If you have added a beneficiary to an order, but have not submitted the order (e.g. you have not yet pressed **Order**) simply edit the incorrect information by going to the "**Manage Beneficiary**" screen and selecting the appropriate beneficiary from the "**List of Current Beneficiaries**". Click on "**Update**" and make the necessary changes. Once all changes are made, click "**Update**" at the bottom of the page or "**Cancel**" to retain the original information or "**Update and Pay Beneficiary**" to create a transaction using that beneficiary.

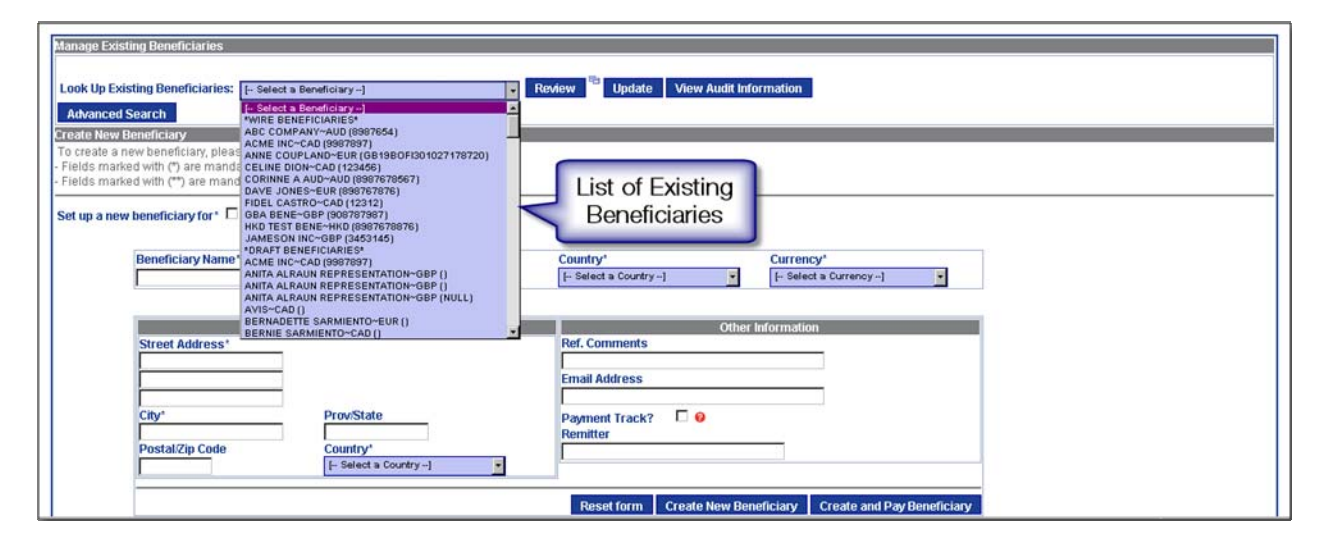

If you have added an incorrect, but new, wire beneficiary to an order and the order was submitted, please contact a Travelex representative.

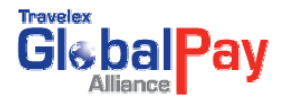

### **5.4 Removing a Beneficiary**

To remove a beneficiary, select the appropriate beneficiary from the "List of Current Beneficiaries" and then select **Update/Disable**. Review the beneficiary information and if you are sure you want to remove this beneficiary, click **Disable** at the bottom of the page.

#### 5.5 Beneficiary Bank Lookup

When creating a Wire Beneficiary, GlobalPay Alliance provides a Bank Lookup option which allows you to search for a beneficiary bank details and select a bank from the list provided. This online bank search feature ensures quick access within the GlobalPay Alliance application to current bank details and eliminates the need to manually enter the bank details.

| Beneficiary Name*        | Short Name                 | Country* Currency* [ Select a Country]                    |
|--------------------------|----------------------------|-----------------------------------------------------------|
|                          | •                          |                                                           |
| Ben                      | eficiary's Mailing Address | Other Information                                         |
| Street Address*          |                            | Ref. Comments                                             |
|                          |                            | Email Address                                             |
| i i                      |                            |                                                           |
| City*                    | Prov/State                 | Payment Track? 0                                          |
| Postal/Zip Code          | Country*                   | Kernitter                                                 |
|                          | [ Select a Country]        |                                                           |
| Be                       | neficiary's Bank Address   |                                                           |
| Bank Name (where wire s  | Eind a Find a              | "Find a Bank"                                             |
| Bank Code                | IBAN/Account Number**      |                                                           |
|                          | Verify I                   |                                                           |
| Street Address**         |                            |                                                           |
|                          |                            |                                                           |
|                          |                            |                                                           |
| City**                   | Prov/State                 |                                                           |
| Postal/Zin Code          | Country**                  |                                                           |
|                          | [ Select a Country]        |                                                           |
| Correspondent Bank Infor | mation                     |                                                           |
| Correspondent Bank Nam   | e                          |                                                           |
| ABA Number               |                            |                                                           |
|                          |                            |                                                           |
|                          |                            | Reset form Create New Beneficiany Create and Pay Benefici |

When creating a Wire beneficiary, the **Bank Lookup** button is presented.

To search for a bank, you must provide at least:

- The Bank Name or a portion of the name
- The Bank City or a portion of the city name
- The country (select from the pick list provided in the Country field).

**Note:** All the fields are enabled for wild card lookup. This allows you to enter a portion of the search data. If you enter text **without** the wildcard symbol "%", the search results will provide any records that have this text at the beginning of the name (e.g. "**Toronto**" for the bank name will return records like "Toronto-Dominion Bank"). If you add the wildcard symbol "%" in front of or behind the

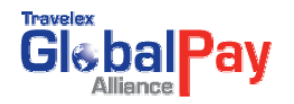

search data the search results will provide any records that contain the data (e.g. "%york%" for the bank name, it will return any records with containing this text such as "Gotham Bank of New York"). To review the full bank details from the search list, position the mouse over the item number beside the details and a box will appear with that bank's details.

| Benef                                                                                                    | iciary's Mailing Address                                                                                                    | Other Information                                                                                                    |
|----------------------------------------------------------------------------------------------------|----------------------------------------------------------------------------------------------------|----------------------------------------------------------------------------------------------------|
| Street Address 123 Street Address City* Sydney Postal/Zip Code                                                                                                    | Prov/State<br>Country*<br>Australia                                                                                                    | Ref. Comments Beneficiary Email Address conine.macmillan@travelex.com Payment Track? 🖉 🤗 Remitter                                                                                                    |
| Bene<br>Bank Name (where wire sent)**<br>Commonwealth Bank<br>Bank Code<br>Street Address**<br>(NBFI Agency to 062-031)<br>City**<br>SYDNEY<br>Postal/Zip Code<br>2000<br>Correspondent Bank Information<br>Correspondent Bank Name<br>ABA Number<br>Account Number | ficiary's Bank Address<br>Swift Code<br>Position the Mouse<br>Over the Item Number<br>to View Bank Details<br>Prov/State<br>New South Wales<br>Country**<br>Australia | Bank Lookup Results         Bank Name: Commonwealth Bank of Australia         1       Swift Code: CTBAAU25X0X       Bank Code: 765789         Addrace: (AIREL Accord 062.021)       SVDNEY 2000         Bank Name: Commonwealth Bank of<br>Australia       Jstralia         Branch Name: Arab Australia Ltd       e: 065789         Bank Code: CTBAAU25X0X       Jstralia         Bank Code: CTBAAU25X0X       Jstralia         Bank Code: 762780       e: 066784         Bank Code: 762780       e: 066784         Bank Code: 762780       e: 066784         Bank Code: 762780       e: 062775         Type:       DNEY 2000         Jstralia       e: 062775         DNEY 2000       NEY 2000         NEY 2000       NEY 2000         New South Wales<br>Australia       10)         Telephone:       Update and Pay Beneficiary       Cancer |

To select a bank from the search list, click on the radio button beside the item. The bank fields will be populated with the selected bank's information.

| Beneficiary's Bank Address                                                         | Bank Lookup Results                                                                                                    |
|------------------------------------------------------------------------------------|----------------------------------------------------------------------------------------------------|
| Bank Name (where wire sent)** Swift Code Commonwealth Bank CTBAAU2SXXX Find a Bank | Bank Name: Commonwealth Bank of Australia<br>Swift Code: CTBAAU28X0X Bank Code: 765789<br>Address: (NBFI Agency to 062-031) SYDNEY 2000     |
| Bank Code IBAN/Account Number** 765789 Verify IBAN                                 | Bank Name: Commonwealth Bank of Australia<br>C 2 Swift Code: CTBAAU2SXXX Bank Code: 762780<br>Address: (NBFI Agency to 062-031) SYDNEY 2000 |
| (NBFI Agency to 062-031)                                                           | Bank Name: Commonwealth Bank of Australia<br>Swift Code: CTBAAU2SXXX Bank Code: 065789<br>Address: (NBFI Agency to 062-031) SYDNEY 2000     |
| City** Prov/State SYDNEY New South Wales                                           | Bank Name: Commonwealth Bank of Australia C 4 Swift Code: CTBAAU2SXXX Bank Code: 066784 Address: (NBFI Agency to 062-031) SYDNEY 2000       |
| Postal/Zip Code Country** 2000 Australia                                           | Bank Name: Commonwealth Bank of Australia<br>C 5 Swift Code: CTBAAU2SXXX Bank Code: 062775<br>Address: (NBFI Agency to 062-031) SYDNEY 2000 |
| Correspondent Bank Information Correspondent Bank Name ABA Number Account Number   | M 4 (1 to 5 of 10) D N                                                                                                    |
|                                                                                    | Update Beneficiary Update and Pay Beneficiary Cancel                                                                                        |

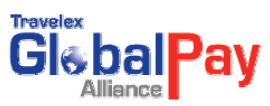

# 6. TRAVEL RULE

#### 6.1 Managing Remitters

You will need to create and attach the Remitter and/or Ordering FI information to line items for wires that have a local equivalent value of US Dollars \$ 3,000.00 or more. To add a remitter, complete the following:

Mouse over the option "**Manage**" and in the drop down list click on "**Manage Remitter**". The following will be displayed:

|                                                  | Pay                                    |                                                                                         |                                                                                                    |                                                        | Travel                                        | ex Testing Client Test User Two May 4, 2009<br>Change Password   E-mail   He | 9 13:53:23<br>elp   Logout |
|--------------------------------------------------|----------------------------------------|-----------------------------------------------------------------------------------------|----------------------------------------------------------------------------------------------------|--------------------------------------------------------|-----------------------------------------------|------------------------------------------------------------------------------|----------------------------|
| HOME   QUOTE<br>Manage >> Manage<br>Manage Remit | E AND ORDERS  <br>ge Remitters<br>tter | MANAGE   ACTIVITY REPORTS<br>Manage Beneficiary<br>Manage Remiter<br>Manage Ordering FI | PRINT                                                                                                    |                                                        |                                               |                                                                              |                            |
| BIC :<br>Acce                                    | Type A 🛛<br>:<br>:count Number :       | Remitter Name :<br>Unit/Apt :<br>City :<br>Postal/Zip Code :                            | Type B @<br>Account Number :<br>Street Address :<br>Country :<br>State/Prov.                                                                                                    | Add Remitter                                           | Link FI :<br>Email Address:<br>Payment Track? | Optional                                                                     |                            |
|                                                  |                                        | Please pro<br>the account                                                               | M<br>Manual Marting Marting Marting Marting Marting Marting Marting Marting Marting Marting Marting Marting Marting M<br>Marting Marting Marting Marting Marting Marting Marting Marting Marting Marting Marting Marting Marting Marting M | essage Center<br>letalis (Type B). If settlement is by | Reset                                         | Add Remitter Add Remitter and Pay                                            |                            |

1. Enter the Remitter data for **Type A** or **Type B remitters** as explained in the Message Center box or Click on the '?' icon for clarification.

When all required data is entered, select the **Add Remitter** button. Make sure you check the Message Center box in the middle of the screen to confirm that "**Remitter** '**XXXXX**' has been added successfully".

### 6.2 Managing an Ordering FI

To add an ordering FI, complete the following:

1. Mouse over the option "Manage" and in the drop down list click on "Manage Ordering FI". The following will be displayed:

| Glebal Pay              |                                                              |                                 |                                                          |                                                                                 |                               | Travelex Testing Client Test User Two May 4<br>Change Password   E-ma | i, 2009 13:58:11<br>ail   Help   Logout |
|-------------------------|--------------------------------------------------------------|---------------------------------|----------------------------------------------------------|---------------------------------------------------------------------------------|-------------------------------|-----------------------------------------------------------------------|-----------------------------------------|
| HOME   QUOTE AND ORDERS | MANAGE   ACTIVITY  <br>Manage Beneficiary<br>Manage Remitter |                                 | NT                                                       |                                                                                 |                               |                                                                       |                                         |
|                         | Manage Ordering FL                                           | Type A 🥹                        | A Ordering Fl Name : Unit/Apt : City : Postal/Zip Code : | dd Ordering Fl Type B  Institution ID : Street Address : State:Prov : Country : | [- Select a State/Province -] | 5                                                                     |                                         |
|                         |                                                              | Please provide (<br>Ordering Fl | M<br>Type A) the BIC OR (Type B) the I                   | essage Center<br>Name, Institution ID and Ad                                    | Reset Add Orde                | sring Fl                                                              |                                         |

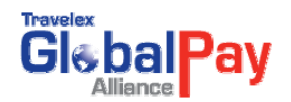

- 2. Enter the Ordering FI data for **Type A** or **Type B** Financial Institutions as explained in the **Message Center box** or click on the '?' icon for clarification.
- 3. When all required data is entered select the "Add Ordering FI" button. (Note the list of Ordering FI's already created in the system is displayed on the bottom of the page in descending alphabetic order by FI Name (if only a BIC these will be at the bottom of the list in alphabetic order by BIC).
- 4. Make sure you check the Message Center box in the middle of the screen to confirm that "An Ordering FI BIC or Name 'XXXXX' has been successfully added".

To update an Ordering FI, complete the following:

- 1. From the Manage Ordering FI page, locate the remitter that needs to be updated.
- 2. Click on the "Update" button on the far right of the Ordering FI.
- **3.** Update any information that needs to be changed, and click on the **"Update Ordering FI"** button.

If the incorrect Ordering FI is selected, you have the option to cancel the update. If you choose to proceed, you will get an error message if nothing has been updated or a confirmation if the update was successful.

To make an Ordering FI inactive and therefore unavailable for payments, follow these steps:

- 1. Place a check mark in the **left tick box** beside the intended remitter.
- 2. Click on the "Change Status" button.

You will be asked to confirm, and upon selecting "Yes", you will be notified that the Ordering FI has been updated and you will notice that the status is "Inactive".

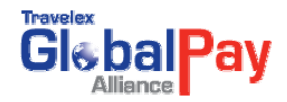

# 7. ENTERING A TRANSACTION

From the **Home Page** of GlobalPay Alliance, select the Initiate Order submenu option displayed when you position your mouse over the **Quote & Order** menu option at the top of the navigation bar.

| Glat    | alPay          |                           |
|---------|----------------|---------------------------|
| HOME    | QUOTE & ORDER  | MANAGE   ACTIVITY REPORTS |
| weicome | Last Saved     |                           |
| WELC    | Approve        |                           |
| WELC    | Download Rates |                           |

Note: There are four options presented in the Quote & Order sub-menu

- Initiate Order: Users select this option to begin creating a new transaction. Users who manage transaction templates will be taken to the Quote page. Users who do not use the template feature will be taken immediately to the Order Entry page. See the "Templates" section for more details on managing and using transaction templates.
- Last Saved: Users can quickly access a 'last saved' order. This will present the last order created, but not submitted, by the user.
- **Approve**: This option is only shown to users who can approve orders. It provides a list of the items awaiting their approval. Users can still access the Pending Approval list from the Home page of GlobalPay Alliance.
- **Download Rates**: This option is only shown to users who are able to download rates. This functionality was previously available from the old Quote and Order page.

For users who have access to transaction templates, an order can be created either by appending an existing transaction template to the order (see Templates section for further details) or by selecting the Add Payment button.

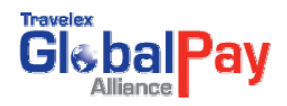

|                                   | ORDER   MAN    | AGE   ACTIVITY REP     | ORTS          |                        |              |              |               |                 |        |
|-----------------------------------|----------------|------------------------|---------------|------------------------|--------------|--------------|---------------|-----------------|--------|
|                                   |                |                        |               |                        |              |              |               |                 |        |
|                                   |                |                        |               |                        |              |              |               |                 |        |
| uote                              |                |                        |               |                        |              |              |               |                 |        |
| Available Template                | es             |                        |               | »                      |              |              |               |                 |        |
|                                   |                |                        |               |                        |              |              |               |                 |        |
|                                   |                |                        |               |                        |              |              |               | Add Pa          | ayment |
|                                   |                |                        |               | Durchasos              |              |              |               |                 | -      |
|                                   |                |                        | Rom           | ittor Dotaile          | Davmo        | nt           |               | Base Amt        |        |
| Item id Your ID#                  | Beneficiary    | Notes to Beneficiary   | Name          | Account NumberCurr     | ency FX A    | mt Rate      | Sub Total     | Service Charges | Total  |
|                                   |                |                        |               |                        |              |              |               |                 |        |
| i o initiate a paymen             | Ľ.             |                        |               |                        |              |              |               |                 |        |
| Click on "Add                     | d Payment" but | ton                    |               |                        |              |              |               |                 |        |
| <ul> <li>Alternatively</li> </ul> | you can work w | ith templates, You can | click on a te | emplate and choose "Ap | pend" or you | ı can drag i | t and drop in | this area.      |        |
|                                   |                |                        |               |                        |              |              |               |                 |        |
|                                   |                |                        |               |                        |              |              |               | Add Pa          | ayment |
|                                   |                |                        |               | Message Center         |              |              |               |                 |        |
|                                   |                |                        |               |                        |              |              |               |                 |        |

The Order Entry Page will be presented.

| HOME   QUOTE & ORDER   FORWARD CONTRACT   MA | NAGE   ACTIVITY REPORTS | PRINT                       |                                 |                              |   |
|----------------------------------------------|-------------------------|-----------------------------|---------------------------------|------------------------------|---|
| Quote And Orders >> Payment Entry            |                         |                             |                                 |                              |   |
|                                              |                         |                             |                                 |                              | - |
| Enter Payment Details                        |                         |                             |                                 |                              | - |
| Direction Produ                              | uct                     | Minor Currency              |                                 | Amount                       |   |
| [- Select a Direction] Y                     | ct a Product] 💉         | 🔄 [- Select a Currency] 🛛 🗙 |                                 |                              |   |
|                                              |                         |                             |                                 |                              |   |
| Beneficiary                                  |                         |                             | Available Short Names(Optional) |                              |   |
| [- Select a Beneficiary -] 👻 Review 🗎 Upd    | ate Create New          |                             | [- Select a Short Name] 🌱       |                              |   |
|                                              |                         |                             |                                 |                              |   |
| One Off Draft Beneficiary                    |                         | 7.                          |                                 |                              |   |
| Name                                         | Country                 |                             |                                 |                              |   |
|                                              | E- cerect a cooking of  |                             |                                 |                              |   |
|                                              |                         |                             |                                 |                              |   |
| Your ID# Note:                               | s to Beneficiary        |                             | Notes to Travelex               |                              |   |
|                                              |                         |                             |                                 |                              |   |
| -                                            |                         |                             | 50 S208                         | 800                          |   |
|                                              |                         |                             | Add Payment Add                 | i & Add Another Payment Back |   |

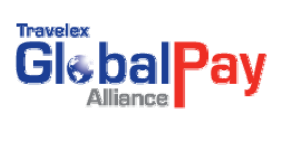

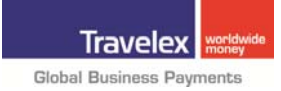

### 7.1 Draft or Wire

| Travelex<br>Biliance<br>Alliance                                     | Corinne MacMillan Financial Institution Approver May 18, 2010 18:14:5<br>  Change Password   E-Mail   Help   Logo |
|----------------------------------------------------------------------|----------------------------------------------------------------------------------------------------|
| HOME   QUOTE & ORDER   MANAGE   ACTIVITY REPORTS                     |                                                                                                    |
|                                                                      |                                                                                                    |
| Enter Payment Details                                                |                                                                                                    |
| Direction Product Minor Currency BUY V WIRE V E- Select a Currency V | Amount                                                                                                    |
| Beneficiary<br>- Select a Baneficiary-) V Review Create New          | Available Short Names(Optional)<br>[- Select a Short Name] V                                                      |
| Your ID Notes to Beneficiary                                         | Notes to Travelex                                                                                                 |
| Settlement Account Details                                           | Add Payment Add & Add Another Payment                                                                             |

- 1. Select either "Wire" or "Draft" from the drop-down list under "Product".
- Choose a currency by clicking on the drop-down list and selecting a currency. Each currency is identified by a standard three letter abbreviation (see section titled "Currency List and Abbreviations"). For example, USD stands for U.S. Dollar, EUR stands for Euro, GBP stands for Great British Pound, etc.
- Type in the amount of the currency that you wish to buy (for example, to buy 10,000 British Pounds, select "GBP" from the currency drop-down list, and type in "10000" in the "Amount" field). If you need to buy a minor currency, click the "Minor" box and then select the appropriate currency.
- 4. From the "**Beneficiary**" drop-down list, choose the company to whom the draft or wire will be issued. Note that only beneficiaries that are applicable for each transaction type are shown in the drop-down list.
- 5. Once a beneficiary is selected the user can "**Review**" the full details, "**Update**" the Beneficiary record or "**Create a New Beneficiary**" if required.
- 6. Any information (e.g. Invoice number) that needs to be passed on to your beneficiary can be entered in the field "Notes to Beneficiary". Likewise, any notes needing to be passed on to Travelex can be entered in the field "Notes to Travelex".
- 7. To add the current payment to the existing order, click on "Add Payment". To remain in this screen to continue with more line items, click on "Add & Add Another Payment".

Continue adding wires or drafts until complete.

#### 7.2 Scheduled Payments

Using the **"Scheduled Date"** field on the order form, you can store details for a future order date. Once an order is approved, the order will automatically be executed and completed on the day of the scheduled payment.

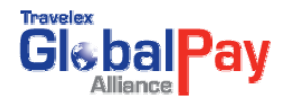

| Base Cu   |     |     | Marc | > >> ; |     |     |       |
|-----------|-----|-----|------|--------|-----|-----|-------|
| la succha | Sun | Mon | Tue  | Wed    | Thu | Fri | Sat   |
| æ-quote   | 28  | 1   | 2    | 3      | 4   | 5   | 6     |
|           | 7   | 8   | 9    | 10     | 11  | 12  | 13    |
|           | 14  | 15  | 16   | 17     | 18  | 19  | 20    |
|           | 21  | 22  | 23   | 24     | 25  | 26  | 27    |
|           | 28  | 29  | 30   | 31     | 1   | 2   | 3     |
|           | 4   | 5   | Б    | 7      | 8   | 9   | 10    |
|           |     |     |      |        |     | 1   | roday |

Simply create an order as usual, and select the date the payment should be initiated from the calendar option presented.

### 7.3 Editing an Order

To edit a line item on the order, click the **check box** on the far right of the line, and then select **Update** from the Action button's submenu list. Be sure to click "**Update**" after you make your changes.

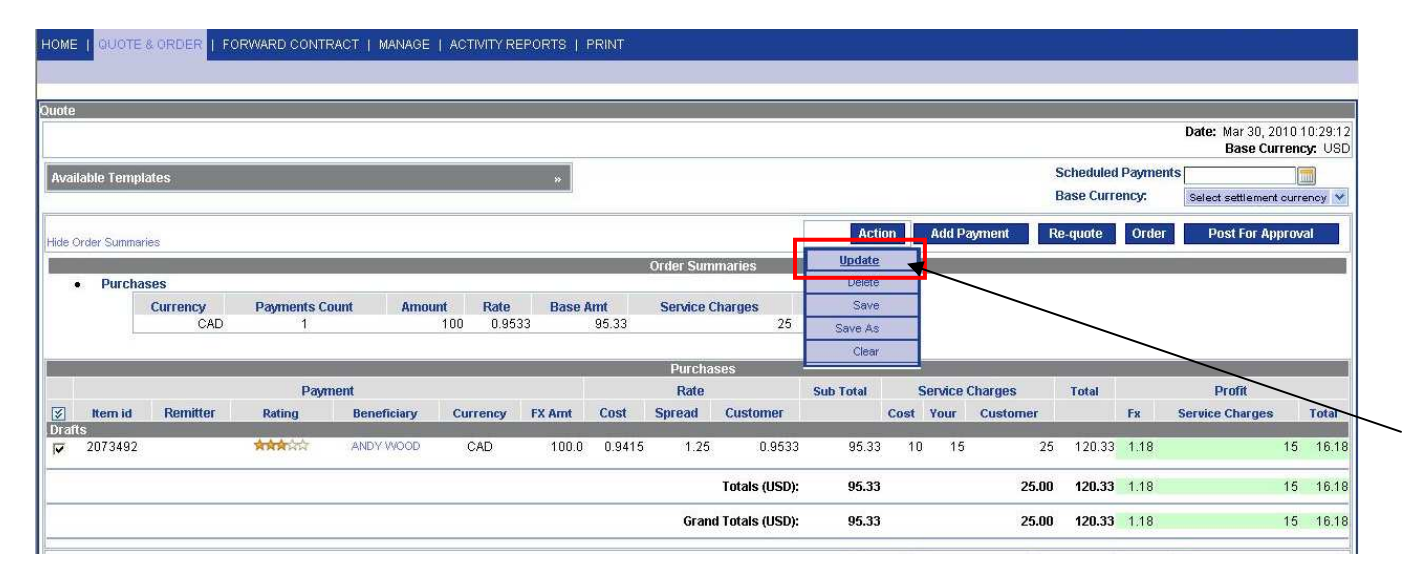

### 7.4 Deleting an Order

To delete a line item on the order, click the **check box** on the far right of the line, and then select Delete from the Action button's submenu list.

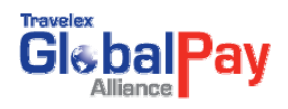

| e           |         |                 |                  |             |                      |        |              |           |                 |                 |      |          |          |                        |                 | Date: Mar 30, 20<br>Base Cur | 010 1<br>rrenc; | 0:2<br>y: ( |
|-------------|---------|-----------------|------------------|-------------|----------------------|--------|--------------|-----------|-----------------|-----------------|------|----------|----------|------------------------|-----------------|------------------------------|-----------------|-------------|
| ailable Te  | mplat   | tes             |                  |             |                      | »      |              |           |                 |                 |      |          |          | Scheduled<br>Base Curr | Paymen<br>ency: | Select settlement            | curre           | )<br>nc;    |
| e Order Sun | nmarie: | s               |                  |             |                      |        |              |           |                 | Actio           | n    | Add Pa   | yment R  | e-quote                | Order           | Post For Ap                  | prova           | 1           |
| • Dur       | chaer   | 20              |                  |             |                      |        |              | Order Sum | maries          | Delete          |      |          |          |                        |                 |                              |                 |             |
| • Pui       | (       | Currency<br>CAD | Payments Co<br>1 | ount Amou   | nt Rate<br>100 0.953 | Base / | umt<br>95.33 | Service C | harges<br>25    | Save<br>Save As |      |          |          | _                      |                 |                              |                 |             |
|             |         |                 |                  |             |                      |        |              | Purcha    | ses             | Clear           |      |          |          |                        |                 |                              |                 | _           |
|             |         |                 | Payn             | nent        |                      |        |              | Rate      |                 | Sub Total       | S    | ervice C | harges   | Total                  |                 | Profit                       |                 |             |
| Item i      | id      | Remitter        | Rating           | Beneficiary | Currency             | FX Amt | Cost         | Spread    | Customer        |                 | Cost | Your     | Customer |                        | Fx              | Service Charges              | -               | To          |
| 20734       | 92      |                 |                  | ANDY WOOD   | CAD                  | 100.0  | 0.9415       | 1.25      | 0.9533          | 95.33           | 10   | 15       | 25       | 120.33                 | 1.18            |                              | 15              | 1           |
|             |         |                 |                  |             |                      |        |              |           | Totals (USD):   | 95.33           |      |          | 25.00    | 120.33                 | 1.18            |                              | 15              | 1           |
|             |         |                 |                  |             |                      |        |              | Grand     | I Totals (USD): | 95.33           |      |          | 25.00    | 120.33                 | 1,18            |                              | 15              | 4           |

### 7.5 Domestic Terms of Ordering

**A domestic terms ordering example:** Instead of specifying a transaction in Foreign Terms (e.g. Purchase 100,000 British Pounds); you can specify the transaction in your own domestic currency. (e.g. "Purchase 200,000 dollars worth of GBP")

To specify a purchase or sale in domestic terms, place an **asterisk (\*)** in front of the amount. The asterisk indicates that you are specifying a domestic term.

Using the example shown above, instead of entering **100000** in the amount field, enter **\*200000**. The quote you receive will be the amount of GBP that you can purchase with 200,000 U.S. Dollars.

|          | Payment Amount | Payment Currency | Product | Seq |
|----------|----------------|------------------|---------|-----|
| *Payment | *200000        | USD              | DRAFT   | 1   |

### 7.6 Saving an Order

To save an order, select Save from the Action button's submenu list.

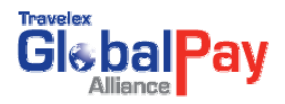

| 2010 10<br>irrency    |
|-----------------------|
| 2010 10<br>Irrency    |
|                       |
| and the second second |
| nt currer             |
| onroval               |
|                       |
|                       |
|                       |
|                       |
|                       |
| -                     |
| ~                     |
|                       |
| 15                    |
| 15<br>15              |
|                       |

To access the saved order, select Last Saved in the Quote & Order's submenu list.

| GIG  | balPay           |                           |
|------|------------------|---------------------------|
| HOME | QUOTE & ORDER    | MANAGE   ACTIVITY REPORTS |
|      | Last Saved       | *                         |
| WEL  | C Download Rates |                           |

The order details will be presented and can be submitted or edited.

#### 7.7 Quote and Requote

Once your order is entered, it is quoted automatically. You can select Re-q**uote** to obtain the current pricing for each currency in your order.

A pop-up box will appear asking "**Are you sure you want to re-quote this?**" Click **OK** if you want to proceed.

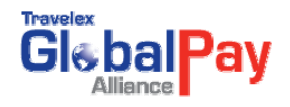

|                    | QUOTE (                    | S ORDER   FO | RWARD CONTR    | RACT   MANAGE                    | ACTIVITY R      | EPORTS   F             | PRINT          |                                          |                                                        |                                      |                 |                                  |                                             |                                               |                                     |                                          |                 |                                      |
|--------------------|----------------------------|--------------|----------------|----------------------------------|-----------------|------------------------|----------------|------------------------------------------|--------------------------------------------------------|--------------------------------------|-----------------|----------------------------------|---------------------------------------------|-----------------------------------------------|-------------------------------------|------------------------------------------|-----------------|--------------------------------------|
| 200500 9294        | _                          |              |                |                                  |                 |                        |                |                                          |                                                        |                                      |                 |                                  |                                             |                                               |                                     |                                          |                 |                                      |
| Juote              |                            |              |                |                                  |                 |                        |                |                                          |                                                        |                                      |                 |                                  |                                             |                                               |                                     | Date: Mar 30, 20<br>Base Cur             | 010 11<br>Tenco | 0:29:1<br>M US                       |
| Availat            | ble Templa                 | ates         |                |                                  |                 | »                      |                |                                          |                                                        |                                      |                 |                                  | ()<br>(1                                    | Scheduled<br>Base Curre                       | Paymen<br>ency:                     | Select settlement                        | currei          | ncy N                                |
| Hide Ord           | ler Summari                | es           |                |                                  |                 |                        | Micro          | soft Interne                             | t Explorer 🛛 🔯                                         | Acti                                 | on              | Add Pa                           | nyment R                                    | te-quote                                      | Order                               | Post For Ap                              | prova           | )I                                   |
|                    | Duroba                     | 200          |                |                                  |                 |                        | ?              | ) Do you                                 | want to re-quote?                                      |                                      |                 |                                  |                                             |                                               |                                     |                                          |                 |                                      |
|                    | Pulchas                    | Currency     | Payments Co    | ount Amou                        | int Rate        | Base A                 | um _           | 04                                       | Canad                                                  | Total                                |                 |                                  |                                             |                                               |                                     |                                          |                 |                                      |
|                    | _                          | CAD          | 1              |                                  | 100 0.95        | 33                     | 95             | UK                                       | Caricer                                                | 120.33                               |                 |                                  |                                             |                                               |                                     |                                          |                 |                                      |
|                    |                            |              |                |                                  |                 |                        |                |                                          |                                                        |                                      |                 |                                  |                                             |                                               |                                     |                                          |                 |                                      |
|                    |                            |              | Burn           |                                  | _               |                        |                | Purcha                                   | ses                                                    |                                      | 6               |                                  | al an an a                                  |                                               | -                                   | Deeffe                                   | -               |                                      |
| ×.                 | ltem id                    | Remitter     | Payn<br>Rating | nent<br>Beneficiary              | Currency        | FX Amt                 | Cost           | Purcha<br>Rate<br>Spread                 | ses<br>Customer                                        | Sub Total                            | S<br>Cost       | ervice (<br>Your                 | Charges<br>Customer                         | Total                                         | Fx                                  | Profit<br>Service Charges                | 1               | Total                                |
| IZ<br>Drafts<br>I▼ | <b>Item id</b><br>2073492  | Remitter     | Payn<br>Rating | nent<br>Beneficiary<br>ANDY WOOD | Currency<br>CAD | <b>FX Amt</b><br>100.0 | Cost<br>0.9415 | Purcha<br>Rate<br>Spread<br>1.25         | ses<br>Customer<br>0.9533                              | Sub Total<br>95.33                   | S<br>Cost<br>10 | ervice (<br>Your<br>15           | Charges<br>Customer<br>25                   | <b>Total</b><br>120.33                        | <b>Fx</b><br>1.18                   | Profit<br>Service Charges                | 15              | Total<br>16.1                        |
| IZ<br>Drafts<br>I▼ | <b>Item id</b><br>2073492  | Remitter     | Payn<br>Rating | nent<br>Beneficiary<br>ANDY WOOD | Currency        | FX Amt<br>100.0        | Cost<br>0.9415 | Purcha<br>Rate<br>Spread<br>1.25         | Ses<br>Customer<br>0.9533<br>Totals (USD):             | Sub Total<br>95.33<br>95.33          | S<br>Cost<br>10 | ervice (<br>Your<br>15           | Charges<br>Customer<br>25<br>25.00          | Total<br>120.33<br>120.33                     | <b>Fx</b><br>1.18<br>1.18           | Profit<br>Service Charges                | 15<br>15        | <b>Total</b><br>16.1<br>16.1         |
| IJ<br>Drafts<br>☑  | <b>Item id</b><br>2073492  | Remitter     | Paym<br>Rating | nent<br>Beneficiary<br>ANDY WOOD | Currency<br>CAD | <b>FX Amt</b><br>100.0 | Cost<br>0.9415 | Purcha<br>Rate<br>Spread<br>1.25<br>Gram | Customer<br>0.9533<br>Totals (USD):<br>t Totals (USD): | Sub Total<br>95.33<br>95.33<br>95.33 | S<br>Cost<br>10 | ervice (<br>Your<br>15           | Charges<br>Customer<br>25<br>25.00<br>25.00 | Total<br>120.33<br>120.33<br>120.33           | <b>F</b> x<br>1.18<br>1.18<br>1.18  | Profit<br>Service Charges                | 15<br>15<br>15  | <b>Total</b><br>16.1<br>16.1<br>16.1 |
| i<br>Drafts<br>I▼  | <b>ttern id</b><br>2073492 | Remitter     | Payn<br>Rating | nent<br>Beneficiary<br>ANDY WOOD | Currency<br>CAD | <b>FX Amt</b><br>100.0 | Cost<br>0.9415 | Purcha<br>Rate<br>Spread<br>1.25<br>Gran | Customer<br>0.9533<br>Totals (USD):<br>H Totals (USD): | Sub Total<br>95.33<br>95.33<br>95.33 | S<br>Cost<br>10 | ervice (<br>Your<br>15<br>Add Pa | Charges<br>Customer<br>25<br>25.00<br>25.00 | Total<br>120.33<br>120.33<br>120.33<br>120.33 | Fx<br>1.18<br>1.18<br>1.18<br>0rder | Profit<br>Service Charges<br>Post For Ap | 15<br>15<br>15  | Total<br>16.1<br>16.1<br>16.1        |

Each currency quotation is an up-to-the-second response that is custom-made for you. You can quote your order as many times as you would like to assess changes in the markets.

Quotes are only available during trading hours (8am to 7pm EST). Cut-off times (all Eastern time zone) for same day processing are as follows:

| FGN Wires/Drafts: | 4:00 pm (Spot)           | No  |
|-------------------|--------------------------|-----|
| USD:              | 4:00 pm (Same Day Value) | the |
| CAD & MXN:        | 3:00 pm (Next Day Value) | pro |

**Note:** Any items received after the cut-off times will be processed the following business

If there are delays in obtaining a quote for any reason, a message page will describe the type of problem and ask you to try again. If there is a time delay problem on the Internet, or if there are delays with the incoming rate feeds, a message page will describe the type of problem and ask you to try again. If there is a significant time delay between clicking, you may notice a slight difference in rates. This is a result of the movements in the market at that time.

### 7.8 Order Approval and Payment

If your company has requested dual security during enrollment, then another individual within your organization must approve each transaction. Other users will be notified by e-mail when a transaction is posted for approval.

This message is sent to all Approvers (Verifiers) after the transactions are posted for approval:

Hello

Order Entry of GPA built an order on <Date> <Time> on the GlobalPay Alliance and it is awaiting your approval. If you would like to approve the order now, just click on the link below and then select order reference number <Number>. If the order number does not appear, then it has already been approved by another authorizer at GPA.

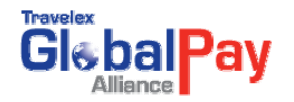

#### If you need assistance please contact us at fxsupport@travelexamericas.com.

#### Thank you,

https://order.fx4business.com/cgi-bin/checkbranch.pl/cgibin/ Display.pl?formName=SummaryReport&requestType=Pending

Upon approval, you will receive an on-line acknowledgement that the system has received your request. Once the order has been approved by the necessary individuals at your company, Travelex will review it for approval and then debit your account for the transaction amount plus any related fees.

Upon final approval, all users will also be sent an acknowledgement to their e-mail address of record.

This message is sent to all requested recipients after the quote and order process is completed:

#### The following message is from the Travelex GlobalPay Alliance.

Client Name: <Name> Reference number: <Number> Initiated by: <User's Name> on <Date> <Time> Approved by: <User's Name> on <Date> <Time>

This is not a receipt.

| <b>PURCHASES</b><br>Transaction<br>BUY                                   | <b>Curr</b><br>EUR              | <b>FX Amt</b><br>6.20 | Rate    | <b>Base A</b><br>0.9024 | <b>mt</b><br>5.59 |
|--------------------------------------------------------------------------|---------------------------------|-----------------------|---------|-------------------------|-------------------|
| Total Purchases: 5.59<br>Service Charges: 10.00<br>Total: 15.59<br>SALES |                                 |                       |         |                         |                   |
| Transaction                                                              | Curr                            | FX Amt                | Rate    | Base Ai                 | mt                |
| Total Sales: 0.00<br>Service Charges: -0.00<br>Total: 0.00               |                                 |                       |         |                         |                   |
| *****DETAILE                                                             | D ITEM SUM                      | IARY*********         | ******* | *****                   |                   |
| 1 BUY EUR                                                                | 6.20 WIRE                       | JAYE                  | BENE EN | IAIL TEST               |                   |
| * Amount shown is in (<br>*Amount shown is auto                          | domestic term<br>omatically cal | s.<br>culated by Glo  | obalPay | Alliance.               |                   |

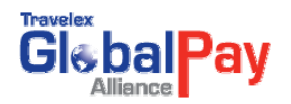

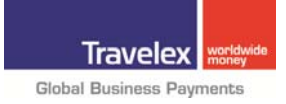

# 8. DOWNLOADING RECEIPTS

After you have processed your order, you can obtain a receipt by clicking **Print this page** or you can download the receipt to another program.

| Alliance                                                                                    |              |                   |           |          |                 | Corinr     | e MacMillan Fina    | ncial Institution App<br>  Change Pa | orover May 18, 2010 18<br>ssword   E-Mail   Help |
|---------------------------------------------------------------------------------------------|--------------|-------------------|-----------|----------|-----------------|------------|---------------------|--------------------------------------|--------------------------------------------------|
| I QUOTE & ORDER   MANAGE   ACTIVI                                                           | TY REPORTS   |                   |           |          |                 |            |                     |                                      |                                                  |
|                                                                                             |              |                   |           |          |                 |            |                     |                                      |                                                  |
| er                                                                                          |              |                   |           |          |                 |            |                     |                                      |                                                  |
| nt: Corinne MacMillan Financial Institution                                                 |              |                   |           |          |                 |            |                     | D                                    | Order ID: 3052<br>ate: May 18, 2010 18:36        |
|                                                                                             |              |                   |           |          |                 |            |                     |                                      | Base Currency:                                   |
| t this page] I lide Urder summanes]                                                         |              |                   | Order Sur | nmarios  |                 |            |                     | Action                               | Download Receipt                                 |
| E Purchases                                                                                 |              |                   | oruer Sur | ninanes  |                 |            | /                   |                                      |                                                  |
| Currency Payments Count                                                                     | Amount Rate  | Settlement Amount | Service   | Charges  | Total           |            |                     |                                      |                                                  |
| AUD 1                                                                                       | 100.0 0.8724 | 87.24             |           | 10.0     | 97.24           |            |                     |                                      |                                                  |
|                                                                                             |              |                   | Purcha    | ises     |                 |            |                     |                                      |                                                  |
|                                                                                             | 1            |                   |           |          | Payment         |            |                     | Settlement Amour                     | ıt                                               |
| tem id Your ID Beneficiary<br>Aires                                                         | Notes to Ben | eficiary Notes to | Travelex  | Currency | FX Amt          | Rate       | Sub Total           | Service Charges                      | Total                                            |
| 69796 CORINNE MACMILLAN1                                                                    |              |                   |           | AUD      | 100.0           | 0.8724     | 87.                 | 24 10.0                              | 97.24                                            |
|                                                                                             |              |                   |           |          | Tot             | als (USD): | 87.                 | 24 10.0                              | 97.24                                            |
|                                                                                             |              |                   |           |          | Grand Tot       | als (USD): | 87.                 | 24 10.0                              | 97.24                                            |
| nt this page]                                                                               |              |                   |           |          |                 |            |                     | Action                               | Download Receipt                                 |
| - Onles Desserand, They loss of the substitute                                              | Message Cen  | iter              |           |          | 1.<br>          |            | ORDER HIS           | TORY DETAILS                         |                                                  |
| <ul> <li>Order Processed, Thank you for ordening</li> <li>This is not a receipt.</li> </ul> | 1            |                   |           |          | Operat<br>Creat | ion<br>ed  | Contact<br>Approver | May 18                               | Date<br>2010 18:36:45                            |
|                                                                                             |              |                   |           |          | Approv          | red        | Approver            | May 18,<br>May 18,                   | 2010 18:36:46                                    |
|                                                                                             |              |                   |           |          | Older           | eu         | Opprover            | May To,                              | 2010 10:30:47                                    |
|                                                                                             |              |                   |           |          |                 |            |                     |                                      |                                                  |
|                                                                                             |              |                   |           |          |                 |            |                     |                                      |                                                  |
|                                                                                             |              |                   |           |          |                 |            |                     |                                      |                                                  |

Click Download Receipt from the "Quote and Order Processed" page.

Save this file as a .txt file in the appropriate folder on your computer.

Simply re-open this file on your computer, using a word processor, spreadsheet or accounting program. The data is **comma delimited**.

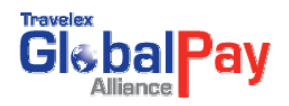

# 9. CORRECTING ERRORS

You can edit a transaction before the current order is submitted.

• If you are still on the "Order Entry" page, simply retype the fields you need to change and click **Update** on the Order Entry page.

| alpay                          |                           |                        |                      | Barry Donovan Barry Donovan May 5, 20<br>Change Password   E-mail |
|--------------------------------|---------------------------|------------------------|----------------------|-------------------------------------------------------------------|
| UOTE AND ORDERS                | GE   ACTIVITY REPORTS     | PRINT                  |                      |                                                                   |
| Orders >> Payment Entry        |                           |                        |                      |                                                                   |
|                                |                           |                        |                      |                                                                   |
| elete Payment Details          |                           |                        |                      |                                                                   |
| Direction                      | Product                   | Minor Currency         |                      | Amount                                                            |
| BUY -                          | DRAFT -                   | CAD - Canadian         | Dollar 👻             | *5000                                                             |
|                                |                           |                        |                      |                                                                   |
|                                |                           |                        |                      |                                                                   |
| Beneficiary                    |                           |                        | Available Short      | Names(Optional)                                                   |
| CHRIS D'MACKDADDY              | wiew Update Cre           | ate New                | I- select a short ha | me -1                                                             |
| Address                        | : 987 Cheeta Way          |                        |                      |                                                                   |
| City                           | : Toronto                 |                        |                      |                                                                   |
| State                          | NAV76TD                   |                        |                      |                                                                   |
| Country                        | CAN                       |                        |                      |                                                                   |
|                                | [- Select a Country       | -]                     |                      |                                                                   |
| Your ID#                       | Notes to Beneficiary      |                        | Notes to Travele     | x                                                                 |
|                                | (                         |                        |                      |                                                                   |
| Remitter Details               |                           | Ordering Fl            |                      |                                                                   |
| [ Select Advanced Option] 💌    | Search                    |                        |                      |                                                                   |
| Doug Douglas                   | 🔹 Update 🛛 Cre            | ate New [ Select an Or | dering FI] 💌         |                                                                   |
| BIC :                          | Not Available             |                        |                      |                                                                   |
| Account Number :               | 9876543                   |                        |                      |                                                                   |
| Unit/Apt :<br>Street Address : | Not Available             |                        | D.L. F               |                                                                   |
| Screet Address :<br>City :     | 34 main street<br>Anvtown |                        | Retype En            | try and                                                           |
| State/Prov :                   | FL                        |                        | Lindata              | Horo                                                              |
| Postal/Zip Code :              | 32807                     | ~ ~                    | opulate              |                                                                   |
|                                | Linited Otates of America |                        |                      |                                                                   |
| Country :                      | Onlied States of America  |                        |                      |                                                                   |

After the current order is submitted

• After you click **Order**, your order is placed immediately, and you cannot "**cancel**" the order yourself through GlobalPay Alliance.

If it is necessary to cancel the transaction, call Travelex immediately. Depending on the status of the order, we may be able to recall the order before it is processed, or reverse it at a minimal cost.

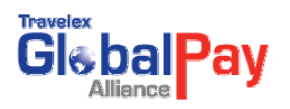

# **10. TEMPLATES**

#### **10.1 Reusable Templates**

Using templates saves time and effort.

Many customers have similar orders each week or month. For example, every Friday you may send 5 wires and drafts, all to the same group of companies, but with different amounts. Instead of reentering all of the details each week, you can do so once, then save the order as a Template. The following week, simply load the template by clicking **Append**, make any changes to the amounts, and then **submit the order**.

#### **10.2 Customized Templates**

You can have an unlimited number of templates and you can call them anything you wish. For easier recall, we suggest using short but descriptive names and not using more than 8-10 different templates. Here are some ideas:

- For draft purchases that are made on the same day each week. (e.g. Friday Drafts)
- For purchases that go to specific countries. (e.g. Swiss payments)
- For purchases made by several individuals. (e.g. George's Friday order)

#### **10.3 Accessing a transaction template**

Users with access to the transaction template functionality will see the 'Available Templates' box in

the new Quote screen. Click on the '>>' option to expand the box and to reveal the saved templates. See below.

| C  | Alliance Pay       |                        |                    |  |
|----|--------------------|------------------------|--------------------|--|
| нс | ME   QUOTE & ORDER | MANAGE   ACTIVITY REPO | ORTS               |  |
|    |                    |                        |                    |  |
| Qu | ote                |                        |                    |  |
| 4  | vailable Templates |                        | «                  |  |
|    |                    |                        | [Manage Templates] |  |
|    | 123                | 12345                  | AllProduct         |  |
|    | ReadWrite          | SimpleTemplate         | Template11111      |  |
|    | gdfgsdfgf          | kpatwo                 |                    |  |
| L  | 1                  |                        |                    |  |

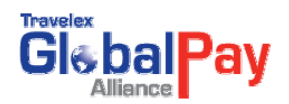

### **10. 4 How to save the current order as a template**

To create a new transaction template simply build a payment order and then click **Save As** on the **Action** menu.

| Gisbal Pay           |             |                      |         |          | Aldergrove | Credit Uni | on Srihari A<br>  Change F | pprover Mar 23, 2<br>Password   E-Mail | 2010 21:34:55<br>Help   Logou |
|----------------------|-------------|----------------------|---------|----------|------------|------------|----------------------------|----------------------------------------|-------------------------------|
| HOME   QUOTE & ORE   | ER   MANAGE | ACTIVITY REPORTS     |         |          |            |            |                            |                                        |                               |
|                      |             |                      |         |          |            |            |                            |                                        |                               |
| Quote                |             |                      |         |          |            |            |                            |                                        |                               |
|                      |             |                      |         |          |            |            |                            | Date: Mar 23, 2                        | 010 21:34:54                  |
|                      |             |                      |         |          |            |            |                            | Base Cu                                | rrency: CAD                   |
| Available Templates  |             |                      |         | 39       |            |            |                            |                                        |                               |
|                      |             |                      |         |          |            |            |                            |                                        |                               |
| Show Order Summaries |             |                      | Action  | Add P    | ayment     | Re-quot    | te Order                   | Post For Ap                            | proval                        |
|                      |             |                      | Update  |          |            |            |                            |                                        |                               |
|                      |             |                      | Delete  |          | Payment    |            |                            | Amount                                 |                               |
| Item id Your ID#     | Beneficiary | Notes to Beneficiary | Save    | rrency   | FX Amt     | Rate       | Sub Total                  | Service Charges                        | Total                         |
| Wires                | US COMPUTER | - L                  | Save As | SD       | 1000.0     | 1.06803    | 1.068.03                   | 3 0.00                                 | 1.068.03                      |
|                      | IMPORTS     |                      | Clear   | <b>_</b> | 1000.0     |            |                            |                                        | 1,000,000                     |
|                      |             |                      |         |          | Tot        | als (CAD): | 1,068.03                   | 3 0.00                                 | 1,068.03                      |
|                      |             |                      |         |          | Grand Tot  | als (CAD): | 1,068.03                   | 8 0.00                                 | 1,068.03                      |
|                      |             |                      | Action  | Add Pa   | ayment     | Re-quot    | te Order                   | Post For Ap                            | proval                        |

### 10.5 How to use an existing template

A transaction template can be appended to an order in one of two ways:

• **Option 1:** Click on a transaction template's name and select the 'Append' option from the menu that appears. This will automatically add the template items to the current order.

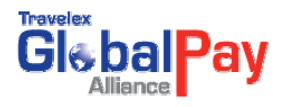

| Alliance         |                         |         |                                                                   |                                                                 |
|------------------|-------------------------|---------|-------------------------------------------------------------------|-----------------------------------------------------------------|
| OME   QUOTE & OR | DER   MANAGE   ACTIVITY | REPORTS | Details                                                           |                                                                 |
|                  |                         |         | Template Name                                                     | AllProduct                                                      |
|                  |                         |         | Drafts                                                            | 2                                                               |
| ote              |                         |         | Wires                                                             | 2                                                               |
|                  |                         |         | Total                                                             | 4                                                               |
|                  |                         |         | Owner<br>You can click on a templa<br>can drag it and drop in the | Srihari Approver<br>ate and choose Append or you<br>Order Table |
| 123              | 12345                   | AllProc | luct                                                              |                                                                 |
| ReadWrite        | SimpleTemplate          | Tem     | Append                                                            |                                                                 |
| adfaedfaf        | knatwo                  |         | Delete                                                            |                                                                 |

NB: When the mouse hovers over a template, details of the template appear.

• **Option 2:** Click on a transaction template's name and drag it to the payments (Purchases) area to append the template's items to the current order. When the order is 'dragged', details such as the number of wires and drafts as well as template owner name are provided.

| но  |              | E & ORDER      | MANAG        | E   ACTIVITY RE | EPORTS        |            |           |        |                     |                  |            |
|-----|--------------|----------------|--------------|-----------------|---------------|------------|-----------|--------|---------------------|------------------|------------|
|     |              |                |              |                 |               |            |           |        |                     |                  |            |
| Quo | te           |                |              |                 |               |            |           |        |                     |                  |            |
| A   | vailable Tem | plates         |              |                 |               |            |           | «      |                     |                  |            |
|     |              |                |              |                 |               | [Manage Te | emplates] |        |                     |                  |            |
|     | 123          |                | 12345        |                 | AllProduc     | t          |           |        |                     |                  |            |
|     | ReadWrite    |                | Simple       | Template        | Template      | 11111      |           |        |                     |                  |            |
|     | gdfgsdfgf    |                | kpatwo       | )               |               |            |           |        |                     |                  |            |
|     |              |                |              |                 |               |            |           |        |                     |                  |            |
|     |              |                |              |                 |               |            |           |        |                     |                  |            |
|     |              |                |              |                 |               |            |           |        | Dunchases           |                  |            |
|     |              | _              |              | Davment         | _             | _          |           |        | Purchases           | Sub Total        | Ser        |
| 3   | Item id      | Remitter       | Rating       | Beneficiary     | Currency      | FX Amt     | Cost      | Sprea  | d Customer          | Sub rotar        | Cost Y     |
| Та  |              |                |              |                 | _             |            |           |        |                     |                  |            |
|     | AllProduct   |                |              |                 |               |            |           |        |                     |                  |            |
|     | Drafts: 2    | ; Wires: 2; To | otal: 4; Owr | er: Srihari     | click on a te | mplate and | choose    | "Apper | id" or you can drag | it and drop in t | this area. |
|     | Approver     |                |              |                 |               |            |           |        |                     |                  |            |
|     |              |                |              |                 |               |            |           | Me     | ssage Center        |                  |            |

You will know you have positioned the box in the correct location when a check mark appears in the green box.

### **10.6 Delete a Template**

Click on the relevant transaction template and two options will appear: Append and Delete.

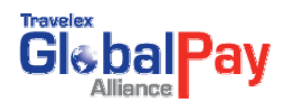

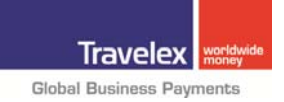

Select **Delete** to delete the template.

| Gisbal Pay<br>Alliance |                         |         |                                                                   |                                                                 |
|------------------------|-------------------------|---------|-------------------------------------------------------------------|-----------------------------------------------------------------|
| HOME   QUOTE & OR      | DER   MANAGE   ACTIVITY | REPORTS | Details                                                           |                                                                 |
|                        |                         |         | Template Name                                                     | AllProduct                                                      |
|                        |                         |         | Drafts                                                            | 2                                                               |
| Juote                  |                         |         | Wires                                                             | 2                                                               |
|                        |                         |         | Total                                                             | 4                                                               |
| Available Templates    |                         |         | Owner<br>You can click on a templa<br>can drag it and drop in the | Srihari Approver<br>ate and choose Append or you<br>order Table |
| 123                    | 12345                   | AllProc | luct                                                              |                                                                 |
| ReadWrite              | SimpleTemplate          | Tem     | Append                                                            |                                                                 |
| gdfgsdfgf              | kpatwo                  |         | Delete                                                            |                                                                 |
| 1                      |                         |         |                                                                   |                                                                 |

### **10.7 Managing Template Access**

Users can edit the permissions for new or existing transaction templates (where they have 'write' access). Click the **Manage Templates** link in the Available Templates area and select from the following permissions:

- **Read only:** Template can be viewed by all users but cannot be updated.
- **Read Write**: Template can be viewed by all users and it can be updated.
- **Private**: Template can only be viewed by the user who created it.

Click on the **Update Permissions** button to save the changes.

| Manage Order Templates | Created On           |                | Demaineire        |           |
|------------------------|----------------------|----------------|-------------------|-----------|
| i emplate Name         | Created On           | Read Only      | Read Write        | Private** |
| AllProduct             | 21 OCT 2009 10:57:3  | 0              | ۲                 | 0         |
| estingSaveAS           | 8 FEB 2010 17:11:3   | 0              | ۲                 | 0         |
| estingSaveAS           | 8 FEB 2010 17:11:13  | 0              | ۲                 | 0         |
| estingSaveAS           | 8 FEB 2010 17:15:37  | 0              | ۲                 | 0         |
| 77777                  | 8 FEB 2010 17:16:37  | 0              | ۲                 | 0         |
| SSSSSS                 | 8 FEB 2010 17:18:11  | 0              | ۲                 | 0         |
| dddddddddd             | 8 FEB 2010 17:19:58  | 0              | ۲                 | 0         |
| 9999999                | 8 FEB 2010 17:24:57  | ۲              | 0                 | 0         |
| 23                     | 11 FEB 2010 18:50:19 | Not Available* | Not Available*    | ۲         |
|                        |                      |                | Undate Permission | is Cance  |

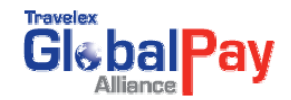

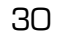

# **11. REVIEWING ORDERS**

### **11.1 Reviewing Order History**

To review a general summary of past orders click on the **Review Orders** submenu option below the **Activity Reports** menu.

| HOME   QUOTE & ORDER   MANAGE |                 |
|-------------------------------|-----------------|
| Welcome Srihari Approver!     | Review Orders   |
|                               | Payment Reports |

A new window will appear. This window allows you to determine the date range for the report, as well as the names of the contacts for which orders will be reported.

| Clean Carlinance Carlos Carlos | https://order.fx4business.com - GlobalPay Alliance - Review File Edit View Favorites Tools Help                  | Orders Reskinned version - Micro 🖘 🖬 |
|----------------------------------------------------------------------------------------------------|----------------------------------------------------------------------------------------------------|--------------------------------------|
| HOME   QUOTE & ORDER   MANAGE   ACTIVITY<br>Welcome Approver!                                                                                                    | Review Orders<br>Client: Corinne MacMillan Financia<br>Date Range:                                               | Help<br>Institution<br>Contact:      |
| WELCOME<br>Please read the attachment for details on Travele<br>Please read the attachment for details on Enhanc                                                                                                    | From: 19-MAY2010 III [DD-MON-YYYY]<br>To: 19-MAY2010 III [DD-MON-YYYY]<br>Show Rejected?<br>Settlement Currency: | Approver<br>Initiator<br>USD V       |
| ttems Pending Your Approval<br>Pending Order(s)<br>Important Nofitications                                                                                                    | Generate Report Download Report                                                                                  | Review Orders By Client              |
| PLEASE READ<br>User Tips<br>Templates: Using GlobalPay Alliance templates ca                                                                                                    |                                                                                                    |                                      |

Choose a date range for the report using the format of **DD-MON-YYYY**. (e.g. February 19, 2002 should be entered as 02-MAY-2006).

Choose one or more contacts from the list; to select more than one contact, hold the **control key** down as non-consecutive contacts are chosen, or select the **first contact**, hold the **shift key** down and simultaneously click on the **last desired contact** so that all contacts in between are selected. The report will show orders entered by the contact names chosen.

If you wish to include transactions that were rejected, click on the **Show Rejected box**.

If you wish to include transactions that were scheduled for future payments, click on the **Show Scheduled box.** 

Once the criteria have been entered, click the **Generate Report** button, for your **Order Summaries Report**.

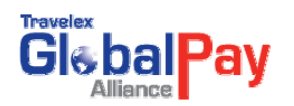

#### **11.2 Order Summary Report**

The report shows the following columns:

- Order ID, which is a number that is generated automatically at the time the order is placed (You can also drill down into a particular Order, by clicking on this item.)
- Web Reference Number, which is provided on the confirmation page at the time of ordering
- Order Date and Time
- The name of the individual who placed the order (contact)
- The number of items in the order
- The order value, which is provided in your base currency (U.S. dollars)

From this report, you can review the previous or next months' summaries by clicking on the appropriate buttons at the bottom of the report.

| Aliance Pay<br>Order Summaries<br>Client: Barry Donovan<br>Report Requested by: Barry D | onovan                                                     |                                                   |                                                                 |         |                     | Report<br>B                                       | Mitelp<br>Date: 05-MAY-2009<br>sse Currency: USD |
|-----------------------------------------------------------------------------------------|------------------------------------------------------------|---------------------------------------------------|-----------------------------------------------------------------|---------|---------------------|---------------------------------------------------|--------------------------------------------------|
| Order ID<br>2385087<br>2418844<br>2563649                                               | Approved Date<br>20-JUN-2008<br>04-AUG-2008<br>14-JAN-2009 | Approved Time<br>10:31:13<br>11:37:35<br>11:13:10 | Initiated By<br>Barry Donovan<br>Barry Donovan<br>Barry Donovan |         | Rems<br>1<br>1<br>1 | Total Base Amount<br>250.08<br>492.10<br>16310.00 | Total Fee<br>0.0<br>0.0<br>0.0                   |
|                                                                                         |                                                            |                                                   |                                                                 | Totals: | 3                   | 17052.18                                          | 00.0                                             |
| Processed<br>Rejected                                                                   |                                                            |                                                   |                                                                 |         |                     | Previous Month Next Month Review                  | Orders Print All                                 |

### **11.3 Order Detail Report**

Drilling down into an order on the "Order Summaries" report shows the individual items within the order.

From the "Order Details" report you can also:

| Order Details<br>Client: Barry<br>Order ID: 23<br>Initiated By: | Donovan<br>85087<br>: Barry Donovan | _     |        | _    | _        |                      |                   |                      | Order Da                      | Heto     Heto     Ste: 20-JUN-2008 10-31:13     Base Currency: USD     Status: Code: R     orized By: Barry Donovan |
|-----------------------------------------------------------------|-------------------------------------|-------|--------|------|----------|----------------------|-------------------|----------------------|-------------------------------|----------------------------------------------------------------------------------------------------|
| Dir                                                             | Product                             | Ccy   | FX Amt | Fee  | Rate B   | ase Amt              | Beneficiary       | Notes to Beneficiary | Notes to Travelex             | Dealer Comment                                                                                                    |
| Buy                                                             | DRAFT                               | CAD   | 250.00 | 0.00 | 1.000300 | 250.08               | CHRIS D'MACKDADDY |                      |                               |                                                                                                    |
| Totals                                                          |                                     |       | 250.00 | 0.0  |          | 250.08               |                   |                      |                               |                                                                                                    |
| Overall Base                                                    | Ccy Total : 250.08                  |       |        |      |          |                      |                   |                      |                               |                                                                                                    |
|                                                                 | Sequen<br>1                         | ce ID |        |      | For      | eign Currency<br>CAD |                   |                      | Foreign Amount<br>250.00      |                                                                                                    |
|                                                                 |                                     |       |        |      |          |                      | Total :           |                      | 250.00                        |                                                                                                    |
| Legend: <mark>Reje</mark> r                                     | cted Line Item                      |       |        |      |          |                      |                   | Appen                | d to Current Order Download F | lecelpt Back Next                                                                                                   |

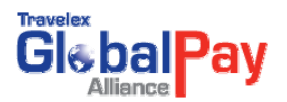

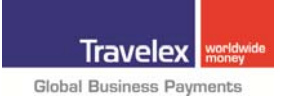

- Move to the **Previous and Next** order, by pressing the appropriate button in the lower left corner.
- Reuse this order by clicking on the **Append to Current Order** button and adding it to the current order.

**Tip:** If you are frequently going back to a particular order to append it to the current one, you may be able to save a few steps; after you Append the old order to the current order, you can save it as a template for reuse in the future.

Once you are finished reviewing your past orders, you may simply close the window and return to the

GlobalPay Alliance order entry page.

### **11.4 Client Report**

You can review a more detailed report of prior transactions by clicking on the **Client Report** button which is located on the "**Quote and Order**" screen, near the middle of the top frame.

This screen allows you to specify the following information for which orders will be reported: the date and amount ranges, the product(s), currency, individuals who authorized transactions, beneficiaries or a specific ID number.

| GlebalPay                              |                                                                                                    |                                                                                                    | Barry Donovan Barry Donovan May 5, 2009 20:42:32 |
|----------------------------------------|----------------------------------------------------------------------------------------------------|----------------------------------------------------------------------------------------------------|--------------------------------------------------|
| HOME   QUOTE AND ORDERS   MANAGE   ACT | TITY REPORTS   PRINT                                                                                |                                                                                                    | Change Password   E-mail   Help   Logout         |
| Reports >> Payment Reports             |                                                                                                    |                                                                                                    |                                                  |
| Payment Reports                        |                                                                                                    |                                                                                                    |                                                  |
|                                        | Generate Report Downloa                                                                             | nd Report Download Detailed Report Back                                                                |                                                  |
|                                        | From: 05-MAY-2009                                                                                   | Bary Donovan a<br>Test Eight<br>Test Einen +                                                           |                                                  |
|                                        | Amount Minc Maxc                                                                                    | Currency<br>ABD- UAE Dinam<br>ANG- Antifuia of Ulfar<br>ADD- Antifuia of Dalar<br>BBD- Bahva for Dalar | - 1                                              |
|                                        | Product<br>write =<br>DRAFT =<br>Beneficiary                                                        | Your ID#:                                                                                              |                                                  |
|                                        | Search Reset     All Beneficiaries                                                                  |                                                                                                    |                                                  |
|                                        | Status Submitted Order C Payment Ordering H                                                         |                                                                                                    |                                                  |
|                                        | BANK OF AMERICA BANK OF AMERICA BANK 200112330<br>CITIBANK<br>Chare Bark (58 112) Rennitter Details |                                                                                                    |                                                  |
|                                        | E-Select Advanced Option - ]  Search Reset                                                          |                                                                                                    |                                                  |
|                                        | Generate Report Download                                                                            | d Report Download Detailed Report Back                                                                 |                                                  |

Complete the appropriate information to generate your desired report. Use the format of **DD-MON-YYYY** to enter dates. ex. February 19, 2002 should be entered as (02-MAY-2006).

To select more than one item in a given field hold the **control key** down as non-consecutive options are chosen, or select the first option, hold the **shift key** down and simultaneously click on the last desired option so that all choices in between are selected.

Once the appropriate criteria have been entered, click the **Generate Report** button, to view your **Client Report**.

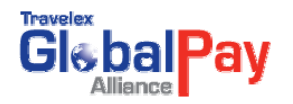

The **Client Report** shows the following columns:

- Your ID number (should be your deposit account number, as entered on the order entry screen)
- Order ID number (automatically generated at the time the order is placed)
- Order date
- The amount of the transaction, provided in the foreign currency
- Service charges
- The amount of the transaction, provided in your base currency (U.S. dollars)
- Beneficiary comments

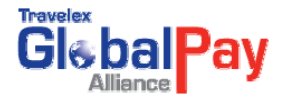

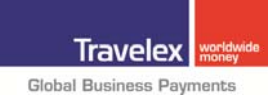

### **12. Forward Contracts**

From the home page of GlobalPay Alliance, click the **Forward Contract** button.

|                                                                                    |                                                                                                    |                                           | ABC Branch New MSR Jul<br>Change Password   E-mai | 23, 2008 1<br>    Help   L |
|------------------------------------------------------------------------------------|----------------------------------------------------------------------------------------------------|-------------------------------------------|---------------------------------------------------|----------------------------|
| HOME   QUOTE AND ORDERS   FORWARD CONTRACT   MANA                                  | GE   ACTIVITY REPORTS   PRIN                                                                                                    | π                                         |                                                   |                            |
| forwards contracts >> Create   Edit Saved FC   Drawdown   Report                   | si internet internet in |                                           |                                                   |                            |
| Create Forward Confract<br>Direction<br>Contract Amount<br>Open Date (DD-MON-YYYY) | 0.00<br>28-JUL-2008                                                                                                    | Contract Type<br>Currency<br>Booking Date | Open V<br>AUD V<br>23-JUL-2008                    |                            |
| maturity bare (bb-mon-1111)                                                        | Quote Quote a                                                                                                    | nd Order Save Template                    |                                                   |                            |

The "forward" navigation bar at the top of the screen allows you to perform the following functions:

| Create:        | Create a new forward contract.                                                                                                    |
|----------------|----------------------------------------------------------------------------------------------------|
| Edit Saved FC: | Edit a saved forward contract.                                                                                                    |
| Approve:       | Submit a contract for approval.                                                                                                    |
| Cancel:        | If you wish to Cancel or Roll Over any of your Forward Contracts please contact your International Representative.                                               |
| Drawdown:      | Allows users to draw on an existing forward contract.                                                                                                    |
| Reports:       | Allows users to generate a report based on any combination of the following criteria: amount, transaction date, maturity date, currency and/or reference number. |

### **12.1 Entering a Forward Contract**

Complete the appropriate fields pertaining to your desired forward contract:

| Direction:          | Buy or Sell                                                                                                    |
|---------------------|----------------------------------------------------------------------------------------------------|
| Contract Type:      | Open or Fixed. Fixed means that the exchange will take place on a specified date in the future, while an open contract provides a period of time in the future during which the exchange can take place.                                         |
| Contract<br>Amount: | Enter the amount, including decimals                                                                                                    |
| Currency:           | Select the currency in which you are buying or selling.                                                                                                    |
| Open Date:          | For "Open" contracts, enter the date that you would like the contract to be open for possible trading, using the following format: DD-MON-YYYY.                                                                                                  |
| Maturity Date:      | Enter the date that the forward contract will mature, using the following format: DD-MON-YYYY (for fixed contracts, this is the date on which the trade must take place and for open contracts this is the last day in which trading may occur.) |
| Comments:           | Enter any pertinent comments to this transaction.                                                                                                    |

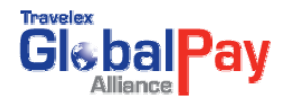

Once the necessary information has been completed, click on one of the yellow icons at the bottom:

| Quote:            | Provides a quote on the forward contract.                                      |
|-------------------|--------------------------------------------------------------------------------|
| Quote and Order:  | Provides a quote and simultaneously submits the forward contract for approval. |
| Save as Template: | Saves the forward contract for future use.                                     |

**\*\*Important:** Clicking **Quote and Order** is the same as giving your written authorization to proceed with the transaction.

#### **12.2 Generating a Forward Report**

Select the "**Reports**" menu from the "**Forward**" navigation bar. This will allow you generate a report based on any combination the following criteria: amount, transaction date, maturity date, currency and/or reference number.

**Note:** To select all of the criteria, click on *select all.* If you are choosing more than one criteria, you must select either and or at the end of each line (hint: choosing requires that <u>all</u> of the selected conditions be met, while or will select a forward contract as long as any of the conditions are met).

to of

Select the **"Report Type"**, how you want it sorted and in what order (ascending or descending) from the drop-down menus.

| te                                      |                                         |                                                                         |
|-----------------------------------------|-----------------------------------------|-------------------------------------------------------------------------|
|                                         |                                         |                                                                         |
|                                         |                                         |                                                                         |
|                                         |                                         |                                                                         |
|                                         |                                         |                                                                         |
| Sort By Reference N                     | lumber V Ascending V                    |                                                                         |
|                                         |                                         |                                                                         |
|                                         |                                         |                                                                         |
|                                         |                                         |                                                                         |
| Click on "Select All" or select individ | ual search parameters Select all        |                                                                         |
| ~                                       |                                         | AND 💌                                                                   |
|                                         | (DD-MON-YYYY)                           | AND V                                                                   |
| <b>v</b>                                |                                         |                                                                         |
| ~                                       | DD-MON-YYYYY                            | AND V                                                                   |
| ×                                       | (DD-MON-YYYY)                           |                                                                         |
|                                         | Click on "Select All" or select individ | Click on "Select All" or select individual search parameters Select all |

Place a **tick-mark** next to the desired criteria and complete the information requested. Then select **Generate Report**.

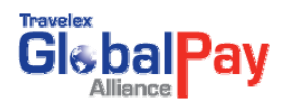

# **13. CURRENCY LIST & ABBREVIATIONS**

Every currency uses a unique three letter abbreviation, derived from the country and currency names.

| Country               | Currency            | Abbrev<br>iation |   | Country                 | Currency   | Abbre viation |
|-----------------------|---------------------|------------------|---|-------------------------|------------|---------------|
| Argentina             | Peso                | ARS              |   | Israel                  | New Shekel | ILS           |
| Australia             | Dollar              | AUD              |   | Italy                   | Euro       | EUR           |
| Austria               | Euro                | EUR              |   | Jamaica                 | Dollar     | JMD           |
| Bahamas               | Dollar              | BSD              |   | Japan                   | Yen        | JPY           |
| Bahrain               | Dinar               | BHD              |   | Kenya                   | Shilling   | KES           |
| Bangladesh            | Taka                | BDT              |   | Korea                   | Won        | KRW           |
| Barbados              | Dollar              | BBD              |   | Malta                   | Lira       | MTL           |
| Belgium               | Luxembourg<br>Euro  | EUR              |   | Mauritius               | Rupee      | MUR           |
| Bermuda               | Dollar              | BMD              |   | Mexico                  | Peso       | MXN           |
| Brazil                | Real                | BRC              |   | Morocco                 | Dirham     | MAD           |
| Canada                | Dollar              | CAD              |   | Netherlands             | Euro       | EUR           |
| Cayman Island         | Dollar              | KYD              |   | New Zealand             | Dollar     | NZD           |
| Costa Rica            | Colon               | CRC              |   | Norway                  | Krone      | NOK           |
| Cyprus                | Pound               | CYP              |   | Oman                    | Rial       | OMR           |
| Czech<br>Republic     | Koruna              | CSK              |   | Pakistan                | Rupee      | PKR           |
| Denmark               | Crone               | DKK              |   | Papua New<br>Guinea     | Kina       | PGK           |
| Dominican<br>Republic | Peso                | DRP              |   | Philippines             | Peso       | PHP           |
| Egypt                 | Pound               | EGP              |   | Poland                  | New Zloty  | PLZ           |
| Europe                | Euro                | EUR              |   | Portugal                | Euro       | EUR           |
| Fiji                  | Dollar              | FJD              |   | Saudi Arabia            | Riyal      | SAR           |
| Finland               | Euro                | EUR              |   | Singapore               | Dollar     | SGD           |
| France                | Euro                | EUR              |   | South Africa            | Rand       | ZAR           |
| Germany               | Euro                | EUR              |   | Spain                   | Euro       | EUR           |
| Ghana                 | Cedi                | GHC              |   | Sweden                  | Krona      | SEK           |
| Great Britain         | Pound               | GBP              |   | Switzerland             | Franc      | CHF           |
| Greece                | Euro                | EUR              |   | Tahiti                  | Franc      | XPF           |
| Guatemala             | Quetzal             | GTQ              |   | Taiwan                  | Dollar     | TWD           |
| Hong Kong             | Dollar              | HKD              |   | Thailand                | Baht       | THB           |
| Hungary               | Forint              | HUF              |   | Trinidad &<br>Tobago    | Dollar     | TTD           |
| Iceland               | Krona               | ISK              |   | United Arab<br>Emirates | Dirham     | AED           |
| India                 | Rupee               | INR              |   | United States           | Dollar     | USD           |
| Indonesia             | Rupiah              | IDR              | - | Venezuela               | Bolivar    | VEB           |
| Ireland               | Republic of<br>Euro | EUR              |   | Zambia                  | Kwache     | ZMK           |
| Ireland               | Northern<br>Pound   | GBP              |   |                         |            |               |

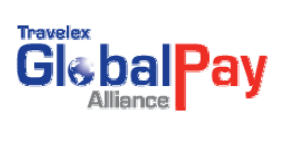

# **14. FRONT END OFAC SCREENING**

Front End OFAC screening is available on our global payments application, GlobalPay Alliance. The screening reviews the beneficiary details per transaction and determines if any of the beneficiary details are a potential match to any individuals or entities in the sanctioned lists being used within GlobalPay Alliance.

#### **14.1 Screening Lists**

The following lists are employed within GlobalPay Alliance are:

- Acuity's Enhanced OFAC List
- Canadian Economic UN Sanctions
- Canadian Economic Sanctioned Countries
- Cumulative Warning List
- Government of Canada List (OSFI List)

#### 14.2 List Details

| List<br>Regulatory    | Authority                                                       | Description/Contents<br>Amended by Issuing                                                                                                    | Authority                      | Updated<br>By                                                                                       | License/<br>Delivery |
|-----------------------|-----------------------------------------------------------------|----------------------------------------------------------------------------------------------------|--------------------------------|----------------------------------------------------------------------------------------------------|----------------------|
| OFAC                  | US Treasury                                                     | OFAC - The Office of Foreign Assets<br>Control ("OFAC") of the U.S.<br>Department of the Treasury<br>administers and enforces economic<br>and trade sanctions against targeted<br>foreign countries, terrorism<br>sponsoring organizations and<br>international narcotics traffickers<br>based on U.S. foreign policy and<br>national security goals. OFAC acts<br>under Presidential wartime and<br>national emergency powers, as well<br>as authority granted by specific<br>legislation, to impose controls on<br>transactions and freeze Foreign<br>assets under U.S. jurisdiction. Many<br>of the sanctions are based on United<br>Nations and other international<br>mandates, are multilateral in scope,<br>and involve close cooperation with<br>allied governments. | Approx. 3<br>times a<br>month. | OFAC US<br>Treasury<br>Upon<br>amendment<br>s /additions<br>or deletions<br>by issuing<br>authority | Per update           |
| OSFI (Gov.<br>Canada) | Office of<br>Superintend<br>ent of<br>Financial<br>Institutions | List of entities that are subject to<br>Regulations implementing the United<br>Nations Resolutions on the<br>Suppression of Terrorism and/or Al-<br>Qaida and Taliban Regulations, and<br>the United Nations Act Sanctions<br>Regulations implementing the United<br>Nations Resolution on the<br>Democratic People's Republic of                                                                                                    | Approx.<br>once a<br>month     | Upon<br>amendment<br>/additions or<br>deletions by<br>issuing<br>authority                          | Per Update           |

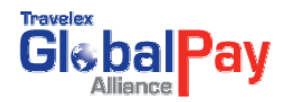

|                                                         |                                                                              | Korea and Iran. Funds are to be<br>frozen for the listed entities. Derived<br>from the United Nations and FBI lists<br>with unique entities added by<br>Canada.                                                                                                    |                             |                                                                             |                                                                                                    |
|---------------------------------------------------------|------------------------------------------------------------------------------|----------------------------------------------------------------------------------------------------|-----------------------------|-----------------------------------------------------------------------------|----------------------------------------------------------------------------------------------------|
| Canadian<br>Economic<br>Sanctioned<br>Countries<br>List | Department<br>of Foreign<br>Affairs<br>&Internation<br>al Trade<br>Canada    | A list of Countries with economic<br>sanctions enhanced with principal<br>cities and financial institutions,<br>including BICs/SWIFT, located within<br>sanctioned countries.                                                                                                    | Periodical                  | Upon<br>amendment<br>/ additions<br>or deletions<br>by issuing<br>authority | Per update for<br>country/ program<br>changes. Monthly<br>updates for BIC &<br>Financial<br>institution<br>enactment<br>Changes |
| Canadian<br>Economic<br>UN<br>Sanctions<br>List         | Department<br>of Foreign<br>Affairs &<br>International<br>Trade<br>Canada    | Derived from the UN. A list of entities<br>that fall under the Canadian<br>Economic Sanctions, excluding<br>entities associated with the Al-<br>Qaida/Taliban program (These<br>entities are found in the OSFI Global<br>Watch List). The sanctioned regimes<br>included are kept up to date by<br>Acuity's Editorial Group. | Periodical                  | Upon<br>Amendment<br>s/additions<br>or deletions<br>by issuing<br>authority | Per Update                                                                                                    |
| Cumulative<br>Warning<br>List                           | Office of<br>Superintend<br>ent of<br>Financial<br>Institutions<br>of Canada | List of entities that may be of<br>concern to the business community<br>and the public. They are<br>unauthorized to operate as financial<br>institutions in Canada and may be<br>involved in various scams.                                                                                                    | Approx.<br>twice a<br>month | Upon<br>Amendment<br>s/additions<br>or deletions<br>by issuing<br>authority | Per Update                                                                                                    |

Note: Details provided as of Nov. 11, 2007

### **14.3 Screened Beneficiary Details**

The screening occurs for every transaction that is either **Posted for Approval** or **Quote and Ordered**. This means beneficiary data is checked for every transaction. If a beneficiary's details are changed, it is this new beneficiary data that is checked when a transaction is created with this new/edited data.

| Wire Data<br>Elements | Draft Data<br>Elements | Comment                  | Wire Data<br>Elements    | Draft Data<br>Elements | Comment |
|-----------------------|------------------------|--------------------------|--------------------------|------------------------|---------|
| Client Name           | Client<br>Name         | GPA Client<br>Name       | Ben Bank State           | N/A                    |         |
| Street<br>Address     | Street<br>Address      | Client Street<br>Address | Ben Bank Country         | N/A                    |         |
| Unit/Apt              | Unit/Apt               | Client Unit/Apt          | Ben Bank Zip             | N/A                    |         |
| City                  | City                   | Client City              | Remitter                 | N/A                    |         |
| State/Prov            | State/Prov             | Client<br>State/Prov     | Beneficiary<br>Reference | N/A                    |         |
| Postal/Zip<br>Code    | Postal/Zip<br>Code     | Client Postal<br>Code    | Correspondent<br>Bank    | N/A                    |         |

The following beneficiary details are submitted for review:

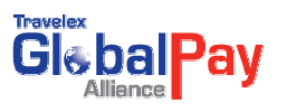

| Country                   | Country                      | Client Country             | Remitter BIC                               | Remitter BIC                            | Travel Rule           |
|---------------------------|------------------------------|----------------------------|--------------------------------------------|-----------------------------------------|-----------------------|
|                           |                              |                            |                                            |                                         | Fields                |
| Beneficiary<br>Name       | Beneficiary<br>Name          | GPA<br>Beneficiary<br>Name | Remitter Name                              | Remitter Name                           | Travel Rule<br>Fields |
| Beneficiary<br>Short Name | Beneficiary<br>Short<br>Name |                            | Remitter Unit/Apt                          | Remitter Unit/Apt                       | Travel Rule<br>Fields |
| Ben<br>Address 1          | Ben<br>Address 1             |                            | Remitter Street<br>Address                 | Remitter Street<br>Address              | Travel Rule<br>Fields |
| Ben<br>Address 2          | Ben<br>Address 2             |                            | Remitter City                              | Remitter City                           | Travel Rule<br>Fields |
| Ben<br>Address 3          | Ben<br>Address 3             |                            | Remitter State/<br>Province                | Remitter State/<br>Province             | Travel Rule<br>Fields |
| Ben City                  | Ben City                     |                            | Remitter<br>Postal/Zip Code                | Remitter Postal/Zip<br>Code             | Travel Rule<br>Fields |
| Ben State                 | Ben State                    |                            | Remitter Country                           | Remitter Country                        | Travel Rule<br>Fields |
| Ben<br>Country            | Ben<br>Country               | Country Name               | Ordering<br>Institution BIC                | Ordering Institution<br>BIC             | Travel Rule<br>Fields |
| Ben Zip                   | Ben Zip                      |                            | Ordering<br>Institution Name               | Ordering Institution<br>Name            | Travel Rule<br>Fields |
| Ben Bank<br>Name          | N/A                          |                            | Ordering Unit/Apt                          | Ordering Unit/Apt                       | Travel Rule<br>Fields |
| Ben Bank<br>Code          | N/A                          |                            | Ordering<br>Institution Street<br>Address  | Ordering Institution<br>Street Address  | Travel Rule<br>Fields |
| Ben Swift<br>Code         | N/A                          |                            | Ordering<br>Institution City               | Ordering Institution<br>City            | Travel Rule<br>Fields |
| Ben Bank<br>Address 1     | N/A                          |                            | Ordering<br>Institution<br>State/Province  | Ordering Institution<br>State/Province  | Travel Rule<br>Fields |
| Ben Bank<br>Address 2     | N/A                          |                            | Ordering<br>Institution<br>Postal/Zip Code | Ordering Institution<br>Postal/Zip Code | Travel Rule<br>Fields |
| Ben Bank<br>Address 3     | N/A                          |                            | Ordering<br>Institution Country            | Ordering Institution<br>Country         | Travel Rule<br>Fields |
| Ben Bank<br>City          | N/A                          |                            |                                            |                                         |                       |

**14.4 Screening Transactions** Screening occurs for every transaction. If it is a multi-line transaction, every line item is screened. The transaction is submitted for screening when the user selects either "**Post for Approval**" or "Order".

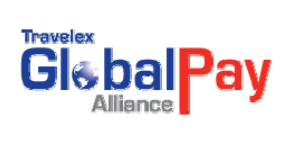

To enable the screening, the functionality must be enabled by the **Travelex FX Support Group** (1.800.290.8076) or via the account manager. Once enabled, the customer is ready to use the screening functionality in GlobalPay Alliance.

In addition to enabling the screening for the customer, the customer must identify which of its GlobalPay Alliance users would be a "**compliance officer**". A "compliance officer" could be a user whose only responsibility is to review and process sanction cases or the user could be both a compliance officer and approver.

#### **14.5 Transaction Screening Process**

If the transaction contains potential sanctioned details the following message is presented to the user after the user selects either **Post for Approval** or **Quote and Order**:

#### Single Line Transaction Message:

| Giébal Pay<br>Alarce                                                                                                    | Barry Donovan Barry Donovan 05-05-2009<br>Change Password   E-mail   Help   Logout |
|----------------------------------------------------------------------------------------------------|------------------------------------------------------------------------------------|
| HOME   OUDTE AND ORDERS   MANAGE   ACTIVITY REPORTS   PRINT                                                                                                    |                                                                                    |
| Quote and Orders                                                                                                    |                                                                                    |
| Error<br>Message Center<br>You have asked for a quote or order, but there are no wires or drafts in your surrent order. Either load a template or enter<br>wires or drafts individually.<br>back |                                                                                    |
| Copyright © 2008, Travelex Global Business Payments                                                                                                    |                                                                                    |

#### Multi-line Transaction Message Where One Item Contains a Potential Match:

GlobalPay Alliance presents the confirmation page for the order(s) that do not contain any potential sanction matches.

#### 14.6 Reviewing a Sanction Case

A user who has been set up as a compliance officer will access transactions for review via the **Pending Orders** list (displayed on the **Welcome page**). This is the same Pending orders list currently used by approvers.

To access the transaction which is pending compliance review, click on the **View List and Approve** button beside the **Pending Order(s)**.

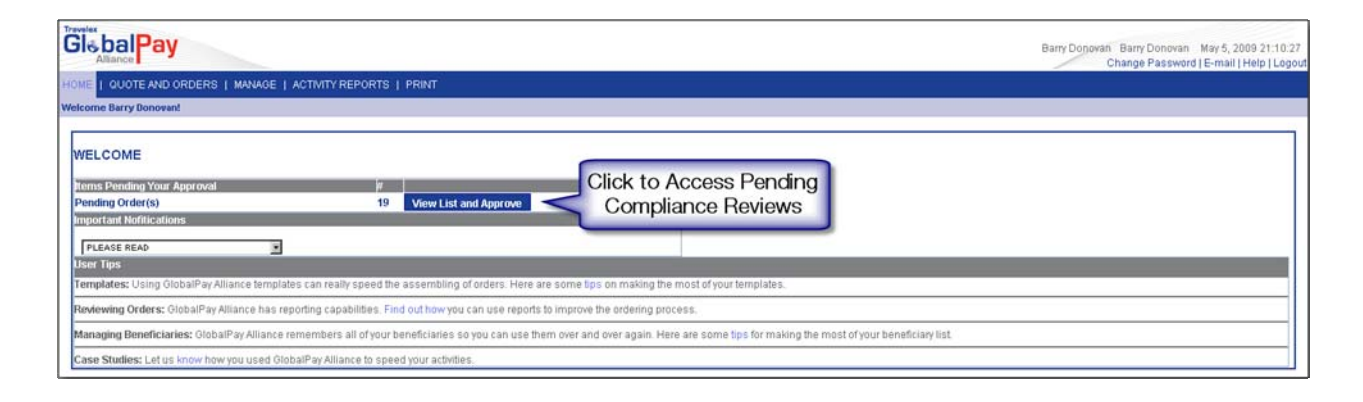

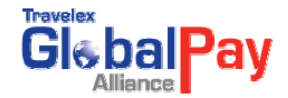

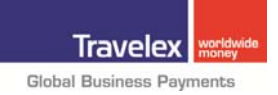

Orders awaiting compliance review are highlighted in blue. To view the case for a transaction, click on the **Review and Quote this Order** button beside the order.

| 14-JAN-2009<br>14-JAN-2009<br>14-JAN-2009<br>27-JAN-2009 | 10:33:46<br>10:33:49<br>11:04:35<br>17:34:57 | Click Here to Enter<br>Details Page | Review and Quote this Order<br>Review and Quote this Order<br>Review and Quote this Order<br>Review and Quote this Order |
|----------------------------------------------------------|----------------------------------------------|-------------------------------------|----------------------------------------------------------------------------------------------------|
|                                                          |                                              | Total Item(s): 39                   |                                                                                                    |

To review the case details, click on the **Review button** at the bottom of the **Order Details page**.

The case details are displayed including the suspected terms, the list(s) which contain the match, the

Comment/Explanation field, and the Waive (Fail Positive) and Fail (Reject) action buttons.

| yment                                | Details                                                          |                                                                                  |                                                                                                    |                                                                                                    |                                    |                                                       |                                                       |
|--------------------------------------|------------------------------------------------------------------|----------------------------------------------------------------------------------|----------------------------------------------------------------------------------------------------|----------------------------------------------------------------------------------------------------|------------------------------------|-------------------------------------------------------|-------------------------------------------------------|
| Dire                                 | ection                                                           | Product                                                                          | FX Currency                                                                                            | FX Amount                                                                                                    | Rate                               | Settlement Currency                                   | Settlement Amount                                     |
| BUY                                  |                                                                  | DRAFT                                                                            | CAD                                                                                                    | 2,100.00                                                                                                    | 1                                  | CAD                                                   | 2,100.00                                              |
|                                      |                                                                  |                                                                                  |                                                                                                    |                                                                                                    | Beneficiary Details                |                                                       |                                                       |
|                                      |                                                                  |                                                                                  | Details                                                                                                |                                                                                                    | Additional and a second second     | Address Det                                           | ails                                                  |
| Name<br>Short<br>Status              | Namo in<br>S iA                                                  | IDEL CASTRO<br>lot Available<br>ctive                                            |                                                                                                    |                                                                                                    | Address<br>City<br>Postal/Zip Code | : Not Available<br>: Not Available<br>: Not Available | State.Prov : Not Available<br>Country : Not Available |
| You<br>Not Av                        | r 10#<br>Iali able                                               |                                                                                  | Notes to Beneficiar<br>Not Available                                                                   |                                                                                                    | N                                  | Notes to Travelex<br>1Available                       |                                                       |
| Rom<br>Not Av                        | Remitter Details<br>Not Available                                |                                                                                  |                                                                                                    | Ordering Fl<br>Not Available                                                                                   |                                    | I Account Details                                     |                                                       |
|                                      |                                                                  |                                                                                  |                                                                                                    | Open Date: Wied                                                                                                | Sanction Details                   | Statues, Groen                                        |                                                       |
| Casel                                | ID: 1997 🏲                                                       | C Branch Danada                                                                  | EIDEL CASTRO Conordo                                                                                   | Open Date: Web                                                                                                 | Jul 23 11.06.17 ED1 2008           | Status: Open                                          |                                                       |
| Sanct                                | tion Listing(s                                                   | Show/Hide Listin                                                                 | IDS                                                                                                    |                                                                                                    |                                    |                                                       |                                                       |
| (0028)<br>(0070)<br>(0040)<br>(0046) | 88) TFP 03 CA<br>83) 060 03 CA<br>83) TFP 03 CA<br>89) 060 03 CA | STRO, FIDEL BLOCH<br>STRO RUZ, FIDEL P<br>STRO RUZ, FIDEL P<br>STRO RUZ, FIDEL P | ED ENTITY, CUBA AFF: CUB<br>RES. OF THE COUNCIL OF<br>OCKED ENTITY, CUBA AFF<br>RES. OF THE COUNCIL OF | M DriginalSource: OFAC<br>IINISTERS, CUBA AFF: CUBA<br>CUBA OriginalSource: OFAC<br>ITATE, CUBA AFF: CUBA Orig | DilginalSource: OFAC               | List Details                                          |                                                       |
|                                      | ect Term(s):<br>RO FIDEL                                         |                                                                                  | Comment                                                                                                | Explanation:                                                                                                   |                                    | Action:                                               | Waive/Fail<br>Action Butto                            |
| Term                                 | s                                                                | Ex                                                                               | planation                                                                                              | Field                                                                                                    |                                    | Continue Back                                         |                                                       |

#### 14.7 Waiving or Failing a Sanction Case

The compliance officer will **waive** (false positive) or **fail** (reject) the case based upon the review of the case Details.

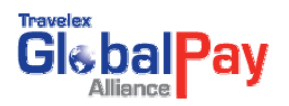

| 3UY                                       | DRAFT              | CAD                    | 2,100.00                                                     | 1                      | CAD                                                                                                    | 2,100.00                   |
|-------------------------------------------|--------------------|------------------------|--------------------------------------------------------------|------------------------|----------------------------------------------------------------------------------------------------|----------------------------|
|                                           | Sector Market      |                        |                                                              |                        |                                                                                                    |                            |
|                                           | _                  |                        |                                                              | Beneficiary Details    |                                                                                                    |                            |
|                                           |                    | Details                |                                                              |                        | Address Det                                                                                                    | ails                       |
| Name : :                                  | IDEL CASTRO        |                        |                                                              | Address                | : Not Available                                                                                                    | State Dense: Mat fund able |
| Status 2                                  | Active             |                        |                                                              | Postal/Zip Code        | : Not Available                                                                                                    | Country : Not Available    |
| Your ID#                                  |                    | Notes to Beneficia     | ry l                                                         | N                      | Notes to Travelex                                                                                                    |                            |
|                                           |                    |                        |                                                              |                        |                                                                                                    |                            |
| Remitter Details                          | 2                  |                        | Ordering Fl                                                  |                        | Sattlement                                                                                                    | Account Details            |
| Not Available                             |                    |                        | Not Available                                                |                        | Not Avail able                                                                                                    | ACCOUNT DECENS             |
|                                           |                    |                        |                                                              |                        |                                                                                                    |                            |
| 1                                         |                    |                        |                                                              | Sanction Details       |                                                                                                    |                            |
| Case ID: 1997 怜                           |                    |                        | Open Date: Wed Ju                                            | I 23 17:06:17 EDT 2008 | Status: Open                                                                                                    |                            |
| Search String: AB                         | C Branch Canada I  | FIDEL CASTRO Canada    |                                                              |                        |                                                                                                    |                            |
| Sanction Listing(s                        | CTOO MICHING LIST  | IS CHILITY CHOS HER CL | D1 0                                                         |                        |                                                                                                    | 1                          |
| (007053) 0 0 0 03 C                       | ASTRO RUZ, FIDEL P | RES. OF THE COUNCIL OF | MINISTERS, CUBA AFF: CUBA O                                  | n ginal Source: OFAC   |                                                                                                    |                            |
| (004083) TFP 03 CA<br>(004859) 0.00 02 CA | STRO BUZ, FIDEL BL | OCKED ENTITY, CUBA AF  | F: CUBA DilginalSource: OFAC<br>CTATE: CUDA ACE: CUDA Origin | ALC ANY ANY OF AC      |                                                                                                    | Waiyo/Eail                 |
|                                           |                    |                        |                                                              |                        |                                                                                                    | waive/Fail                 |
| Suspect Term(s):                          |                    | Commen                 | ts/Explanation:                                              |                        | Action:                                                                                                    | Button                     |
| CASTRO FIDEL                              |                    |                        |                                                              |                        | Fall this payment                                                                                                    |                            |
|                                           |                    |                        |                                                              |                        | Walve (False Positi                                                                                                    | 08A & 680                  |
|                                           |                    |                        |                                                              |                        |                                                                                                    |                            |
|                                           |                    |                        |                                                              |                        | and the second second se |                            |

To waive or fail a case, the compliance officer must enter details in the **Comment/Explanation** field (mandatory) and then click on the **appropriate action** button.

Waived transactions will either be submitted for approval or will be fully submitted (ordered) depending upon the customer's approval model.

Failed transactions are fully rejected within GPA and **will not** be submitted for approval or ordered.

#### **14.8 Sanction Reports**

Users who are compliance officers (have been given this access in GlobalPay Alliance) will also have access to the **Sanction Report**. This report allows the user to query and report on sanctioned cases and actions performed.

To access the **Sanctioned Report**, select the report from the **Activity Reports** submenu.

|                                  |                                                      | Barry Donovan Barry Donovan May 5, 2009 21:21:59<br>Change Password [E-mail   Help ] Logout |
|----------------------------------|------------------------------------------------------|---------------------------------------------------------------------------------------------|
| HOME   QUOTE AND ORDERS   MANAGE | ACTIVITY REPORTS   PRINT                             |                                                                                             |
| Welcome Barry Donovan!           | Payment Reports                                      |                                                                                             |
| WELCOME                          | Prott Reports<br>Sanctioned Reports<br>Draft Reports |                                                                                             |
| tems Pending Your Approval       | i i i i i i i i i i i i i i i i i i i                |                                                                                             |
| Pending Order(s)                 | 19 View List and Approve                             |                                                                                             |
| Important Notifications          |                                                      |                                                                                             |

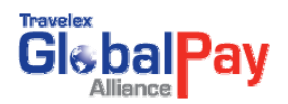

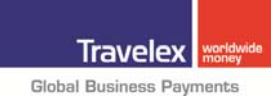

The following screen will appear with available report criteria.

| Cic bal Pay                 | Travelex Testing Client Test User Two May 6, 2009 17:31:26<br>Change Password   E-mail   Help   Logou                                                                                                    |
|-----------------------------|----------------------------------------------------------------------------------------------------|
| Reports >> Sanction Reports |                                                                                                    |
|                             | Report Selection Criteria                                                                                                    |
|                             | Image: Search of Cases Created today         Quick Search:         Cases created today         Created From         Date:         Action:         Image: Search of Cases         Action:         Image: Search of Cases         Action:         Image: Search of Cases         Image: Search of Cases     < |
|                             | Amy Amy Amy Amy Amy Amy Amy Amy Amy Amy                                                                                                    |

To generate a report, select the criteria and click on the **Generate Report** button. A **Sanction Report** matching the selected criteria is presented.

| QUOTE AND | ORDERS I M  |          | ACTIN      | TY REPORT    |          | NT            |                         |                 |                  |                         |
|-----------|-------------|----------|------------|--------------|----------|---------------|-------------------------|-----------------|------------------|-------------------------|
|           | onderno 1 m | in the L | - I Motily | in the other | 1 1 1 1  |               |                         |                 |                  |                         |
|           |             |          |            |              |          |               |                         |                 |                  |                         |
|           |             |          |            |              |          |               |                         |                 |                  |                         |
| on Report |             |          |            |              |          |               |                         |                 |                  |                         |
|           |             |          |            |              |          |               |                         |                 |                  |                         |
|           |             |          |            |              |          |               |                         |                 |                  | New Search              |
| Case Id   | Payment Id  | Status   | Action     | Action By    | 1        | Match Values  | Comments                | 1               | Date Created     | Date Closed             |
| 1552      | 5937187 CI  | losed    | Pass       | Test User Tw | IO CASTR | RO FIDEL      | pass                    | Jun 23          | 8, 2008 15:5:20  | Jun 23, 2008 15:6:0     |
| 2265      | 6022037 CI  | losed    | Pass       | Test User Tw | IO CASTR | ROFIDEL       | OKTEST                  | Aug 11          | , 2008 15:25:0   | Aug 11, 2008 15:25:43   |
| 2267      | 6022037 Op  | pen      | No Action  | No Action    | CASTR    | ROFIDEL       | No Action               | Aug 11          | , 2008 15:25:44  | Not Closed              |
| 2270      | 6022037 Op  | pen      | No Action  | No Action    | CASTR    | ROFIDEL       | No Action               | Aug 11          | , 2008 15:27:45  | 5 Not Closed            |
| 2309      | 6022206CI   | losed    | Pass       | Test User Tw | O CASTR  | RO FIDEL      | ok - waived             | Aug 11          | , 2008 16:49:29  | Aug 11, 2008 16:50:17   |
| 2311      | 6022211 CI  | losed    | Pass       | Test User Tw | O CASTR  | RO FIDEL      | waived                  | Aug 11          | 1, 2008 16:51:47 | Aug 11, 2008 16:54:10   |
| 3999      | 6227951 CI  | losed    | Pass       | Test User Tw | O CASTR  | RO FIDEL      | ok                      | Nov 27          | 7, 2008 14:19:32 | 2 Nov 27, 2008 14:20:15 |
| 4193      | 62498150    | pen      | No Action  | No Action    | CASTR    | RO FIDEL      | No Action               | Dec 9,          | 2008 10:43:0     | Not Closed              |
| 4195      | 62499540    | pen      | No Action  | No Action    | CASTR    | RO FIDEL      | No Action               | Dec 9,          | 2008 11:26:14    | Not Closed              |
| 4196      | 62499550    | pen      | No Action  | No Action    | CASTR    | RO FIDEL      | No Action               | Dec 9,          | 2008 11:26:14    | Not Closed              |
| 4211      | 62510470    | pen      | No Action  | No Action    | CASTR    | RO FIDEL      | No Action               | Dec 9,          | 2008 15:58:25    | Not Closed              |
| 4641      | 63079030    | pen      | No Action  | No Action    | COMM     | ONWEALTH BANK | No Action               | Jan 13          | 3, 2009 11:26:59 | I Not Closed            |
| 4655      | 6308691 Op  | pen      | No Action  | No Action    | COMM     | ONWEALTH BANK | No Action               | Jan 13          | 8, 2009 15:34:52 | ! Not Closed            |
| 4657      | 63087120    | pen      | No Action  | No Action    | COMM     | ONWEALTH BANK | No Action               | Jan 13          | 8, 2009 15:42:44 | Not Closed              |
| 4658      | 63087240    | pen      | No Action  | No Action    | COMM     | ONWEALTH BANK | No Action               | Jan 13          | 8, 2009 15:45:23 | Not Closed              |
| 4832      | 63300900    | pen      | No Action  | No Action    | COMM     | ONWEALTH BANK | No Action               | Jan 26          | 6, 2009 11:58:22 | Not Closed              |
| 5293      | 63731640    | pen      | No Action  | No Action    | KINGD    | OM BANK       | No Action               | Feb 18          | 8, 2009 9:52:50  | Not Closed              |
| 5312      | 6374130CI   | losed    | Pass       | Test User Tw | O BIN LA | DEN           | Valid Passport          | Feb 18          | 8, 2009 13:59:48 | 3 Feb 23, 2009 11:23:38 |
| 5341      | 63775120    | pen      | No Action  | No Action    | BIN LA   | DEN           | No Action               | Feb 19          | 3, 2009 17:14:16 | 6 Not Closed            |
| 5447      | 63831420    | pen      | No Action  | No Action    | CASTR    | RO FIDEL      | No Action               | Feb 23          | 3, 2009 15:28:23 | 8 Not Closed            |
| 5448      | 6383175CI   | losed    | Pass       | Test User Tw | O CASTR  | RO FIDEL      | Check passport valid be | enefiary Feb 23 | 3, 2009 15:30:55 | 5 Feb 23, 2009 15:32:29 |
| 6064      | 64454550    | pen      | No Action  | No Action    | COMM     | ONWEALTH BANK | No Action               | Mar 25          | 5. 2009 15:53:56 | i Not Closed            |

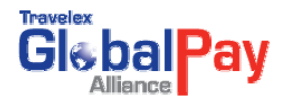

# **15. User Management**

#### **15.1 Print and Request Reprint User Management**

**Print and Request Reprint users** can be set up and managed through **User Management**. To access the User Management functionality, select **Manage Users** from the Manage submenu.

| Glebal Pay                                                                                                    |                                      |                                                                                                    | Barry Donovan Barry Dono<br>Change Passv           | van May 7, 2009 15:55:42<br>vord   E-mail   Help   Logout |  |  |  |
|----------------------------------------------------------------------------------------------------|--------------------------------------|----------------------------------------------------------------------------------------------------|----------------------------------------------------|-----------------------------------------------------------|--|--|--|
| HOME   QUOTE AND ORDERS                                                                                                    | MANAGE   ACTIVITY                    | REPORTS   PRINT                                                                                                    |                                                    |                                                           |  |  |  |
| Welcome Barry Donovan!                                                                                                    | Manage Beneficiary<br>Manage Formats | Manage Users                                                                                                    |                                                    |                                                           |  |  |  |
| WELCOME                                                                                                    | Manage Osers                         | Drop Down Option                                                                                                    |                                                    |                                                           |  |  |  |
| Items Pending Your Approval                                                                                                    | Manage Remitter                      | and the second second se |                                                    |                                                           |  |  |  |
| Pending Order(s)                                                                                                    | Manage Drafts                        | View List and Approve                                                                                                    |                                                    |                                                           |  |  |  |
| Important Nofitications                                                                                                    | Manage Ordering FI                   |                                                                                                    |                                                    |                                                           |  |  |  |
| PLEASE READ                                                                                                    | Manage Upload                        |                                                                                                    |                                                    |                                                           |  |  |  |
| User Tips                                                                                                    |                                      |                                                                                                    |                                                    | 10                                                        |  |  |  |
| Templates: Using GlobalPay Allia                                                                                                    | ance templates can rea               | illy speed the assembling of orders. Here a                                                                                                    | re some tips on making the most of your templates. |                                                           |  |  |  |
| Reviewing Orders: GlobalPay Alli                                                                                                    | ance has reporting cap               | abilities. Find out how you can use reports                                                                                                    | to improve the ordering process.                   |                                                           |  |  |  |
| Managing Beneficiaries: Global Pay Alliance remembers all of your beneficiaries so you can use them over and over again. Here are some tips for making the most of your beneficiary list. |                                      |                                                                                                    |                                                    |                                                           |  |  |  |
| Case Studies: Let us know how y                                                                                                    | ou used GlobalPay Alli               | ance to speed your activities.                                                                                                    |                                                    |                                                           |  |  |  |

The Draft Users Setup page appears.

| Trovers bal Pay<br>Allance                                                                                                    | Barry Donovan Barry Donovan<br>Change Password J | May 7, 2009 15:58:5<br>E-mail   Help   Logout |
|----------------------------------------------------------------------------------------------------|--------------------------------------------------|-----------------------------------------------|
| HOME   QUOTE AND ORDERS   MANAGE   ACTIVITY REPORTS   PRINT                                                                                                    |                                                  |                                               |
| Manage Users >> Manage Contacts for Printing & Managing Drafts                                                                                                    |                                                  |                                               |
| Draft User Setup User Name: Setect a user > < Coad Users User Name: Setect a user spen =  Print Queue: Setect a user type =  Print Queue: Setect a print queue -  Print Queue: Setect a print queue -  Printer Type: Setect a print queue -  Printer Type: Setect a printer -  Printer Type: Setect a printer -  Printer | ar Save Setup                                    |                                               |

Select the client name and click on the **Load Users** button. A list of user names for the selected client will then be available in the **User Name pick list**.

Select the name of the user to be set up. If the user has not previously been configured, select from the options presented in the fields and click on the **Save Setup** button. If the user has already been set up, their current configuration is presented. Select the new setting(s) and click on the **Save Setup button** to save the changes.

**User Type:** For users who should be able to print drafts, the User Type is "**Can Only Print Drafts**".

For users who should be able to request a draft reprint, the User Type is "**Can Only Manage Drafts**".

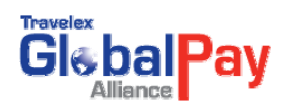

Print Queue: For users who can print drafts, the Print Queue can be either:

- Show All Drafts: can print any draft created for the selected client
- Initiated By Self: can only print drafts that user has created
- Initiated By Others: can only print drafts created by other users

\*Note: This option is disabled for Request Reprint users.

**Printer Type:** Select the printer type from the list presented that the user will be printing to. *\*Note: This option is disabled for Request Reprint users.* 

**Left Adjustable Margins:** This field allows the settings on the printed draft to be adjusted (by number of pixels) either by moving left or right from the left margin. *\*Note: This option is disabled for Request Reprint users.* 

**Top Adjustable Margins** This field allows the settings on the printed draft to be adjusted (by number of pixels) either by moving up or down from the top margin. *\*Note: This option is disabled for Request Reprint users.* 

#### 15.2 Void Same Day Drafts User Management

| Glebal Pay                        |                                                                                                   | Barry Donovan Barry Donovan May 7, 2009 15:55:42<br>Change Password   E-mail   Help   Logout |
|-----------------------------------|---------------------------------------------------------------------------------------------------|----------------------------------------------------------------------------------------------|
| HOME   QUOTE AND ORDERS           | MANAGE   ACTIVITY REPORTS   PRINT                                                                 |                                                                                              |
| Welcome Barry Donovan!            | Manage Beneficiary                                                                                |                                                                                              |
|                                   | Manage Formats Manage Users                                                                       |                                                                                              |
| WELCOME                           | Manage Users Drop Down Option                                                                     |                                                                                              |
| Items Pending Your Approval       | Manage Remitter                                                                                   |                                                                                              |
| Pending Order(s)                  | Manage Drafts View List and Approve                                                               |                                                                                              |
| Important Nofitications           | Manage Ordering FL                                                                                |                                                                                              |
| PLEASE READ                       | Manage Upload                                                                                     |                                                                                              |
| User Tips                         |                                                                                                   |                                                                                              |
| Templates: Using GlobalPay Allia  | nce temptates can really speed the assembling of orders. Here are some tips on making the most o  | your templates.                                                                              |
| Reviewing Orders: GlobalPay Allia | nce has reporting capabilities. Find out how you can use reports to improve the ordering process. |                                                                                              |

Void Draft users can be set up and managed through User Management.

The Draft User Setup page appears.

Select the client name and click on the **Load Users button**. A list of user names for the selected client will then be available in the **User Name pick list**.

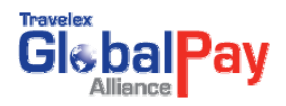

|                                                                                                    | Barry Donovan Barry Donovan May 7, 2009 16:21:52                                 |
|----------------------------------------------------------------------------------------------------|----------------------------------------------------------------------------------|
| Allance HOME   OUOTE AND ORDERS   MANAGE   ACTIVITY REPORTS   PRINT Manage Users >>> Manage Contacts for Printing & Managing Drafts User Setup User Setup User Setup User Type: Test Tree Free Tree Free Free Tree Free Free Free Free Free Free Free | Change Password  E-mail   Help   Lögou<br>Change Password  E-mail   Help   Lögou |
| Text User<br>Text user<br>Text user<br>Text user<br>Text User<br>Text User<br>Text User<br>Text User<br>Text User<br>Text User<br>Text User<br>Text User                                                                                                    | Copyright @ 2008, Travelex Global Business Payments                              |

Select the name of the user to be set up. If the user has not previously been configured, select from the options presented in the fields and click on the **Save Setup button**. If the user has already been set up with access to **Void Same Day Drafts**, a check mark will appear in the box to the left of **Enable Void Same Day Drafts option**.

|                                                                                                    | Barry Donovan Barry Donovan May 7, 2009 16:36:36<br>Chance Password (E-mail ) Help (Logout |
|----------------------------------------------------------------------------------------------------|--------------------------------------------------------------------------------------------|
| HOME   QUOTE AND ORDERS   MANAGE   ACTIVITY REPORTS   PRINT                                                                                                    |                                                                                            |
| Manage Users >> Manage Contacts for Printing & Managing Drafts                                                                                                    |                                                                                            |
| Draft User Setup User Setup User Setup User Name: Setup User Name: Setup User Name: Setup User Name: Setup User Type: Can Oxiv Print Draft  Print Cueue: Setup Can Oxiv Print Draft  Print Cueue: Setup Setup Setu | rafis<br>m<br>Form<br>Clear Save Setup                                                     |
| Copyright @ 2008, Travelex Global Business Payments                                                                                                    |                                                                                            |

To Enable Void Same Day Drafts for selected user

- 1. Click in the box to the right of the Enable Void Same Day Drafts
- 2. Click on the Save Setup button

| liser Setun                                              |                                 | Enable Void Same                                                                                                |
|----------------------------------------------------------|---------------------------------|----------------------------------------------------------------------------------------------------|
| User Name: Barry Donovan 💌 << Load Users                 | Barry Donovan                   | Day Drafts Option                                                                                               |
| Status: New                                              | Enable Void Same Day Drafts     | Day Dians Option                                                                                                |
| User Type: [- Select a user type -]                      | C Access Stop Payment Form      |                                                                                                    |
| Print Queue: [ Select a print queue]                     | C Access Draft Stock Order Form |                                                                                                    |
| Printer Type: [- Select a printer]                       |                                 |                                                                                                    |
| Page Left Margin - Select one ] D Pixels                 |                                 |                                                                                                    |
| Draft Top Margin Adjustment: [- Select one] • 0 • Pixels |                                 | The second second second second second second second second second second second second second second second se |

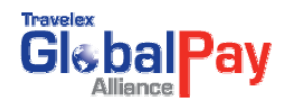

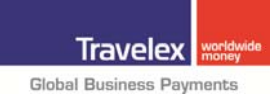

Disable Void Same Day Drafts for selected user

- Go to the Draft User Set Up Page and click in the box to the right of the Enable Void Same Day Drafts to remove the check mark
- 2. Click on the Save Setup button

### **15.3 Access Stop Payment Form User Management**

Stop Payment Form users can be set up and managed through User Management.

| Glebal Pay                    |                                                                                                    | Barry Donovan Barry Donovan May 7, 2009 15:55:42<br>Change Password [E-mail] Help   Logout |
|-------------------------------|----------------------------------------------------------------------------------------------------|--------------------------------------------------------------------------------------------|
| HOME   QUOTE AND ORDERS       | MANAGE   ACTIVITY REPORTS   PRINT                                                                      |                                                                                            |
| Welcome Barry Donovan!        | Manage Beneficiary Manage Formats Mapage Lisers                                                        |                                                                                            |
| WELCOME                       | Manage Users Drop Down Option                                                                          |                                                                                            |
| tems Pending Your Approval    | Manage Remitter                                                                                        |                                                                                            |
| Pending Order(s)              | Manage Drafts View List and Approve                                                                    |                                                                                            |
| Important Nofitications       | Manage Ordering FI                                                                                     |                                                                                            |
| PLEASE READ                   | Manage Upload                                                                                          |                                                                                            |
| User Tips                     |                                                                                                    |                                                                                            |
| Templates: Using GlobalPay A  | lliance templates can really speed the assembling of orders. Here are some tips on making the most o   | your templates.                                                                            |
| Reviewing Orders: GlobalPay A | Alliance has reporting capabilities. Find out how you can use reports to improve the ordering process. |                                                                                            |

The Draft User Setup page appears.

Select the **client name** and click on the **Load Users button**. A list of user names for the selected client will then be available in the **User Name pick list**.

Select the name of the user to be set up. If the user has not previously been configured, select from the **options** presented in the fields and click on the **Save Setup button**. If the user has already been set up with access to **Access Stop Payment Form**, a check mark will appear in the box to the left of Access **Stop Payment Form option**.

| Trovis bal Pay<br>Alliance                                                                                                    | Barry Donovan Barry Donovan<br>Change Password | May 7, 2009 16:36:36<br>  E-mail   Help   Logout |
|----------------------------------------------------------------------------------------------------|------------------------------------------------|--------------------------------------------------|
| HOME   QUOTE AND ORDERS   MANAGE   ACTIVITY REPORTS   PRINT                                                                                                    |                                                |                                                  |
| Manage Users >> Manage Contacts for Printing & Managing Drafts                                                                                                    |                                                |                                                  |
| Draft User Setup         User Setup         User Name:         Status:         Not Applicable         User Type:         Can Daily Print Draft         Print Oueue:         Federation of the setect and on the print of the setect and on the print of the setect and on the print of the setect and on the print of the setect and on the print of the setect and on the print of the setect and on the print of the setect and on the print of the setect and on the print of the setect and on the print of the setect and of the setect and of the set and of the set and of the set a | er Save Setup                                  |                                                  |
| Copyright ⊕ 2008, Travelex Global Business Payments                                                                                                    |                                                |                                                  |

Enable Access to Stop Payment Form for Selected User

1. Click in the box to the left of the Access Stop Payment For

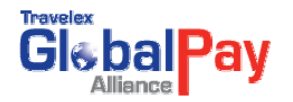

2. Click on the Save Setup button

| Draft User Setup | User Setup User Name: Status: Not Applicable User Type: Can Only Print Date Print Queue: States ar Print Queue: States ar Printer Type: States ar Printer Type: States ar Printer Type: States ar Printer Type: States ar Page Left Margin Click to Enable Access to Stop Payment Form Draft Top Margin Adjustment: States on Message Center Please setup the user and Click save setup. |
|------------------|----------------------------------------------------------------------------------------------------|
|                  | Copyright @ 2008, Travelex Global Business Payments                                                                                                    |

#### **Disable Access to Stop Payment Form for Selected User**

- 1. Click in the box to the left of the Access Stop Payment Form to remove the check mark.
- 2. Click on the Save Setup button.

#### **15.4 Access Draft Stock Order Form User Management**

Draft Stock Order Form users can be set up and managed through User Management.

| Gle bal Pay                      |                                                                                                    | Barry Donovan Barry Donovan May 7, 2009 15:55:42<br>Change Password [E-mail ] Help [Logout |
|----------------------------------|----------------------------------------------------------------------------------------------------|--------------------------------------------------------------------------------------------|
| HOME   QUOTE AND ORDERS          | MANAGE   ACTIVITY REPORTS   PRINT                                                                      |                                                                                            |
| Welcome Barry Donovan!           | Manage Beneficiary                                                                                     |                                                                                            |
|                                  | Manage Formats Manage Users                                                                            |                                                                                            |
| WELCOME                          | Manage Users Drop Down Option                                                                          |                                                                                            |
| Items Pending Your Approval      | Manage Remitter                                                                                        |                                                                                            |
| Pending Order(s)                 | Manage Drafts View List and Approve                                                                    |                                                                                            |
| Important Nofitications          | Manage Ordering FI                                                                                     |                                                                                            |
| PLEASE READ                      | Manage Upload                                                                                          |                                                                                            |
| User Tips                        |                                                                                                    |                                                                                            |
| Templates: Using GlobalPay Allia | nce templates can really speed the assembling of orders. Here are some tips on making the most of your | templates.                                                                                 |
| Reviewing Orders: GlobalPay Alli | ance has reporting capabilities. Find out how you can use reports to improve the ordering process.     |                                                                                            |

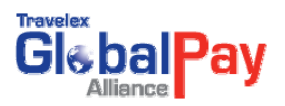

#### The Draft Stock Order User Setup page appears.

Select the **client name** and click on the **Load Users** button. A list of user names for the selected client will then be available in the **User Name pick list**.

Select the name of the user to be set up. If the user has not previously been configured, select from the options presented in the fields and click on the **Save Setup** button. If the user has already been set up with access to **Draft Stock Order Form**, a check mark will appear in the box to the left of **Draft Stock Order Form** option.

| Gie bal Pay                                                                                                    | Barry Donovan Barry Donovan May 7, 2009 16:36:36<br>Change Password   E-mail   Help   Logout |
|----------------------------------------------------------------------------------------------------|----------------------------------------------------------------------------------------------|
| HOME   QUOTE AND ORDERS   MANAGE   ACTIVITY REPORTS   PRINT                                                                                                    |                                                                                              |
| Manage Users >> Manage Contacts for Printing & Managing Drafts                                                                                                    |                                                                                              |
| Draft User Setup User Setup User Setup User Setup User Setup User Type: [Can Only Print Draft ] Print Queue: [F Setect a port queue -] Print Queue: [F Setect a port queue -] Print Queue: [F Setect a port queue -] Print Type: [Can Only Print Draft ] Page Left Marging Works 10 Order Page Left Marging Works 10 Order Page Left Margi | afts<br>m<br>Form<br>Clear Save Setup                                                        |
| Copyright @ 2008, Travelex: Global Business Payments                                                                                                    |                                                                                              |

Enable Access to Draft Stock Order Form for selected user:

- 1. Click in the box to the left of the Draft Stock Order Form
- 2. Click on the Save Setup button

|                                                                                                    | Barry Donovan Barry Donovan May 7, 2009 16:36:36<br>Change Password I E-mail Help I Logout                                                                                                    |
|----------------------------------------------------------------------------------------------------|----------------------------------------------------------------------------------------------------|
| HOME   QUOTE AND ORDERS   MANAGE   ACTIVITY REPORTS   PRINT                                                                                                    |                                                                                                    |
| Manage Users >> Manage Contacts for Printing & Managing Drafts                                                                                                    |                                                                                                    |
| Draft User Setup User Setup User Setup User Name: [- Select a user -]  Status: Not Applicable User Type: [- Select a print queue -]  Print Queue: [- Select a print queue -]  Print Type: [- Select a print queue -]  Page Left Margin Adjustment: [- Select one -] 0  Potels Draft Top Margin Adjustment: [- Select one -] 0  Potels Draft Top Margin Adjustment: [- Select one -] 0  Potels Please setup the user and click save setup.                                                                                                    | Barry Dorovvan  Clear  Barry Dorovvan  Clear  Barry Dorovvan  Clear  Bave Setup  Bave Setup Bave Setup Bave Setup Bave Setup Bave Setup Bave Setup Bave Setup Bav |
| Printer Type: Select a printer]  Page Left Margin F Select one  Powels Draft Top Margin Adjustment: Select one  Powels Draft Top Margin Adjustment: Select one  Powels Draft Top Margin Adjustment Draft Top Margin Adjustment Draft Top Margin Adjustmen | k to Enable Access<br>Draft Stock Order<br>re Center<br>Global Business Payments                                                                                                    |

Disable Access to Draft Stock Order Form for selected user:

- 1. Click in the box to the left of the **Draft Stock Order Form** to remove the check mark
- 2. Click on the Save Setup button

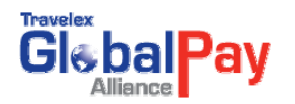

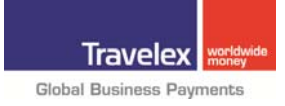

### **16. Draft Printing**

Draft printing in GlobalPay Alliance provides users with the ability to print drafts within the application. Drafts are available for printing when the draft is fully approved and submitted. A user can either print a draft or can request a draft be reprinted.

#### **16.1 Viewing the Draft Print Queue**

To print a draft, it must first be fully **approved and submitted** (ordered). Once it has been approved and submitted, the draft will appear in the **Draft Print Queue**. To access the Draft Print Queue, click **Print Draft** from the **Print submenu**.

| Cic bal Pay                                                                                       | SCBT, NA Test User Two Apr 16, 2009 17:46:10<br>Change Password   E-mail   Help   Logout     |
|---------------------------------------------------------------------------------------------------|----------------------------------------------------------------------------------------------|
| HOME   QUOTE AND ORDERS   MANAGE   ACTIVITY REPORTS   PRINT                                       |                                                                                              |
| Welcome Test User Two! Print Invoice                                                              |                                                                                              |
| WELCOME                                                                                           | Draft Printing<br>Feature                                                                    |
| tems Pending Your Approval # Pending Order(s) 62 View List and Approve Import and Nofities        |                                                                                              |
| PLEASE READ                                                                                       |                                                                                              |
| User Tips<br>Templates: Using GlobalPay Alliance templates can really speed the assembling of ord | ers. Here are some tips on making the most of your templates.                                |
| Reviewing Orders: GlobalPay Alliance has reporting capabilities. Find out how you can u           | ise reports to improve the ordering process.                                                 |
| Managing Beneficiaries: GlobalPay Alliance remembers all of your beneficiaries so you<br>list.    | can use them over and over again. Here are some tips for making the most of your beneficiary |
| Case Studies: Let us know how you used GlobalPay Alliance to speed your activities.               |                                                                                              |

#### Once selected, the **Print Draft Queue page** is presented.

| liance  | 70    | iy           |               |                       | _          |                    |                    | SCB            | Cha     | est User Two Apr<br>inge Password   E- | 16, 2009<br>mail   He |
|---------|-------|--------------|---------------|-----------------------|------------|--------------------|--------------------|----------------|---------|----------------------------------------|-----------------------|
| QUOT    | 'E AN | D ORDERS   1 | MANAGE   ACTI | VITY REPORTS          |            |                    |                    |                |         |                                        |                       |
| rint Dr | afts  |              |               |                       |            |                    |                    |                |         |                                        |                       |
| afts    |       |              |               |                       |            |                    |                    |                |         |                                        |                       |
|         |       |              |               |                       | Y          | our Draft Queue    |                    |                | 3       |                                        |                       |
| Numb    | er of | Draft(s): 8  |               |                       |            |                    | Print Se           | lected Drafts  | Print / | All Drafts Refre                       | sh List               |
| S.No    | .Γ    | Draft Number | Payment ID    | Beneficiary           | Amount     | Pmt Currency       | Encashment Country | / Initiated    | On      | Action                                 |                       |
| 1.      |       | 105298       | 6486478LA     | RRY COOK              | 1,000.00   | EUR                | Cayman Islands     | Apr 16, 2009   | 4:12:3  | Review & Print th                      | e Draft               |
| 2.      |       | 105225       | 6456673JA     | RRETT JOHNS           | 1,200.00   | AUD                | Australia          | Mar 31, 2009 1 | 1:54:41 | Review & Print th                      | e Draft               |
| 3.      |       | 105185       | 6451245CH     | IARLIE BURNELL        | 52.99      | GBP                | null               | Mar 27, 2009   | 15:1:40 | Review & Print th                      | e Draft               |
| 4.      |       | 104671       | 6383086CI     | NDY JODIS             | 150.00     | EUR                | Spain              | Feb 23, 2009   | 15:15:2 | Review & Print th                      | e Draft               |
| 5.      |       | 104577       | 6374208JA     | RRETT JOHNS           | 900.00     | AUD                | Australia          | Feb 18, 2009 1 | 4:24:18 | Review & Print th                      | e Draft               |
| 6.      |       | 104573       | 6374174CH     | RISTINA HOLLOWAY      | 0.25       | AUD                | Australia          | Feb 18, 2009 1 | 4:14:56 | Review & Print th                      | e Draft               |
| 7.      |       | 101283       | 5861587BO     | B HOOPER              | 10.00      | EUR                | France             | May 8, 2008 1  | 4:53:45 | Review & Print th                      | e Draft               |
| 8.      |       | 100766       | 5781557 JAR   | RRETT JOHNS           | 100.00     | AUD                | Australia          | Mar 26, 2008   | 12:50:7 | Review & Print th                      | e Draft               |
|         |       |              |               |                       |            |                    |                    |                |         |                                        |                       |
|         |       |              | CIV-1         |                       | N          | lessage Center     | 1.0                |                |         |                                        |                       |
|         |       |              | Click         | on Review and Print t | he Draft b | utton to print the | e draft            |                |         |                                        |                       |

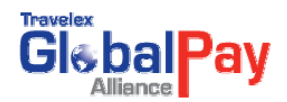

The **Draft Print Queue Page** displays drafts that are available for print. The list of drafts presented will be based upon the User's set up. The User can be set up to:

- View all drafts created for that location (e.g. branch)
- View only drafts they initiated (created)
- View only drafts initiated by others at that location (e.g. branch)

#### **16.2 Printing a Draft**

To print a draft, click on the **Review & Print** the Draft button to the right of the required draft.

| ance     | -    | ,            |                 | _                  |             |                    |                    | 3CB1,1           | Change Pas       | sword   E-mail   H |
|----------|------|--------------|-----------------|--------------------|-------------|--------------------|--------------------|------------------|------------------|--------------------|
| QUOTE    | AN   | D ORDERS   N | IANAGE   ACTIVI | TY REPORTS   PR    | INT         |                    |                    |                  |                  |                    |
| int Drat | its  |              |                 |                    |             |                    |                    |                  |                  |                    |
| dia      | _    |              |                 |                    |             |                    |                    |                  |                  |                    |
| nts      |      |              |                 |                    |             |                    |                    |                  |                  |                    |
|          |      |              |                 |                    | Y           | our Draft Queue    |                    |                  |                  |                    |
| lumbe    | r of | Draft(s): 8  |                 |                    |             |                    | Print Se           | lected Drafts    | Print All Drafts | Refresh List       |
| S.No.    | Г    | Draft Number | Payment ID      | Beneficiary        | Amount      | Pmt Currency       | Encashment Country | Initiated O      | n                | Action             |
| 1.       |      | 105298       | 6486478LARF     | RYCOOK             | 1,000.00    | EUR                | Cayman Islands     | Apr 16, 2009 14: | 12:3 Review      | & Print the Draft  |
| 2.       |      | 105225       | 6456673JARF     | RETT JOHNS         | 1,200.00    | AUD                | Australia          | Mar 31, 2009 11: | 54:41 Review     | & Print the Draft  |
| З.       |      | 105185       | 6451245CHA      | RLIE BURNELL       | 52.99       | GBP                | null               | Mar 27, 2009 15  | 1:40 Review      | & Print the Draft  |
| 4.       |      | 104671       | 6383086 CINE    | Y JODIS            | 150.00      | EUR                | Spain              | Feb 23, 2009 15  | 15:2 Review      | & Print the Draft  |
| 5.       |      | 104577       | 6374208JARF     | RETTJOHNS          | 900.00      | AUD                | Australia          | Feb 18, 2009 14: | 24:18 Review     | & Print the Draft  |
| 6.       |      | 104573       | 6374174CHR      | ISTINA HOLLOWAY    | 0.25        | AUD                | Australia          | Feb 18, 2009 14: | 14:56 Review     | & Print the Draft  |
| 7.       |      | 101283       | 5861587BOB      | HOOPER             | 10.00       | EUR                | France             | May 8, 2008 14:5 | i3:45 Review     | & Print the Draft  |
| 8.       |      | 100766       | 5781557JARF     | RETT JOHNS         | 100.00      | AUD                | Australia          | Mar 26, 2008 12  | 50:7 Review      | & Print the Draft  |
|          |      |              |                 |                    | N           | lessage Center     |                    |                  | To Pri           | nt Specific        |
|          |      |              | Click or        | Review and Print t | he Draft b  | utton to print the | e draft            |                  | Draft            | Click Here         |
|          |      |              |                 | Copyrigh           | t © 2008, T | ravelex Global Bus | iness Payments     |                  |                  |                    |
|          |      |              |                 |                    |             |                    |                    |                  |                  |                    |
|          |      |              |                 |                    | A 80        | UT SSL CERTIFICATI | IS                 |                  |                  |                    |

If this is the first time printing a draft for the current session, a **Sun Java message** window will appear. Simply select **OK** to proceed.

The **Draft Print Preview** page will appear. This provides an opportunity to review the draft details prior to actually printing the draft.

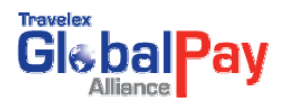

|                              | CLIENT COPY                                                                                                    | 1002S0<br>Dear. 05 Mar 2008                                   |
|------------------------------|----------------------------------------------------------------------------------------------------|---------------------------------------------------------------|
| In Settlement of:            |                                                                                                    |                                                               |
| Ciest. Cambrian Test Brand   | h 2                                                                                                    |                                                               |
| Transaction Date:05 Mar 2008 |                                                                                                    | CAD1.00                                                       |
| Тимисков по. 5746894         |                                                                                                    | Autorat                                                       |
| Maxes TEST BENE1             |                                                                                                    |                                                               |
| Canada                       |                                                                                                    |                                                               |
|                              |                                                                                                    |                                                               |
|                              | PAYEE COPY                                                                                                    | 100280<br>ower. 05 Mar 2008                                   |
| In Settlement of:            |                                                                                                    |                                                               |
| Cierc Cambrian Test Brand    | h2                                                                                                    | 002522                                                        |
| Transition Date: 05 Mar 2008 |                                                                                                    | CAD1.00                                                       |
| 1/408/94                     |                                                                                                    |                                                               |
| Payee. TEST BENE1            |                                                                                                    |                                                               |
|                              |                                                                                                    | For tequines Call Traveley                                    |
| Canada                       |                                                                                                    | 402 491 0016                                                  |
|                              |                                                                                                    |                                                               |
|                              | Beach and retain for your records                                                                                               |                                                               |
| 100290                       | To. The Bast of New York, NYS<br>Canadian Imperial<br>Conseponder Service :<br>Suite 700<br>Toronto, ON M5G 2M0<br>Agr. 1485415 | Account AL<br><b>Bank of Commerce</b><br>395 Bay Street.<br>8 |
|                              |                                                                                                    | Date: 05 Mar 2008                                             |
| 100100                       |                                                                                                    |                                                               |
| TEST RENE 1                  |                                                                                                    | Canadian Dollar                                               |
| NY. JEST RENE 1              |                                                                                                    | Carathas Dollar                                               |

To print the draft, click on the **Print** button at the bottom of the **Draft Print Preview page**. To cancel the Draft print, click on the **Cancel** button. After clicking on the **Print** button, a confirmation window appears. Select **Yes**.

| Confirr | nation Needed - Print                                                                                            |  |
|---------|----------------------------------------------------------------------------------------------------|--|
| 00      | Print Request<br>Applet would like to print. Do you want to proceed?<br>✓ Don't show Scialog box again<br>Yes No |  |

A Print window appears with a list if available printers. Select the correct printer, and click on the **OK** button.

| Print                                                                                         | ? 🛛                   |
|-----------------------------------------------------------------------------------------------|-----------------------|
| Printer Name: Ncetoprintq\PRN14 Status: Ready Type: HP LaserJet 5 Where: Corporate FX Laser 1 | Properties            |
| Comment:                                                                                      | Print to file         |
| All     Pages from: 1 to: 9999     C Selection                                                | Number of copies: 1 ÷ |
| L]                                                                                            | OK Cancel             |

The draft is now printed. The printed draft is no longer available in the **Draft Print Queue**.

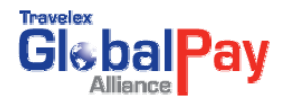

### **16.3 Printing Multiple Drafts**

To select multiple drafts for print, place a **check mark** in the box beside each draft to be printed and click on **Print Selected Drafts** 

|                    | ND ORDERS   I  | MANAGE LACTIVIT  |                |        |                 |                    |                       | and the second second |
|--------------------|----------------|------------------|----------------|--------|-----------------|--------------------|-----------------------|----------------------------------------------------------------------------------------------------|
| t >> Drint Drafte  |                | MANAGE   ACTIVIT | YREPORTS   PR  | INT    |                 |                    |                       |                                                                                                    |
| · ··· Print Draits |                |                  |                |        |                 |                    |                       |                                                                                                    |
| int Drafts         |                |                  |                |        |                 |                    |                       |                                                                                                    |
|                    |                |                  |                | Ye     | ur Draft Oueue  |                    |                       |                                                                                                    |
| Number o           | of Draft(s): 8 |                  |                | 10     | Aur Drait Queue | Print Se           | lected Drafts Print / | All Drafts Refresh List                                                                                                    |
| S.No.              | Draft Number   | Payment ID       | Beneficiary    | Amount | Pmt Currency    | Encashte a Country | Initiated On          | Action                                                                                                    |
| 1. 🔽               | 105298         | 6486478LARR      | YCOOK          | 1,000  | Desired Mds     | ds                 | Apr 16, 2009 14:12:3  | Review & Print the Draft                                                                                                    |
| 2. 🔽               | 105225         | 6456673JARRI     | ETT JOHNS      | 1,20   | Print Mi        | litiple            | Mar 31, 2009 11:54:41 | Review & Print the Draft                                                                                                    |
| 3. 🗹               | 105185         | 6451245CHAR      | LIE BURNELL    | 5      | Drafts          | Here               | Mar 27, 2009 15:1:40  | Review & Print the Draft                                                                                                    |
| 4. E               | 104671         | 6383086CIND1     | JODIS          | 150.00 | EUR             | Spain              | Feb 23, 2009 15:15:2  | Review & Print the Draft                                                                                                    |
| 5. E               | 104577         | 6374208JARRI     | ETT JOHNS      | 900.00 | AUD             | Australia          | Feb 18, 2009 14:24:18 | Review & Print the Draft                                                                                                    |
| 6. E               | 104573         | 6374174CHRI      | STINA HOLLOWAY | 0.25   | AUD             | Australia          | Feb 18, 2009 14:14:56 | Review & Print the Draft                                                                                                    |
| 7. E               | 101283         | 5861587 BOB H    | HOOPER         | 10.00  | EUR             | France             | May 8, 2008 14:53:45  | Review & Print the Draft                                                                                                    |
| 8. E               | 100766         | 5781557JARRI     | ETT JOHNS      | 100.00 | AUD             | Australia          | Mar 26, 2008 12:50:7  | Review & Print the Draft                                                                                                    |

### **16.4 Printing All Drafts**

To print all drafts in the **print queue**, click on the **Print All Drafts button**.

| Glebal Pay            |              |                |            |              |           |                |                       | Trav                      | velex Testing Client Test User Tw<br>Change Passwi |
|-----------------------|--------------|----------------|------------|--------------|-----------|----------------|-----------------------|---------------------------|----------------------------------------------------|
| IOME   QUOTE AND O    | RDERS   MANA | AGE   ACTIVITY | REPORTS    | PRINT        |           |                |                       |                           |                                                    |
| rint ->> Print Drafts |              |                |            |              |           |                |                       |                           |                                                    |
| Print Drafts          |              |                |            |              |           |                |                       |                           |                                                    |
|                       |              |                |            |              | ~         | our Draft Ouou |                       |                           |                                                    |
|                       | Number of    | f Draft(s): 46 |            |              |           | our bran Queu  | Print                 | Selected Drafts Print     | All Drafts Refresh List                            |
|                       | S.No.        | Draft Number   | Payment ID | Beneficiary  | Amount    | Pmt Currency   | Encashment Count      | try Initiated             | Action                                             |
|                       | 1. 🗖         | 105589         | 6528071J   | OE BOXER     | 750.00    | USD            | United States of Ar   | Drint All                 | Review & Print the Draft                           |
|                       | 2.           | 105588         | 6528070F   | RANK TOPPING | 900.00    | GBP            | null                  | Print All                 | Review & Print the Draft                           |
|                       | 3. 🗖         | 105587         | 65280695   | USAN CASTELL | 800.00    | CAD            | Australia             | Drafts Here               | Review & Print the Draft                           |
|                       | 4. 🗖         | 105579         | 6527079J   | OE BOXER     | 120.00    | USD            | United States of Amer | nca May 7, 2009 10:50:38  | Review & Print the Draft                           |
|                       | 5. 🗖         | 105572         | 6526904 C  | HERYL        | 10,000.00 | USD            | United States of Amer | rica May 7, 2009 9:31:28  | Review & Print the Draft                           |
|                       | 6. 🗖         | 105571         | 6526887J   | OE BOXER     | 20.00     | USD            | United States of Amer | rica May 7, 2009 9:17:9   | Review & Print the Draft                           |
|                       | 7. 🗖         | 105566         | 6525644J   | OE BOXER     | 750.00    | USD            | United States of Amer | rica May 6, 2009 15:30:34 | Review & Print the Draft                           |

### 16.5 Requesting a Draft Reprint

A draft that has been printed will not appear in the **Draft Print Queue**. Should the draft need to be reprinted (e.g. due to a printer paper jam), a **Request Reprint** must be completed.

To request a reprint, click **Manage Drafts** from the **Manage submenu.** 

**Important:** Users who can print drafts cannot also request a reprint. Users who can request reprints cannot also print drafts.

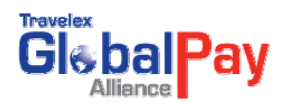

| Global Pay                       |                                                                                                    | Barry Donovan Barry Donovan May 7, 2009 17:43:45<br>Change Password   E-mail   Help   Logou |
|----------------------------------|----------------------------------------------------------------------------------------------------|---------------------------------------------------------------------------------------------|
| HOME   QUOTE AND ORDERS          | MANAGE   ACTIVITY REPORTS   PRINT                                                                    |                                                                                             |
| Welcome Barry Donovan!           | Manage Beneficiary                                                                                   |                                                                                             |
|                                  | Manage Formats                                                                                       |                                                                                             |
| WELCONE.                         | Manage Users                                                                                         |                                                                                             |
| WELCOME                          | Manage Pricing                                                                                       |                                                                                             |
| Items Pending Your Approval      | Manage Remitter                                                                                      |                                                                                             |
| Pending Order(s)                 | Manage Dratts Click Here to                                                                          |                                                                                             |
| Important Nofitications          | Manage Ordering FI Ropprint Droffto                                                                  |                                                                                             |
| PLEASE READ                      | Manage Upload                                                                                        |                                                                                             |
| User Tips                        |                                                                                                    |                                                                                             |
| Templates: Using GlobalPay Allia | nce templates can really speed the assembling of orders. Here are some lips on making the most of    | fyour templates.                                                                            |
| Reviewing Orders: GlobalPay All  | ance has reporting capabilities. Find out how you can use reports to improve the ordering process.   |                                                                                             |
| Managing Beneficiaries: GlobalF  | ay Alliance remembers all of your beneficiaries so you can use them over and over again. Here are so | ome tips for making the most of your beneficiary list.                                      |
| Case Studies: Let us know how y  | ou used GlobalPay Alliance to speed your activities.                                                 |                                                                                             |
|                                  | Copyright @ 2008, Travelex Global Business Payme                                                     | rts                                                                                         |

The Draft Request Reprint page is presented.

| HOME   QUOTE AND ORDERS   MANAGE   ACTIVITY REPORTS   PRINT  Manage Drafts >> Request to Praft Reprint  Request for RePrint Draft  Draft Lookup  Reference Number: C Payment ID  No draft details to display  Payment ID  No draft details to display  Payment ID  Payment ID  Payme |
|----------------------------------------------------------------------------------------------------|
| Manage Draft >> Request to Craft Reprint Request for RePrint Draft Draft Lookup Reference Number: C Payment ID No draft details to display                                                                                                    |
| Request for RePrint Draft           Draft Lookup           Reference Number:           © Draft Number           © Draft Number           Oraft State                                                                                                    |
| Get Draft Details Request Reprint Reason: Request Reprint Clear Clear Clear                                                                                                    |
|                                                                                                    |

To select the specific draft to be reprinted, enter either the **Draft Number** or the **Payment ID number** in the **Reference Number field** and click on the **Get Draft Details button**. The page is updated with draft details and the **Request Reprint button** is enabled.

| HOME   QUOTE AND ORDERS   MANAGE   ACTIVITY REPORTS   PRINT                             |                                                                                                    |
|-----------------------------------------------------------------------------------------|----------------------------------------------------------------------------------------------------|
| Manage Drafts >> Request a Draft Reprint                                                |                                                                                                    |
| Request for RePrint Draft Draft Lookup Reference Number: 434634 Request Reprint Reason: | © Draft Number © Payment ID<br>Get Draft Details<br>Request Reprint<br>Click to Enable<br>Request Reprint<br>Clear |

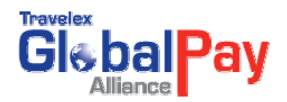

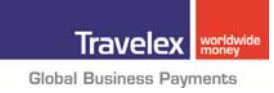

To complete the **Request Reprint**, enter details in the **Reason field** (this is a mandatory field) and click on the **Request Reprint button**.

| Potoropco Number: 101744 |                                                 |                                                                                             |
|--------------------------|-------------------------------------------------|---------------------------------------------------------------------------------------------|
| Reference Number.        | Oraft Number O Payment ID     Get Draft Details | Draft Number: 101744<br>Payment ID: 5991643<br>Beneficiary: Carl Barker<br>Amount: 2.100.00 |
| Req                      | Payment Currency: British Pound                 |                                                                                             |
| Reason:                  |                                                 | Encashment Country: United Kingdom                                                          |
| Ist Enter<br>Ison Here   | Request RePrint<br>Click F                      | Prints: 1<br>Prints: 1<br>int Requests: 0<br>int Requests: 1<br>Clear                       |

The Message Center presents a confirmation message when the **Request Reprint** is successfully completed.

The draft is now available in the **Draft Print Queue** and the user with print access can print the draft. For details on how to print a draft, see the **Printing a Draft** section.

#### **16.6 Reporting on Printed Drafts**

**The Draft Report** allows users to report on the drafts that have been previously printed. To create a report, click **Draft Reports** from the **Activity Report submenu**.

|                                                                                                    | Barry Donovan Barry Donovan May 7, 2009 18:18:57<br>Change Password IE-mail (Help Logo |
|----------------------------------------------------------------------------------------------------|----------------------------------------------------------------------------------------|
| HOME   QUOTE AND ORDERS   MANAGE   ACTIVITY REPORTS   PRINT                                                                                                    |                                                                                        |
| WELCOME         Profit Reports         Reporting Printer           Items Pending Your Approval         #         Drafts Feature           Items Pending Your Approval         #         View List and Approve           Important Nofficiations         18         View List and Approve           PLEASE READ         •         View List and Approve | d ]                                                                                    |
| Templates: Using GlobalPay Alliance templates can really speed the assembling of orders. Here are son                                                                                                    | ne tips on making the most of your templates.                                          |
| Reviewing Orders: GlobalPay Alliance has reporting capabilities. Find out how you can use reports to imp                                                                                                    | prove the ordering process.                                                            |
| Managing Beneficiaries: GlobalPay Alliance remembers all of your beneficiaries so you can use them over                                                                                                    | er and over again. Here are some tips for making the most of your beneficiary list.    |
| Case Studies: Let us know how you used GlobalPay Alliance to speed your activities.                                                                                                    |                                                                                        |
| Copyright @ 2008,                                                                                                    | Travelex Global Business Payments                                                      |

The **Draft Report Selection Criteria Page** appears. Select and/or enter the **report criteria** in the fields provided and Click on the **Generate Report button**.

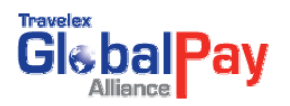

|                                                       |                                                                                                    | Barry Donovan Barry Donovan May 7, 2009 18:20:39                                                                                                    |
|-------------------------------------------------------|----------------------------------------------------------------------------------------------------|----------------------------------------------------------------------------------------------------|
| HOME   QUOTE AND ORDERS  <br>Reports >> Draft Reports |                                                                                                    | changer assirate te man they tagge                                                                                                    |
| Draft Report Selection                                | Draft S<br>Quick Search: Grafts Printed in fast 30 days •<br>Initiated From Date: Immidd/ywy<br>Last Printed From Date: Immidd/ywy<br>Copies Printed: F Select Number of Prints -] •<br>Reference Number: Payment ID<br>Sort By: Date Created • | Selection Criteria Initiated To Date: Last Printed To Date: Payment Currency: Payment Currency: Print Status: All Generate Report from Criteria Listed |
|                                                       | Mes<br>Enter your selection criteria.<br>Copyright @ 2008, Trave                                                                                                    | sage Center                                                                                                    |

A report based upon the selected criteria is presented. To create a new report, click on the **New Search button**.

| HOME   Q    | OUOTE AND ORDE | RS   MANAGI | E I ACTIVITY           | REPORT         | 3   PRI | νT          |                          |               |              |                          |                     |                       |              |
|-------------|----------------|-------------|------------------------|----------------|---------|-------------|--------------------------|---------------|--------------|--------------------------|---------------------|-----------------------|--------------|
| eports >> I | Draft Reports  |             |                        |                |         |             |                          |               |              |                          |                     |                       |              |
|             |                |             |                        |                |         |             |                          |               |              |                          |                     |                       |              |
| Drafts Re   | eport          |             |                        |                |         |             |                          |               |              |                          |                     |                       |              |
|             |                |             |                        |                |         |             |                          |               |              |                          |                     |                       | New Search   |
|             | Draft Number   | Custom Ref  | Payment ID             | Status         | Prints  | Reprint Req | Last Print Or            | Last Print By | Initiated By | / Initiated On           | Last Reprint Reg By | Last Reprint Reg On   | Action       |
|             | 1017447        | est Branch  | 5991643 <mark>6</mark> | Print<br>Ready | 1       | 1           | Jul 23, 2008<br>16:38:45 | New MSR       | New MSR      | Jul 23, 2008<br>16:28:22 | Manager             | Jul 23, 2008 16:42:11 | View History |
|             |                |             |                        |                |         |             |                          |               |              |                          |                     |                       | New Search   |
|             |                |             |                        |                |         |             |                          |               |              |                          |                     |                       |              |

To review further details about the draft printing, click on the **View History** button to the right of the required draft. The **draft print history** is presented.

| QUOTE AND O | RDERS   MANAGE   ACTIVITY | REPORTS   PRINT |                 |             |                       |                |
|-------------|---------------------------|-----------------|-----------------|-------------|-----------------------|----------------|
|             |                           |                 |                 |             |                       |                |
| aft History |                           |                 |                 |             |                       |                |
| Draft Numi  | ber: 101744               |                 |                 |             |                       | Back           |
| S.No        | Action On                 | Action By       | Action          | Print Count | Reprint Request Count | Reprint Reason |
|             | 1 Jul 23, 2008 16:38:45   | New MSR         | Print           | 1           |                       | 0              |
|             | 2 Jul 23, 2008 16:42:11   | Manager         | Reprint Request | n           |                       | 1 naner iam    |

To return to the report, click on the **Back** button.

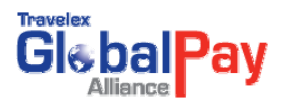

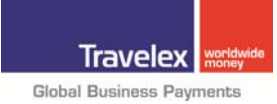

# **17. Voiding Same Day Drafts**

Voiding a Same Day Draft in GlobalPay Alliance allows users to void a draft online. Drafts can be voided online within a 1 hour window from the time the draft was submitted. Travelex must void any drafts that have exceeded the 1 hour window.

Note: Drafts can only be voided after they are submitted (fully approved).

### 17.1 Void a Same Day Draft

To request a Same Day Draft Void, click **Manage Drafts** from the **Manage submenu** 

| Gisbal Pay                      | Ba                                                                                                    | Iny Donovan Barry Donovan May 7, 2009 18:57:15<br>Change Password   E-mail   Help   Logoul |
|---------------------------------|----------------------------------------------------------------------------------------------------|--------------------------------------------------------------------------------------------|
| HOME   QUOTE AND ORDERS         | MANAGE   ACTIVITY REPORTS   PRINT                                                                                                    |                                                                                            |
| Welcome Barry Donovan!          | Manage Beneficiary                                                                                                    |                                                                                            |
|                                 | Manage Formats                                                                                                    |                                                                                            |
| WELCOME                         | Manage Users                                                                                                    |                                                                                            |
| WELCOME                         | Manage Pricing                                                                                                    |                                                                                            |
| terns Pending Your Approval     | Manage Remitter                                                                                                    |                                                                                            |
| Pending Order(s)                | Manage Drafts                                                                                                    |                                                                                            |
| Important Nofitications         | Manage Ordering FI Click to Void a                                                                                                    |                                                                                            |
| PLEASE READ                     | Manage Upload Same Day Draft                                                                                                    |                                                                                            |
| User Tips                       |                                                                                                    |                                                                                            |
| Templates: Using GlobalPay Alli | ance templates can really speed the assembling of orders. Here are some tips on making the most of your templates.                               |                                                                                            |
| Reviewing Orders: GlobalPay Al  | iance has reporting capabilities. Find out how you can use reports to improve the ordering process.                                              |                                                                                            |
| Managing Beneficiaries: Global  | Pay Alliance remembers all of your beneficiaries so you can use them over and over again. Here are some tips for making the most of your benefic | iary list.                                                                                 |
| Case Studies: Let us know how   | iou used GlobalPay Alliance to speed your activities.                                                                                            |                                                                                            |

Select **Void Same Day Draft** from the submenu. Please note that if the user does not have access to other **Draft Management** options, the **Void Same Day Draft page** will be presented by default.

The **Request to Void Draft page** is presented.

| QUOTE AND ORDERS   MANA           | I ACTIVITY REPORTS   PRINT                          |                                  |                           |                             |
|-----------------------------------|-----------------------------------------------------|----------------------------------|---------------------------|-----------------------------|
| e Drafts >>   Void Same Day Draft | Print Stop Payment Form   Print Draft Stock Order F | orm                              |                           |                             |
| uest to Void Draft                |                                                     |                                  |                           |                             |
|                                   | Draft Lookup                                        |                                  |                           | Draft Details               |
|                                   | Reference Number: 2038150                           | Oraft Number                     | O Payment ID              | No draft details to display |
|                                   |                                                     |                                  | Get Draft Details         |                             |
|                                   | Void Draft<br>Reason:                               |                                  |                           |                             |
|                                   |                                                     | Vol                              | d this Draft              |                             |
|                                   |                                                     |                                  | Contraction of the second |                             |
|                                   | 1                                                   |                                  |                           | Clear                       |
|                                   |                                                     |                                  |                           |                             |
|                                   |                                                     | Message Ce                       | nter                      |                             |
|                                   | Enter Draft Number OR Paymen                        | t ID and click on Get Draft Deta | ls.                       |                             |

To select the specific draft to be voided, enter either the **Draft Number** or the **Payment ID** number in the **Reference Number field** and click on the **Get Draft Details** button. The page is updated with draft details and the **Void this Draft button** is enabled.

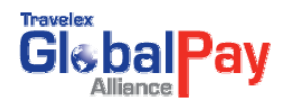

|                                            |                                                                                                    |                                                                                                    | CH Inc. Chris One Apr 9, 2009 9:49:40<br>Change Password   E-mail   Help   Logout |
|--------------------------------------------|----------------------------------------------------------------------------------------------------|----------------------------------------------------------------------------------------------------|-----------------------------------------------------------------------------------|
| HOME   QUOTE AND ORDERS   MANAG            | E   ACTIVITY REPORTS   PRINT                                                                                                    |                                                                                                    |                                                                                   |
| Manage Drafts >>   Void Same Day Draft   P | int Stop Payment Form   Print Draft Stock Order Form                                                                                                    |                                                                                                    |                                                                                   |
| Request to Void Draft                      |                                                                                                    |                                                                                                    |                                                                                   |
| Enter Reas<br>Draft Void                   | Draft Lookup<br>Reference Number: 2020150 Oratt Number OPayment ID<br>Get Draft Details<br>Void Draft<br>Reasonc<br>Incorrect amount.<br>S<br>On for<br>Here<br>Message Center<br>menter reason and click "Void this Draft" button | Draft Details Draft Number: 461738 Payment ID: 2038150 Beneficiary: Andew Silverson Arnount: 1,200.00 Paymeent Currency: Euro Encashment Country: France Initiated On: Apr 9, 2009 9:45:43 Status: Print, Ready Prints: 0 Reprint: 0 Stop Payment Print Count: 0 Clear Print Destruction Certificate |                                                                                   |

To complete the void request, enter details in the **Reason** field (this is a mandatory field) and click on the **Void this Draft** button.

The **Message Center** presents a confirmation message when the void request is successfully completed.

GPA clients may set a maximum void draft base (settlement) amount. This means that if the draft base amount exceeds the maximum void amount, the Message Center will present the user with the message "The draft you have requested to be voided is greater than 'configured void limit' and cannot be voided online. Please contact customerassist@travelex.com for further assistance."

#### Important to Note:

- If the void draft action is initiated later than 1 hour after the draft was created, the Message Center will present a message informing the user that they must contact Travelex to void the draft.
- If the draft has already been voided, the Message Center will present the user with the message "The draft is already in "VOID" state. You **cannot** void the draft again."

### **17.2 Print Draft Certificate of Destruction**

A **Draft Certificate of Destruction** form should be completed and sent to Travelex whenever a draft is voided. The form is available on the **Request to Void Draft page** after searching for and getting the draft details. The form will include details about the voided draft as well as instructions on where it should be sent.

To print a **Draft Certificate of Destruction form**, click on the **Print Destruction Certificate** button on the **Request to Void Draft page**.

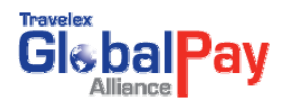

| Gie bal Pay                                                                                         |                                                                                      |                                                                                                    | CH Inc. Chris One Apr 7, 2009 17:4:19<br>Change Password   E-mail   Help   Logout |
|----------------------------------------------------------------------------------------------------|--------------------------------------------------------------------------------------|----------------------------------------------------------------------------------------------------|-----------------------------------------------------------------------------------|
| HOME   QUOTE AND ORDERS   MANA<br>Manage Drafts >>   Void Same Day Draft  <br>Request to Void Draft | GE   ACTIVITY REPORTS   PRINT Print Stop Payment Form   Print Draft Stock Order Form |                                                                                                    |                                                                                   |
|                                                                                                    | Draft Lookup<br>Reference Number: 191723                                             | Draft Details Draft Number: 461723 Payment ID: 2037915 Beneficiary: Andrew Silverson Amount: 300.00 Payment Currency: Euro Encashment Country: F Initiated On: A Status: V Prints: 0 Reprint Requests: 0 Stop Payment Print Count: 0 Clear Print Destruction Certificate | ick to Print<br>ction Certificate                                                 |
|                                                                                                    | Message Center<br>Your request to void draft-461723 has been succ                    | cessfully proccessed                                                                                                    |                                                                                   |

#### The **Destruction Certificate** form is presented.

|                                                                                  |                                                                                                  |                                                                                                    | DESTRU                                                                                      | CTION CERTIF                                                                                                    | ICATE                                                                                        |                                                                                           |
|----------------------------------------------------------------------------------|--------------------------------------------------------------------------------------------------|----------------------------------------------------------------------------------------------------|---------------------------------------------------------------------------------------------|----------------------------------------------------------------------------------------------------|----------------------------------------------------------------------------------------------|-------------------------------------------------------------------------------------------|
| Print and<br>Should y<br>Custome                                                 | l fax this form to<br>rou have queries<br>er Assist at 1-800                                     | 1 202 513 5202<br>about completing the Destructio<br>)-514-3166 or email customera                                         | n Certificate please contact<br>ssist@travelex.com for assistance.                          |                                                                                                    |                                                                                              |                                                                                           |
|                                                                                  | Dat                                                                                              | e of Destruction                                                                                                    | Tue Apr 07 2009 17:04:42 EDT                                                                |                                                                                                    |                                                                                              |                                                                                           |
| I                                                                                | Draft Number                                                                                     | Deal Number                                                                                                    | Date of                                                                                     | fissuance                                                                                                    | Currency & Amount                                                                            | Payee Name                                                                                |
| 461723                                                                           |                                                                                                  | 647840-2037915                                                                                                    | Tue Apr 07 2009 17:03:44 EDT                                                                |                                                                                                    | EUR 300.00                                                                                   | ANDREW SILVERSON                                                                          |
| Reason                                                                           | for Destruction                                                                                  |                                                                                                    |                                                                                             |                                                                                                    |                                                                                              |                                                                                           |
| Incorrect                                                                        | amount                                                                                           |                                                                                                    |                                                                                             |                                                                                                    |                                                                                              |                                                                                           |
| To:                                                                              | Attn: Investiga                                                                                  | tions Dept.                                                                                                    | 1                                                                                           | From:                                                                                                    | CH Inc.                                                                                      |                                                                                           |
|                                                                                  | 1152 15th ST                                                                                     | NW                                                                                                    |                                                                                             |                                                                                                    | 15th Floor, 100 Yonge Street                                                                 |                                                                                           |
|                                                                                  | 7th Floor                                                                                        |                                                                                                    |                                                                                             |                                                                                                    | Toronto                                                                                      |                                                                                           |
|                                                                                  | Washington 0                                                                                     | DC, 20005 USA                                                                                                    |                                                                                             |                                                                                                    | ON                                                                                           |                                                                                           |
|                                                                                  |                                                                                                  |                                                                                                    |                                                                                             |                                                                                                    | United States of America                                                                     |                                                                                           |
|                                                                                  |                                                                                                  |                                                                                                    |                                                                                             |                                                                                                    | M1M 1M1                                                                                      |                                                                                           |
|                                                                                  |                                                                                                  |                                                                                                    |                                                                                             | Contact Name:                                                                                                    | Chris One                                                                                    |                                                                                           |
|                                                                                  |                                                                                                  |                                                                                                    |                                                                                             | Direct Fax Number:                                                                                                    |                                                                                              |                                                                                           |
|                                                                                  |                                                                                                  |                                                                                                    |                                                                                             | Direct Telephone Number:                                                                                                    |                                                                                              |                                                                                           |
| We, as au<br>to indemn<br>mutilated,<br>Authorize<br>Name:<br>Title:<br>Telephon | thorized signatorie<br>afy you for the face<br>that there is a sign<br>d Signature:<br>e Number: | s, certify that the drafts listed above<br>value of the draft should it be subs<br>ificant risk it might be fraudulently r | a have been destroyed by shredding int<br>equently presented for payment. We he<br>epaired. | o strips no longer than 1 cm or 1/2<br>ave taken particular care to ensure<br>Authorized Signatu<br>Name:<br>Title:<br>Telephone Numbe | 2" wide, which have then been incinerated<br>that these are completely destroyed. We<br>rre: | , pulped or granulated on (date). We a<br>understand that if a draft has only been tom or |
|                                                                                  |                                                                                                  |                                                                                                    |                                                                                             |                                                                                                    |                                                                                              | Prin                                                                                      |

If the **Certificate of Destruction** is printed prior to the draft being voided online or if the draft cannot be voided online but the Certificate of Destruction for is printed for a Travelex voided draft, the **Reason field** must be completed on the form prior to printing. The Reason field will automatically be populated on the form if the **Same Day Void Draft** is completed online prior to selecting the **Print Destruction Certificate** button.

Click on the **Print button** to print the form.

**Note**: The form is available for *printing only*. The form must be sent to Travelex to complete the process.

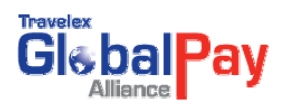

### **18. Online Draft Forms**

### **18.1 Draft Certificate of Destruction Form**

A Draft Certificate of Destruction form should be completed and sent to Travelex whenever a draft is voided. The form is available on the **Request to Void Draft** page after searching for and getting the draft details. The form will include details about the voided draft as well as instructions on where it should be sent.

To print a Draft Certificate of Destruction form, click on the **Print Destruction Certificate** button on the **Request Void Draft** page.

|                                                                       |                          |                                                                                                    | CH Inc. Chris One Apr 7, 2009 17:4:19<br>Change Password   E-mail   Help   Logout |
|-----------------------------------------------------------------------|--------------------------|----------------------------------------------------------------------------------------------------|-----------------------------------------------------------------------------------|
| HOME   QUOTE AND ORDERS   MANAGE   ACTIVITY REPORTS                   | PRINT                    |                                                                                                    |                                                                                   |
| Manage Drafts >>   Void Same Day Draft   Print Stop Payment Form   P  | t Draft Stock Order Form |                                                                                                    |                                                                                   |
| Request to Void Draft Draft Lookup Reference Numbe Void Draft Reason: | 461723                   | Draft Details<br>Draft Number: 461723<br>Payment ID: 2037915<br>Beneficiary: Andrew Shverson<br>Amount: 200.00<br>Payment Currency: Euro<br>Encashment County: F<br>Initiated Or: A<br>Status: 0<br>Payment Print County: F<br>Prints: 0<br>Stop Payment Print Count: 0<br>Clear Print Destruction Certificate | ick to Print<br>ction Certificate                                                 |

The Destruction Certificate form is presented.

|                                                                                |                                                                                                    |                                                                                                    | DESTRU                                                                                 | UCTION CERTIFI                                                                                                    | CATE                                                                                       |                                                                                          |
|--------------------------------------------------------------------------------|----------------------------------------------------------------------------------------------------|----------------------------------------------------------------------------------------------------|----------------------------------------------------------------------------------------|----------------------------------------------------------------------------------------------------|--------------------------------------------------------------------------------------------|------------------------------------------------------------------------------------------|
| Print and<br>Should y<br>Custome                                               | l fax this form to<br>rou have queries a<br>er Assist at 1-800                                     | 1 202 513 5202<br>about completing the Destruction<br>0-514-3166 or email customeran                                             | a Certificate please contact<br>ssist@travelex.com for assistance                      |                                                                                                    |                                                                                            |                                                                                          |
|                                                                                | Dat                                                                                                | e of Destruction                                                                                                    | Tue Apr 07 2009 17:04:42 ED1                                                           | r                                                                                                    |                                                                                            |                                                                                          |
|                                                                                | Draft Number                                                                                       | Deal Number                                                                                                    | Date                                                                                   | of Issuance                                                                                                    | Currency & Amount                                                                          | Payee Name                                                                               |
| 461723                                                                         |                                                                                                    | 647840-2037915                                                                                                    | Tue Apr 07 2009 17:03:44 ED                                                            | π                                                                                                    | EUR 300.00                                                                                 | ANDREW SILVERSON                                                                         |
| Reason                                                                         | for Destruction                                                                                    |                                                                                                    |                                                                                        |                                                                                                    |                                                                                            |                                                                                          |
| ncorrect                                                                       | amount                                                                                             |                                                                                                    |                                                                                        |                                                                                                    |                                                                                            |                                                                                          |
| To:                                                                            | Attn: Investiga                                                                                    | itions Dept.                                                                                                    |                                                                                        | From:                                                                                                    | CH Inc.                                                                                    |                                                                                          |
|                                                                                | 1152 15th ST                                                                                       | NW                                                                                                    |                                                                                        |                                                                                                    | 15th Floor, 100 Yonge Street                                                               |                                                                                          |
|                                                                                | 7th Floor                                                                                          |                                                                                                    |                                                                                        |                                                                                                    | Toronto                                                                                    |                                                                                          |
|                                                                                | Washington D                                                                                       | DC, 20005 USA                                                                                                    |                                                                                        |                                                                                                    | ON                                                                                         |                                                                                          |
|                                                                                |                                                                                                    |                                                                                                    |                                                                                        |                                                                                                    | United States of America                                                                   |                                                                                          |
|                                                                                |                                                                                                    |                                                                                                    |                                                                                        |                                                                                                    | M1M 1M1                                                                                    |                                                                                          |
|                                                                                |                                                                                                    |                                                                                                    |                                                                                        | Contact Name:                                                                                                    | Chris One                                                                                  |                                                                                          |
|                                                                                |                                                                                                    |                                                                                                    |                                                                                        | Direct Fax Number:                                                                                                    |                                                                                            |                                                                                          |
|                                                                                |                                                                                                    |                                                                                                    |                                                                                        | Direct Telephone Number:                                                                                                    |                                                                                            |                                                                                          |
| Ve, as an<br>o indems<br>nutilated,<br>uthorize<br>lame:<br>'itle:<br>'elephon | thorized signatorie<br>uify you for the face<br>that there is a sign<br>d Signature:<br>we Number: | s, certify that the drafts lasted above<br>value of the draft should it be subs-<br>affeant nisk it might be fraudulently re<br> | have been destroyed by shredding in<br>equently presented for psyment. We h<br>prired. | sto strips no longer than 1 cm or 1/2<br>have taken particular care to ensure<br>Authorized Signatu<br>Name:<br>Title:<br>Telephone Numbe | * wide, which have then been incinerated<br>that these are completely destroyed. We<br>re: | , pulped or gramulated on(date). We a<br>understand that if a draft has only been tom or |
|                                                                                |                                                                                                    |                                                                                                    |                                                                                        |                                                                                                    |                                                                                            | P                                                                                        |

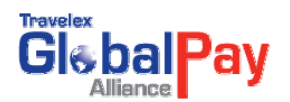

If the Certificate of Destruction is printed prior to the draft being voided online or if the draft cannot be voided online but the Certificate of Destruction for is printed form a Travelex voided draft, the **Reason field** must be completed on the form prior to printing. The **Reason field** will automatically be populated on the form if the Same Day Void Draft is completed online prior to selecting the **Print Destruction Certificate** button.

Click on the **Print button** to print the form.

**Note**: The form is available for *printing only*. The form must be sent to Travelex to complete the process.

### 18.2 Draft Stop Payment Form

The Draft Stop Payment form is available online to provide users easy access to the print the form. The form's fields are populated with the client and draft details and provide processing instructions.

To access the **Draft Stop Payment Form**, click **Manage Drafts** from the **Manage submenu**.

| GlebalPay                         |                          |                                                             | Barry Donovan Barry Donovan May 7, 2009 18:57:15<br>Change Password [E-mail [ Help ] Logout |
|-----------------------------------|--------------------------|-------------------------------------------------------------|---------------------------------------------------------------------------------------------|
| HOME   QUOTE AND ORDERS           | MANAGE   ACTIVITY R      | EPORTS   PRINT                                              |                                                                                             |
| Welcome Barry Donovan!            | Manage Beneficiary       |                                                             |                                                                                             |
|                                   | Manage Formats           |                                                             |                                                                                             |
| WELCOME                           | Manage Users             |                                                             |                                                                                             |
| WELCOME                           | Manage Pricing           |                                                             |                                                                                             |
| tems Pending Your Approval        | Manage Remitter          |                                                             |                                                                                             |
| Pending Order(s)                  | Manage Drafts            |                                                             |                                                                                             |
| Important Nofitications           | Manage Ordering FI       | Click to Access Draft                                       |                                                                                             |
| PLEASE READ                       | Manage Upload            | Stop Payment Form                                           |                                                                                             |
| User Tips                         |                          | otop i ajmont i om                                          |                                                                                             |
| Templates: Using GlobalPay Allia  | nce templates can really | speed the assembling of orders. Here are some <b>5ps</b> of | n making the most of your templates.                                                        |
| Reviewing Orders: GlobalPay Allia | ance has reporting capal | vilities. Find out how you can use reports to improve the   | ordering process.                                                                           |
| Managing Beneficiaries: GlobalP   | ay Alliance remembers a  | Il of your beneficiaries so you can use them over and o     | er again. Here are some tips for making the most of your beneficiary list.                  |
| Case Studies: Let us know how yo  | ou used GlobalPay Allian | ce to speed your activities.                                |                                                                                             |

Select **Print Stop Payment form** from the submenu (Note: If the user does not have access to other Draft Management options, the **Print Stop Payment Form** page will be presented by default).

The Stop Payment Form page is presented.

| HOME   QUOTE AND ORDERS   MANJ<br>Manage Drafts >>   Void Same Day Draft  <br>Stop Payment Form | AGE   ACTIVITY REPORTS   PRINT Print Stop Payment Form   Print Draft Stock Order Form                                                                      |                                                                                                    |  |
|-------------------------------------------------------------------------------------------------|----------------------------------------------------------------------------------------------------|----------------------------------------------------------------------------------------------------|--|
|                                                                                                 | Draft Lookup<br>Reference Number: 2007863 O Draft Number O Payment ID<br>Get Draft Details<br>Print Form<br>Reason:<br>Print Form<br>Reason:<br>Print Form | Draft Details Draft Number: 461707 Payment ID: 2037663 Beneficiary: Andrew Silverson Amount: 200.00 Payment Currency: Euro Eucashment County: France Initiated Orc Apr 7, 2009 14:28:33 Status: Print_Ready Prints: 0 Reprint Requests: 0 Stop Payment Print Count: 0 Clear |  |
|                                                                                                 | Message Center<br>Please enter reason and click "Print Form" button                                                                                        |                                                                                                    |  |

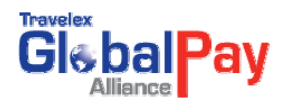

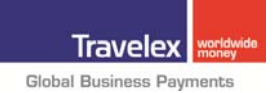

To select the specific draft, enter either the **Draft Number** or the **Payment ID** number in the **Reference Number** field and click on the **Get Draft Details** button. The page is updated with draft details and the **Print Form button** is enabled.

To print the form, enter details in the **Reason field** (this is a mandatory field) and click on the **Print Form** button.

| Torviet Bal Pay                                                                                                    | CH Inc. Chris One Apr 7, 2009 14:30:12<br>Change Password   E-mail   Help   Logout |
|----------------------------------------------------------------------------------------------------|------------------------------------------------------------------------------------|
| HOME   QUOTE AND ORDERS   MANAGE   ACTIVITY REPORTS   PRINT<br>Manage Drafts >>   Void Same Day Draft   Pirk Stop Payment Form   Pirk Draft Stock Order Form |                                                                                    |
| Stop Payment Form                                                                                                    |                                                                                    |

The Draft Stop Payment Form is presented.

| HOME   QU                                           | JOTE AND ORDE                                       | ERS   MANAGE   ACTIVITY REF                                 | PORTS   PRINT                                                   |                                                                   |                                                                                                    |                     |       |
|-----------------------------------------------------|-----------------------------------------------------|-------------------------------------------------------------|-----------------------------------------------------------------|-------------------------------------------------------------------|----------------------------------------------------------------------------------------------------|---------------------|-------|
| Manage Drafts                                       | s >>   Void Same                                    | Day Draft   Print Stop Payment For                          | n   Print Draft Stock Order Form                                |                                                                   |                                                                                                    |                     |       |
|                                                     |                                                     |                                                             | Stop Payment Reque                                              | st and Indemnity                                                  | Agreement                                                                                           |                     | Print |
| Print and faz                                       | x this form to 1                                    | 202 513 5202                                                |                                                                 |                                                                   |                                                                                                    |                     |       |
| Should you<br>Customer A                            | have queries at<br>Assist at 1-800-                 | out completing the Stop Payn<br>514-3166 or email customera | ent Request please contact<br>sist@travelex.com for assistance. |                                                                   |                                                                                                    |                     |       |
| Re:(hereafter referred to as the "company") CH Inc. |                                                     | CH Inc.                                                     |                                                                 |                                                                   |                                                                                                    |                     |       |
| Date of Stop Request:                               |                                                     | f Stop Request:                                             | Tue Apr 07 2009 14:31:07 EDT                                    |                                                                   |                                                                                                    |                     |       |
| Draf                                                | t Number                                            | Deal Number                                                 | Date of Issuanc                                                 | e                                                                 | Currency & Amount                                                                                   | Payee Name          |       |
| 461707 647796-2037863                               |                                                     | 647796-2037863                                              | Tue Apr 07 2009 14:28:33 EDT                                    |                                                                   | EUR 200.00                                                                                          | ANDREW SILVERSON    |       |
| Reason for S                                        | Stop Payment                                        |                                                             |                                                                 |                                                                   |                                                                                                    |                     |       |
| Incorrect ber                                       | neficiary                                           |                                                             |                                                                 |                                                                   |                                                                                                    |                     |       |
| To:                                                 | Attn: Invest<br>1152 15th<br>7th Floor<br>Washingto | igations Dept.<br>ST NW<br>n DC, 20005 USA                  |                                                                 | From:<br>(Full Branch Addre<br>Contact Name:<br>Direct Fax Number | SS) CH Inc.<br>15th Floor, 100 Yon<br>Toronto<br>ON<br>United States of Arr<br>M1M 1M1<br>Chris One | ge Street<br>nerica |       |

Click on the **Print** button and select the appropriate printer to print the form.

**Note**: The form is available for *printing only*. The form must be sent to Travelex to complete the process.

#### 18.3 Draft Stock Order Form

The **Draft Stock Order form** is available online to provide users easy access to the print the form. The form's fields are populated with the client details and provide processing instructions.

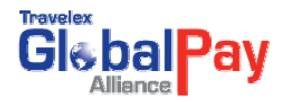

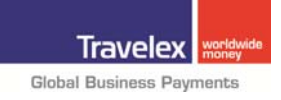

To access the Draft Stock Order form, click Manage Drafts from the Manage submenu.

| Gie bal Pay                                                                                                    |                                                                                          | Barry Donovan Barry Donovan May 7, 2009 16:57:15<br>Change Password [E-mail   Help   Logout |  |  |  |  |
|----------------------------------------------------------------------------------------------------|------------------------------------------------------------------------------------------|---------------------------------------------------------------------------------------------|--|--|--|--|
| HOME   QUOTE AND ORDERS                                                                                                    | MANAGE   ACTIVITY REPORTS   PRINT                                                        |                                                                                             |  |  |  |  |
| Welcome Barry Donovan!                                                                                                    | Manage Beneficiary                                                                       |                                                                                             |  |  |  |  |
|                                                                                                    | Manage Formats                                                                           |                                                                                             |  |  |  |  |
| WELCOME                                                                                                    | Manage Users                                                                             |                                                                                             |  |  |  |  |
| WELCOME                                                                                                    | Manage Pricing                                                                           |                                                                                             |  |  |  |  |
| tems Pending Your Approval                                                                                                    | Manage Remitter                                                                          |                                                                                             |  |  |  |  |
| Pending Order(s)                                                                                                    | Manage Drafts 18                                                                         |                                                                                             |  |  |  |  |
| Important Nofitications                                                                                                    | Manage Ordering FI Click to Access Draft                                                 |                                                                                             |  |  |  |  |
| PLEASE READ                                                                                                    | Manage Upload Stock Payment Form                                                         |                                                                                             |  |  |  |  |
| User Tips                                                                                                    | Stock T ayment Toming                                                                    |                                                                                             |  |  |  |  |
| Templates: Using GlobalPay Al                                                                                                    | ance templates can really speed the assembling of orders. Here are some 5ps on make      | ng the most of your templates.                                                              |  |  |  |  |
| Reviewing Orders: GlobalPay A                                                                                                    | llance has reporting capabilities. Find out how you can use reports to improve the order | ng process.                                                                                 |  |  |  |  |
| Managing Beneficiaries: GlobalPay Alliance remembers all of your beneficiaries so you can use them over and over again. Here are some tips for making the most of your beneficiary list. |                                                                                          |                                                                                             |  |  |  |  |
| Case Studies: Let us know how                                                                                                    | you used GlobalPay Alliance to speed your activities.                                    |                                                                                             |  |  |  |  |

**Select Draft Stock Order Form** from the submenu (**Note:** If the user does not have access to other Draft Management options, the Draft Stock Order Form page will be presented by default).

The Print Draft Stock Order Form page is presented.

| HOME   QUOTE AND ORDERS   MANAGE   ACTIVIT                                                                       | YREPORTS   PRINT                        |            | -   |
|----------------------------------------------------------------------------------------------------|-----------------------------------------|------------|-----|
| Manage Drafts >>   Void Same Day Draft   Print Stop Paym                                                         | ent Form   Print Draft Stock Order Form |            |     |
|                                                                                                    |                                         | Pr         | int |
| Draft Stock Order Form                                                                                           |                                         |            |     |
| Please complete the form, sign and fax it                                                                        | to                                      |            |     |
| Attn: Johannes Krestschmann/Clerical D<br>Fax: 202-513-5215<br>Please call 202-408-1200 ext 6230 for assistance. | ept.                                    |            |     |
| Quantity [250 Sheet Minimum]:                                                                                    |                                         |            |     |
| Client: CH Inc.                                                                                                  | Date: Wed Apr 08 2009 11:10:08 ED       | т          |     |
| Ordered By: Chris One                                                                                            | Phone Number:                           | ]          |     |
| Approved By:                                                                                                    | Phone Number:                           | 1          |     |
| Logo on Stock                                                                                                    |                                         |            |     |
| O Travelex Logo                                                                                                  |                                         |            |     |
| Customer Logo (print on stock)                                                                                   |                                         |            |     |
| None (logo printed from application)                                                                             |                                         | Logo Name: |     |
| Ship Draft Stock to:                                                                                             |                                         |            |     |
| Attn:                                                                                                    | Company Name:                           |            |     |
|                                                                                                    | Street.                                 |            |     |
|                                                                                                    | Suite:                                  |            |     |
|                                                                                                    | City:                                   |            |     |
|                                                                                                    | Prov/State:                             |            |     |

Complete the stock order fields (e.g. Quantity, shipping address, etc.).

Click on the **Print Form** button and select the appropriate printer to print the form.

**Note**: The form is available for *printing only*. The form must be sent to Travelex to complete the process.

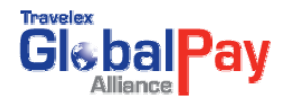

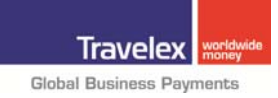

# **19. ONLINE SUPPORT**

If you require assistance with GlobalPay Alliance or placing an order, please call Travelex at **1-800-897-6333**.

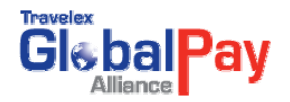

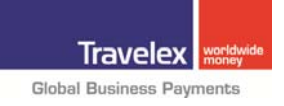